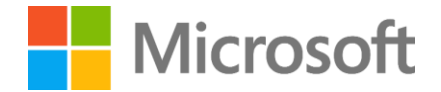

# GIGAスクール端末の運用管理ガイド Windows 10 OSのアップデート

第2.0版

2023年3月

日本マイクロソフト株式会社

マイクロソフトは本書において、明示または黙示を問わずいかなる保証もいたしません。

適用されるすべての著作権法を遵守することはユーザーの責任です。マイクロソフトの書面による明示的な許諾がない限り、著 作権に基づく権利を制限することなく、本書のいかなる部分も、いかなる形式または手段(電子的、機械的、複写、記録、その 他)で、あるいはいかなる目的においても、複製、検索システムへの保存または導入、転送してはならないものとします。マイク ロソフトは、本書の主題を対象とする特許、特許出 願、商標、著作権、またはその他の知的財産権を有している場合があります。 マイクロソフトの書面によるライセンス契約において明示的に規定されている場合を除き、当社が本書を提供することによって、 これらの特許権、商標権、著作権、またはその他の知的財産権に対するライセンスをお客様に供与するものではありません。

本書に他社の製品に関する記述がある場合、それはお客様の便宜のためにのみ提供されるものです。 このような言及は、マイク ロソフトによる推奨またはサポートと見なされるべきではありません。 マイクロソフトはその正確性を保証することはできませ んし、製品は時間の経過とともに変更される可能性があります。また、これらの説明は、完全なカバーではなく、理解を助ける ための簡単なハイライトとして意図されています。これらの製品に関する信頼できる説明については、それぞれのメーカーにお 問い合わせください。

©2023 Microsoft Corporation. すべての著作権はマイクロソフトに帰属します。マイクロソフトの明示的な 許可なく、これらの 資料を使用または配布することは、固く禁じられています。

Microsoft および Windows は、米国 Microsoft Corporation の米国およびその他の国における登録商標また は商標です。本書に 記載されている会社名、製品名は、各社の商標または登録商標である可能性があります。

# 【目次】

| §1  | はじめに                                        | P.4  |
|-----|---------------------------------------------|------|
| § 2 | Windows 10 のバージョンとサポート期間                    | P.6  |
| § 3 | Intune で管理している Windows デバイスの OS のバージョンを確認する | P.8  |
| § 4 | Windows 更新リングポリシーの設定変更が必要か判断する              | P.15 |
| § 5 | Windows 更新リングポリシーの設定例                       | P.16 |
| § 6 | Windows 機能更新プログラムポリシーの設定例                   | P.25 |
| § 7 | Windows アップデートの状況を確認する (機能更新プログラム ポリシー)     | P.38 |
| § 8 | 利用者自身による手動更新の実施                             | P.48 |
| § 9 | 問い合わせ先                                      | P.55 |
| 付録  | Intune で管理している Windows デバイスの OS のバージョンを確認する | P.60 |

#### §1. はじめに

本書は文部科学省の「GIGA スクール構想」で各学校に配布された Windows 10 端末の OSに更新プログラムを適用し最新の状態に保ち、 セキュリティと生産性を最大限にするために有効と思われる状況監視と管理設定の例に関して説明します。なお本書は Microsoft が提供 するSaaS型の統合端末管理製品 (Intune) を使用して端末管理されていることを前提として記述されております。 Intune で端末管理していない場合は、端末をIntuneに登録し、管理ができる前提を準備の上、本書をお読みください。Intune による端末 の管理の概要については以下の URL をご参照ください。

• Intune for Education  $\mathcal{E}$  は

https://learn.microsoft.com/ja-jp/intune-education/what-is-intune-for-education

• Microsoft Intune とは https://learn.microsoft.com/ja-jp/mem/endpoint-manager-overview

#### ●本書の表記

本書では、次のように記載しています。

・リボン、ウィンドウ、アイコン、メニュー、コマンド、ツールバー、ダイアログボックスの名称やボタン上の表示、各種ボックス内の 選択項目の表示を、原則として[]で囲んで表記しています。

本書でのボタン名の表記は、画面上にボタン名が表示される場合はそのボタン名を、表記されていない場合はポップアップヒントに表示される名前を使用しています。

●手順表示の中で「[○○]メニューの[××]をクリックする」とある場合、[○○]をクリックしてコマンド一覧を表示し、[××]をクリックしてコマンドを実行します。

●本書内の手順、および画面ショットについて

本書の内容はクラウドサービスで提供されるものです。今後各クラウドサービスのアップデートにより、内容や画面が変更される可能 性があることをご留意ください。特に、手順内の各クラウドサービス画面の URLや画面イメージは執筆時の内容であり、今後各 URL や画 面内容は変更される可能性がありますが、操作の流れは同様に確認いただけます。

#### §1. はじめに

マイクロソフトは、Windowsデバイスが常に最新であるとは限らない理由を理解するために多大な努力を払ってきました \*1。 調査した結果、アップデートを阻害する最も影響がある要因は特定の接続時間(Update Connectivity)を満たしていな いことが原因であることを突き止めました。

GIGAスクール向けの標準設計書では、授業時間中に Windows アップデートが実施されないようにメンテナンス時間帯(例 えば18:00~8:00)を設定し、メンテナンス時間帯に Windows アップデートが実施されるような設定を推奨しました。しかし、 多くの学校では授業終了後、Windows デバイスをシャットダウンしてしまったり、メンテナンス時間帯に給電されていない といった運用がされており、Update Connectivity やメンテナンス時間帯にアップデートされる条件が満たされていないケー スが多くあることが分かりました。

本ドキュメントでは、

- 1. ご利用の環境で Windows バージョンが適切に更新されているかの確認方法
- 2. このような条件下で利用される Windows 端末に対して Windows アップデートの適用率向上が期待できるポリシーの設 定変更の方法
- 3. Windows の機能更新プログラムを管理する方法と適用状態を確認する方法

について解説します。各教育機関様におかれましては、設定内容をご確認の上、必要に応じて設定の変更をご検討ください。

<適切に Windows アップデートを実施する必要性と注意事項> デバイスのセキュリティを保つために Windows アップデートを定期的に実施して下さい。  $\geq$ 夜間等にデバイスをスリープ状態で充電保管庫に入れて OS のアップデートを行いたい場合には、必ず実施前に保管  $\geq$ 庫メーカーに安全等の確認を行い、問題の無い場合にのみ実施してください。

**<sup>%1</sup>**: <u>https://techcommunity.microsoft.com/t5/windows-it-pro-blog/achieve-better-patch-compliance-with-update-connectivity-data/ba-p/3073356</u>

#### §2. Windows 10 のバージョンとサポート期間

下の表は Windows 10 の各バージョンのリリス開始日と終了日を示したものです。2023年3月時点でサポートされている Windows 10 のバージョンは 20H2, 21H2, 22H2 の3種類です。サポートが終了したバージョンをお使いの場合は速やかに OS のアップデートを実施してください。

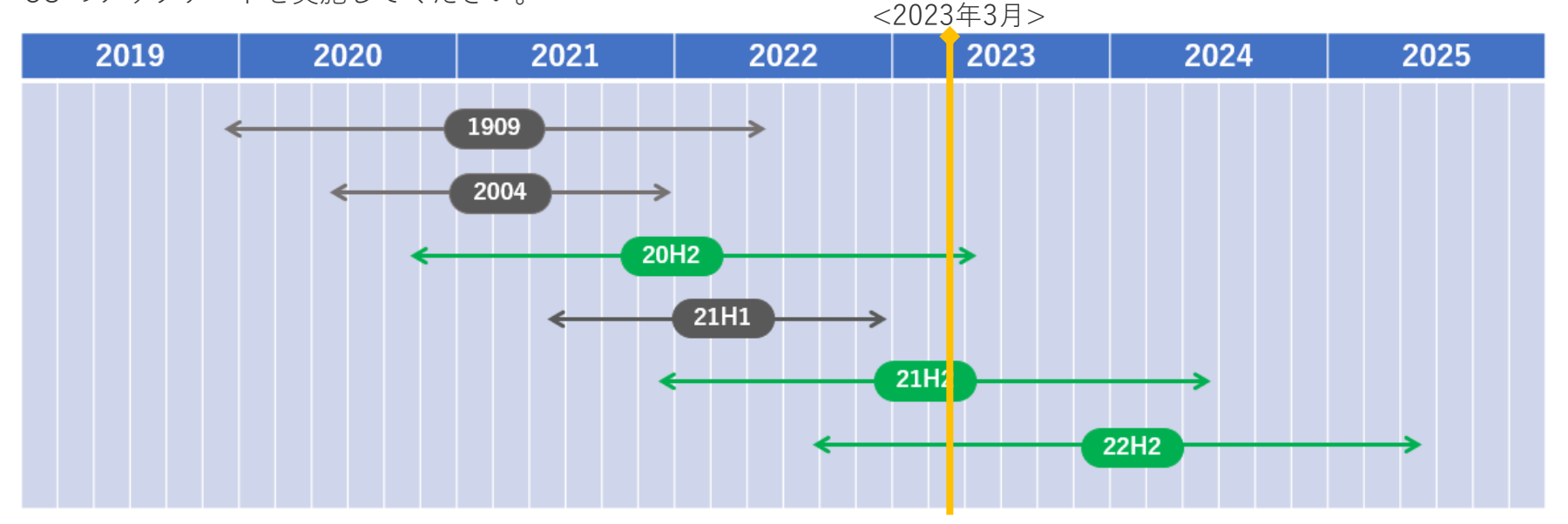

| Version      | Build番号    | 開始日         | 終了日         |
|--------------|------------|-------------|-------------|
| Version 22H2 | 10.0.19045 | 2022年10月18日 | 2025年5月13日  |
| Version 21H2 | 10.0.19044 | 2021年11月16日 | 2024年6月11日  |
| Version 21H1 | 10.0.19043 | 2021年5月18日  | 2022年12月13日 |
| Version 20H2 | 10.0.19042 | 2020年10月20日 | 2023年5月9日   |
| Version 2004 | 10.0.19041 | 2020年5月27日  | 2021年12月14日 |
| Version 1909 | 10.0.18363 | 2019年11月12日 | 2022年5月10日  |

※赤字は2023 年1月時点でサポート外の OS

#### §2. Windows 10 のバージョンとサポート期間

Windows 10 の最新の更新履歴に関しては、「<u>Windows 10 リリース情報 – Microsoft Learn</u>」をご確認ください。 <u>https://learn.microsoft.com/ja-jp/windows/release-health/release-information</u>

# サービス オプションごとの Windows 10 の現在のバージョン

(すべての日付は ISO 8601 形式: YYYY-MM-DD で表示されています)

#### サービス チャネル

| バージ<br>ョン | サービス<br>オプショ<br>ン | 公開日            | 最新のリビ<br>ジョン日付 | 最新のビル<br>ド | サービスの終了:Home、Pro、Pro<br>Education、および Pro for<br>Workstations | サービスの終了:Enterprise、<br>Education、および IoT<br>Enterprise |
|-----------|-------------------|----------------|----------------|------------|---------------------------------------------------------------|--------------------------------------------------------|
| 22H2      | 一般提供<br>チャネル      | 2022-<br>10-18 | 2023-02-21     | 19045.2673 | 2024-05-14                                                    | 2025-05-13                                             |
| 21H2      | 一般提供<br>チャネル      | 2021-<br>11-16 | 2023-02-21     | 19044.2673 | 2023-06-13                                                    | 2024-06-11                                             |
| 20H2      | 半期チャ<br>ネル        | 2020-<br>10-20 | 2023-02-21     | 19042.2673 | サービスの終了                                                       | 2023-05-09                                             |

#### Enterprise および IoT Enterprise LTSB/LTSC エディション

| バージョ<br>ン     | サービス オプション                           | 公開日            | 最新のリビジョ<br>ン日付 | 最新のビル<br>ド  | メインストリーム サポ<br>一トの終了日 | 延長サポートの終了日                                     |
|---------------|--------------------------------------|----------------|----------------|-------------|-----------------------|------------------------------------------------|
| 21H2          | 長期間のサービス チャ<br>ネル (LTSC)             | 2021-11-<br>16 | 2023-02-21     | 19044.2673  | 2027-01-12            | 2032-01-13 (loT<br>Enterprise のみ) <sup>1</sup> |
| 1809          | 長期間のサービス チャ<br>ネル (LTSC)             | 2018-11-<br>13 | 2023-02-14     | 17763.4010  | 2024-01-09            | 2029-01-09                                     |
| 1607          | Long-Term Servicing<br>Branch (LTSB) | 2016-08-<br>02 | 2023-02-14     | 14393.5717  | サービスの終了               | 2026-10-13                                     |
| 1507<br>(RTM) | Long-Term Servicing<br>Branch (LTSB) | 2015-07-<br>29 | 2023-02-14     | 10240.19747 | サービスの終了               | 2025-10-14                                     |

ここでは Microsoft Intune admin center から Windows デバイスの OS のバージョンを確認する方法を解説します。

- Microsoft Intune admin center (<u>https://intune.microsoft.com</u>)に管理者アカウントでサインインします。
- 画面左の[**デバイス**]をクリックします。

| Microsoft Intune admin ce                                                                                                    | enter                                                                                                    |                                                                                                    | Ę Q © ₽                                                                                                    |
|----------------------------------------------------------------------------------------------------|----------------------------------------------------------------------------------------------------|----------------------------------------------------------------------------------------------------|----------------------------------------------------------------------------------------------------|
| <ul> <li>※</li> <li>☆ ホーム</li> <li>※ ダッシュポード</li> <li>※ すべてのサービス</li> <li>※ デバイス</li> <li>※ アブリ</li> <li>※ エンドポイント セキュリティ</li> <li>※ レポート</li> <li>※ コーザー</li> <li>※ コーザー</li> <li>※ オーチー</li> <li>※ オーチー</li> <li>※ オーチー</li> <li>※ テブルシューティング + サポート</li> </ul> | 秋育委員会         ホーム       Microsoft マネージド デスクト         北辺       1         パワント アプリ       3         フライアント アプリ       デバイス構成         アカウントの状態         コネクタの状態         サービスの正常性 | <ul> <li>ッブ</li> <li>ス]をクリック</li> <li>3件のインストールが失敗しました</li> <li>3181 台のデバイスが導発していません</li> <li>18エラーまたは競合のあるポリシー</li> <li>アクティブ</li> <li>健全</li> <li>健全</li> </ul> | ニュース<br>クラウド PC を使用して生産性を向上させる<br>Windows 365 クラウド PC を簡単にプロビジョニングし、物理デバイス<br>と一緒に管理することができます。<br>画べる<br>Intune カスタマー サクセスのプログ すべて表示 ><br>Resolved) Known Issue: Devices Upgrading to Android 13 cannot enroll into<br>management<br>Configuration as Code for Microsoft Intune<br>Support tip: Targeting apps and policies with Windows Autopilot |
|                                                                                                    | ガイド付きのシナリオ すべてき<br>モバイル用の Microsoft Edge の展開<br>職場で使用するように Microsoft Edge を<br>パイスにデプロイします。<br>開始                                                                          | 表示 ><br>構成し、組織で管理されている iOS および Android デ                                                                                                    | <b>クラウド構成での Windows 10 以降の展開</b><br>お客様のニーズに合わせて、セキュリティで保護されたシンプルで標準化された構成で、クラウド向けに<br>Windows 10 以降を実行するデバイスを最進化します。<br>開始                                                                                                    |

• [Windows] をクリックします。

| <ul> <li>★-ム</li> <li>★-ム</li> <li>デバイス 概要 ×</li> <li>登録27-97 登録075-ト 対応状態 構成の状態 ソフトウェアの更新状態</li> <li>アガパス</li> <li>アブリ</li> <li>エジト</li> <li>アブリ</li> <li>エジト</li> <li>アブレシュティング・サポトト</li> <li>ブバイスの登録</li> <li>アバイスの登録</li> <li>アバイスの登録</li> <li>アバイスの登録</li> <li>アバイスの登録</li> <li>アバイスの登録</li> <li>アバイスの登録</li> <li>アバイスの登録</li> <li>アバイスの登録</li> <li>アバイスの登録</li> <li>アバイスの登録</li> <li>アバイスの登録</li> <li>アブリト</li> <li>アバイスの登録</li> <li>アバイスの登録</li> <li>アバイスの登録</li> <li>アバイスの登録</li> <li>アバイスの登録</li> <li>アバイスの登録</li> <li>アバイスの登録</li> <li>アバイスの登録</li> <li>アバイスの登録</li> <li>アバイスの登録</li> <li>アバイスの登録</li> <li>アバイスの登録</li> <li>アバイスの登録</li> <li>アクリン</li> <li>アバイスの登録</li> <li>アバイスの登録</li> <li>アクリン</li> <li>アバイスの登録</li> <li>アクリン</li> <li>アバイスの登録</li> <li>アクリン</li> <li>アクリン<!--</th--></li></ul> |
|----------------------------------------------------------------------------------------------------|
| ホリシー                                                                                                    |

• [OSのバージョン]に各デバイスで使用されているOSのバージョンが表示されますが、ここでは Intune で管理されている すべての端末で使用されている OS のバージョンをCSVで一括取得する方法を紹介します。

| Microsoft Intune admin                           | center                                                             |                                                                                                    |                  |          | t⊋ Q                                           | © & <sup> </sup> |                                  |  |  |  |
|--------------------------------------------------|--------------------------------------------------------------------|----------------------------------------------------------------------------------------------------|------------------|----------|------------------------------------------------|------------------|----------------------------------|--|--|--|
| ≪<br>合 ホーム<br>延 ダッシュポード                          | ホーム > デバイス   Windows >                                             |                                                                                                    |                  |          |                                                |                  |                                  |  |  |  |
| ≔ すべてのサービス<br>■ デパイス<br>₩ アプリ                    | <ul> <li></li></ul>                                                | <ul> <li>○ 最新の情報に更新 マ フィルター == 列 ↓ エクコホート   哈 テバイスのー括操作</li> <li>適用されているフィルター: os</li> <li>2 検索</li> <li>3 [OSのバージョン] で端末のOSのバージョンを確認</li> </ul> |                  |          |                                                |                  |                                  |  |  |  |
| <ul> <li>エンドポイント セキュリティ</li> <li>レポート</li> </ul> | Windows のポリシー                                                      | 14,643 件中 1 ~ 25 件                                                                                                    | のレコードを表示しています    |          | <前へ ページ 1 > /536                               |                  |                                  |  |  |  |
| <u>▲</u> ユ-ザ-                                    | La 構成プロファイル                                                        | デバイス名 ↑↓                                                                                                    | 管理者 ↑↓           | 所有権 ↑↓   | 対応 ↑↓                                          | os               | os のバージョン ↑↓                     |  |  |  |
| 基 クループ<br>参 テナント管理                               | <ul> <li>PowerShell スクリプト</li> <li>Windows 10 以降向け更新リング</li> </ul> |                                                                                                    | Intune           | 個人<br>個人 | <ul><li>○ 準拠している</li><li>○ 準拠している</li></ul>    | Windows          | 10.0.22621.963<br>10.0.22621.963 |  |  |  |
| 🗙 トラブルシューティング + サボート                             | Feature updates for Windows 10<br>and later                        |                                                                                                    | Intune<br>Intune | 個人       | <ul><li>✓ 準拠している</li><li>✓ 準拠している</li></ul>    | Windows          | 10.0.22621.819<br>10.0.22621.819 |  |  |  |
|                                                  | Quality updates for Windows 10<br>and later                        |                                                                                                    | Intune           | 個人       | <ul><li>✓ 準拠している</li><li>✓ 準拠している</li></ul>    | Windows          | 10.0.22621.674                   |  |  |  |
|                                                  |                                                                    |                                                                                                    | Intune           | 個人       | ❷ 準拠している                                       | Windows          | 10.0.22000.856                   |  |  |  |
|                                                  |                                                                    |                                                                                                    | Intune           | 個人       | <ul> <li>準拠していない</li> <li>準拠していない</li> </ul>   | Windows          | 10.0.22000.613<br>10.0.22000.556 |  |  |  |
|                                                  |                                                                    |                                                                                                    | Intune           | 個人       | ✓ 準拠している                                       | Windows          | 10.0.22000.1335                  |  |  |  |
|                                                  |                                                                    |                                                                                                    | Intune           | 個人       | <ul> <li>✓ 準拠している</li> <li>✓ 準拠している</li> </ul> | Windows          | 10.0.22000.1335                  |  |  |  |
|                                                  |                                                                    |                                                                                                    | Intune           | 個人       | ⊘ 準拠している                                       | Windows          | 10.0.22000.1335                  |  |  |  |
|                                                  |                                                                    | -                                                                                                    | Intuno           | <b>御</b> | 😡 準加1711ス                                      | Windows          | 10.0.22000.1225                  |  |  |  |

- 標準では取得できないストレージの空き領域※1も取得したいので、出力したい情報を追加します。
- [列] をクリックします。

|                                                                                                    | Microsoft Intune admin center 🛛 🖓 🗘                |                                                                                                    |                                                                                                    |                                                    |                                                                                                    |                                                                                                    |                                                                                                    |  |
|----------------------------------------------------------------------------------------------------|----------------------------------------------------|----------------------------------------------------------------------------------------------------|----------------------------------------------------------------------------------------------------|----------------------------------------------------|----------------------------------------------------------------------------------------------------|----------------------------------------------------------------------------------------------------|----------------------------------------------------------------------------------------------------|--|
| <ul> <li>☆</li> <li>ホーム</li> <li>ジッシュボード</li> <li>三 すべてのサービス</li> <li>ゴ デバイス</li> <li>デブリ</li> <li>エンドボイント セキュリティ</li> <li>ジ レボート</li> <li>ユーザー</li> <li>ユーザー</li> <li>ブルーブ</li> <li>ジ テナント管理</li> <li>※ トラブルシューティング + サボート</li> </ul> | ホーム > デバイス   Windows ><br>Windows   Windows        | <ul> <li>のデバイス …</li> <li>最新の情報に更新<br/>適用されているフィルター: O</li> <li>検索</li> <li>14,643 件中 1 ~ 25 件の<br/>デバイス名 ↑↓</li> </ul> | ス …<br>请報に更新 〒 フィルタ- 三三 列 ⊻ エクスポート   哈 テノ<br>5フィルタ-: os<br>4 [列]をクリック<br>1 ~ 25 件のレコードを表示しています<br>N↓ 管理者 ↑↓ 所有権 ↑↓ な<br>intune 個人 @<br>intune 個人 @ |                                                    |                                                                                                    | く前へ ページ 1<br>os<br>Windows<br>Windows<br>Windows<br>Windows                                                                                     | ×<br>√ /586 淡へ ><br>OS Ø/(-ジョン ↓<br>10.0.22621.963<br>10.0.22621.819<br>10.0.22621.819                                                           |  |
|                                                                                                    | and later Quality updates for Windows 10 and later |                                                                                                    | Intune<br>Intune<br>Intune<br>Intune<br>Intune<br>Intune<br>Intune<br>Intune<br>Intune                                                             | 個人<br>個人<br>個人<br>個人<br>個人<br>個人<br>個人<br>個人<br>個人 | <ul> <li>準拠している</li> <li>準拠している</li> <li>準拠している</li> <li>準拠している</li> <li>準拠していない</li> <li>準拠していない</li> <li>準拠している</li> <li>準拠している</li> <li>準拠している</li> <li>準拠している</li> <li>準拠している</li> <li>準拠している</li> <li>準拠している</li> <li>準拠している</li> <li>準拠している</li> <li>準拠している</li> </ul> | Windows Windows Windows Windows Windows Windows Windows Windows Windows Windows Windows Windows Windows Windows Windows Windows Windows Windows | 10.0.22621.819<br>10.0.22621.674<br>10.0.22000.856<br>10.0.22000.613<br>10.0.22000.1335<br>10.0.22000.1335<br>10.0.22000.1335<br>10.0.22000.1335 |  |

※1 ストレージの空き領域が少なすぎて OS のアップデートができない端末を見つけるために必要となります。

• [記憶域の合計]と[空き記憶域]にチェックを入れ、[適用]をクリックします。

| Microsoft Intune admin                                                                                                    | center                 |                                                                                                    |                                                                        |                                                                                                    | <b>r</b>                                                                                                    | \$ 0 R                                                                                                    |        |
|----------------------------------------------------------------------------------------------------|------------------------|----------------------------------------------------------------------------------------------------|------------------------------------------------------------------------|----------------------------------------------------------------------------------------------------|----------------------------------------------------------------------------------------------------|----------------------------------------------------------------------------------------------------|--------|
| ≪<br>合 ホーム<br>○11 ダッシュポード                                                                                                    | ホーム > デバイス   Windows > | 。のデバイス                                                                                                    |                                                                        |                                                                                                    |                                                                                                    | <b>列</b><br>」 EAS の状態                                                                                                    | ×      |
| <ul> <li>○○ ダッシュポード</li> <li>○○ すべてのサービス</li> <li>○○ デバイス</li> <li>○○ アブリ</li> <li>●○ エンドポイント セキュリティ</li> <li>○○ レポート</li> <li>○○ ユーザー</li> <li>○○ クリレーブ</li> <li>○○ テナント管理</li> <li>◇</li> <li>×</li> <li>トラブルシューティング + サポート</li> </ul> | <ul> <li></li></ul>    | <ul> <li>○ 最新の情報に更新<br/>適用されているフィルター</li> <li>○ 検索</li> <li>14,643 件中 1 ~ 25 件</li> <li>デバイス名 ↑↓</li> </ul> | ff マフィルター ■■ 9<br>cos<br>cos<br>cos<br>cos<br>cos<br>cos<br>cos<br>cos | <ul> <li>N 有権 ↑↓</li> <li>所有権 ↑↓</li> <li>不明</li> <li>不明</li> <li>不明</li> <li>個人</li> <li>個人</li> <li>個人</li> <li>個人</li> <li>個人</li> <li>個人</li> <li>個人</li> <li>個人</li> <li>個人</li> <li>個人</li> <li>個人</li> <li>個人</li> <li>個人</li> <li>個人</li> <li>個人</li> <li>個人</li> </ul> | <ul> <li>デバイスの一括操作</li> <li>対応 キュ</li> <li>評価されていません</li> <li>準拠している</li> <li>準拠している</li> </ul> | EAS の状態         EAS の理由         EAS の理由         第号化         ブライマリューザーの UPN         モデル         製造元         シリアル番号         電話番号         ブライマリューザーの表示         セキュリティパッチレベル         Wi-Fi MAC         MEID         通信事業者         空き記憶域         管理名         Azure AD デパイス ID         Azure AD に登録演み         参加の種類         SKU 77ミリ | ۸<br>٤ |
|                                                                                                    |                        | •                                                                                                    | Intuno                                                                 | @ 6 [適用                                                                                                    | ]をクリック                                                                                                    | → 適用 列をリセッ                                                                                                    | ット     |

- [エクスポート]をクリックし、[はい]をクリックします。
- エクスポートしたファイルは、ダウンロードフォルダに保存されます。

| Microsoft Intune admin                                     | center                                                                                                    |                                                                                                    |                                                                                      |                                                                                                    | <b>r</b>                  | \$<br>@ @ &                                                                                                    |                                                                                                    |  |  |
|------------------------------------------------------------|----------------------------------------------------------------------------------------------------|----------------------------------------------------------------------------------------------------|--------------------------------------------------------------------------------------|----------------------------------------------------------------------------------------------------|---------------------------|----------------------------------------------------------------------------------------------------|----------------------------------------------------------------------------------------------------|--|--|
| ≪<br>合 ホーム<br>ご ダッシュポード<br>注 すべてのサービス                      | ホーム > デバイス   Windows >                                                                                                    | ;のデバイス …<br>○ 最新の情報に更新 マ フィルター == 列 ↓ エクスホート 哈 テバイスの一括操作                                                                                                    |                                                                                      |                                                                                                    |                           |                                                                                                    |                                                                                                    |  |  |
|                                                            | <ul> <li>Windows のデバイス</li> <li>Windows 登録</li> <li>Windows のポリシー</li> <li>コンプライアンス ポリシー</li> <li>構成プロファイル</li> <li>PowerShell スクリプト</li> </ul>      | <b>すべてのマネージド デ</b><br>これにより、データがコンマ区<br>● エクスポートされたフ<br>● エクスポートしたファ・<br>はい いいえ                                                                                                    | 「 <b>バイスのデータを」</b><br>「切り値 (.csv) ファイル<br>ァイルで選択した列のみ<br>イルにすべてのインベント!               | <b>Ľクスポート</b><br>にエクスポートされます。 線<br>を含める<br>リ <i>データ</i> を含める                                                                                                    | 5行しますか?                   |                                                                                                    |                                                                                                    |  |  |
| <ul> <li>♪ テナント管理</li> <li>※ トラブルシューティング + サポート</li> </ul> | <ul> <li>Windows 10 以降向け更新リング</li> <li>Feature updates for Windows 10<br/>and later</li> <li>Quality updates for Windows 10<br/>and later</li> </ul> | 18 8 [[Lt L] &<br>201060_Windows_10/<br>APEX<br>DESKTOP-0042RTC<br>DESKTOP-0012UQQ<br>DESKTOP-0012UQQ<br>DESKTOP-00115NR0<br>DESKTOP-0115NR0<br>DESKTOP-01287C<br>DESKTOP-011HKSOV | クリック<br>Intune<br>Intune<br>Intune<br>Intune<br>Intune<br>Intune<br>Intune<br>Intune | <ul> <li>不明</li> <li>不明</li> <li>個人</li> <li>個人</li> <li>個人</li> <li>個人</li> <li>個人</li> <li>個人</li> <li>個人</li> <li>個人</li> <li>個人</li> <li>個人</li> <li>個人</li> <li>個人</li> <li>個人</li> <li>個人</li> </ul> | <ul> <li>年級している</li></ul> | Windows Windows Windows Windows Windows Windows Windows Windows Windows Windows Windows Windows Windows Windows Windows Windows Windows Windows | 0.0.00<br>0.0.00<br>10.0.19043.2364<br>10.0.19043.2130<br>10.0.19043.2130<br>10.0.19043.2130<br>10.0.19043.2130<br>10.0.19043.2130<br>10.0.19043.2130<br>10.0.19043.2130 |  |  |

- エクスポートしたファイルを確認すると **OS version 列**に OS のバージョンが記載されています。
- この値は、OS ビルド番号+品質更新プログラム番号となっています。左から10文字がOSのビルド番号になっていますので、P.6 の表を参考に、OSバージョンに読み替えてください。
- 各バージョンのPCが何台あるかをExcelで集計したい場合には、付録(P.60)をご参照ください。

|    | A             | В     | С         | D         | E       |                 | G          | Н         | 1            | J            | К            | L         |
|----|---------------|-------|-----------|-----------|---------|-----------------|------------|-----------|--------------|--------------|--------------|-----------|
| 1  | Device na Mar | naged | Ownership | Complianc | OS      | OS version      | Device sta | Last chec | Primary us T | otal storage | Free storage | Device ID |
| 2  | Intu          | ne    | Personal  | Compliant | Windows | 10.0.19044.2130 | Managed    | 44:30.0   |              | 57575        | 14295        |           |
| 3  | Intu          | ne    | Personal  | Compliant | Windows | 10.0.19043.2251 | Managed    | 58:29.0   |              | 57575        | 5535         |           |
| 4  | Intu          | ne    | Personal  | Compliant | Windows | 10.0.19044.1889 | Managed    | 9 OS      | version 歹    | 同の値を確認       | 忍します         |           |
| 5  | Intu          | ne    | Personal  | Compliant | Windows | 10.0.19043.2251 | Managed    | 14.55.0   |              | 51515        | 10273        |           |
| 6  | Intu          | ne    | Personal  | Compliant | Windows | 10.0.19044.1889 | Managed    | 50:48.0   |              | 57575        | 21676        |           |
| 7  | Intu          | ne    | Personal  | Noncompl  | Windows | 10.0.19043.1766 | Managed    | 17:59.0   |              | 57575        | 12908        |           |
| 8  | Intu          | ne    | Personal  | Compliant | Windows | 10.0.19043.1889 | Managed    | 57:00.0   |              | 57575        | 12678        |           |
| 9  | Intu          | ne    | Personal  | Noncompl  | Windows | 10.0.19043.1826 | Managed    | 11:43.0   |              | 57575        | 20242        |           |
| 10 | Intu          | ne    | Personal  | Compliant | Windows | 10.0.19043.2006 | Managed    | 13:35.0   |              | 57575        | 10271        |           |
| 11 | Intu          | ne    | Personal  | Compliant | Windows | 10.0.19043.1766 | Managed    | 52:32.0   |              | 57575        | 10745        |           |
| 12 | Intu          | ne    | Personal  | Compliant | Windows | 10.0.19043.2251 | Managed    | 17:36.0   |              | 57575        | 9348         |           |
| 13 | Intu          | ne    | Personal  | Noncompl  | Windows | 10.0.19041.746  | Managed    | 49:04.0   |              | 119274       | 79863        |           |
| 14 | Intu          | ne    | Personal  | Compliant | Windows | 10.0.19043.2364 | Managed    | 43:26.0   |              | 57575        | 7145         |           |
| 15 | Intu          | ne    | Personal  | Compliant | Windows | 10.0.19043.2364 | Managed    | 45:10.0   |              | 57575        | 4434         |           |
| 16 | Intu          | ne    | Personal  | Compliant | Windows | 10.0.19043.1288 | Managed    | 18:44.0   |              | 57575        | 8624         |           |
| 17 | Intu          | ne    | Personal  | Compliant | Windows | 10.0.19044.2251 | Managed    | 57:31.0   |              | 57575        | 6244         |           |
| 18 | Intu          | ne    | Personal  | Compliant | Windows | 10.0.19041.1415 | Managed    | 56:20.0   |              | 57575        | 8223         |           |
| 19 | Intu          | ne    | Personal  | Noncompl  | Windows | 10.0.19043.2130 | Managed    | 39:46.0   |              | 57575        | 2052         |           |
| 20 | Intu          | ne    | Personal  | Compliant | Windows | 10.0.19043.1415 | Managed    | 46:04.0   |              | 57575        | 10705        |           |
| 21 | Intu          | ne    | Personal  | Compliant | Windows | 10.0.19044.2364 | Managed    | 03:27.0   |              | 57575        | 19429        |           |
| 22 | Intu          | ne    | Personal  | Compliant | Windows | 10.0.19043.2251 | Managed    | 41:10.0   |              | 57575        | 6660         |           |
| 23 | Intu          | ne    | Personal  | Compliant | Windows | 10.0.19043.1706 | Managed    | 02:40.0   |              | 118660       | 65700        |           |
| 24 | Intu          | ne    | Personal  | Compliant | Windows | 10.0.19044.1889 | Managed    | 24:06.0   |              | 57575        | 6650         |           |
| 25 | Intu          | ne    | Personal  | Compliant | Windows | 10.0.19043.2364 | Managed    | 33:25.0   |              | 57575        | 16741        |           |
| 26 | Intu          | ne    | Personal  | Compliant | Windows | 10.0.19043.2251 | Managed    | 54:19.0   |              | 57575        | 18095        |           |
| 27 | Intu          | ne    | Personal  | Compliant | Windows | 10.0.19043.2364 | Managed    | 46:13.0   |              | 57575        | 11848        |           |

#### §4. Windows 更新リングポリシーの設定変更が必要か判断する

Intune で管理している Windows デバイスの OS のバージョン状況を確認頂いた結果、もし更新の進捗状況が遅いという場合、現在設定している Windows 更新リング ポリシーの設定を次頁以降のように変更することで、更新の進捗を改善することが期待できます。先行的に一部の端末のみ のポリシーを変更したい場合には、変更するデバイスのグループを作成してそのグループに対する更新リングポリシーを作成してください。 ※ なお、変更後にはユーザーの画面に以下のような更新を促す画面が表示されますのでも合わせてご確認いただき、設定変更をご判断ください。 この資料でご紹介する設定変更の例では「自動更新の動作」を「既定値にリセット」に変更します。「既定値にリセット」では、日々の Windowsの稼働状況からユーザーの利用の支障をきたさないように、バックグランドで更新プログラムのダウンロードおよび更新作業を実施す るようになります。また「機能更新プログラムの期限」および「品質更新プログラムの期限」を設定することで期限が近付くと更新プログラム を必ず適用する振る舞いに変わるため、サポートとセキュリティの観点からも推奨される最新の状態を維持することができます。もし、更新の 進捗状況を改善したいという場合には有効な設定変更となります。「通知の更新レベルを変更する」を「規定のWindowsアップデート通知を使 用する」に変更したことで、更新が完了し、OS の再起動が必要な時には、以下の画面が表示されます。授業中の場合には[今は実行しない]を選 択してください。授業終了後の休み時間等に OS を再起動して、更新を完了させてください。

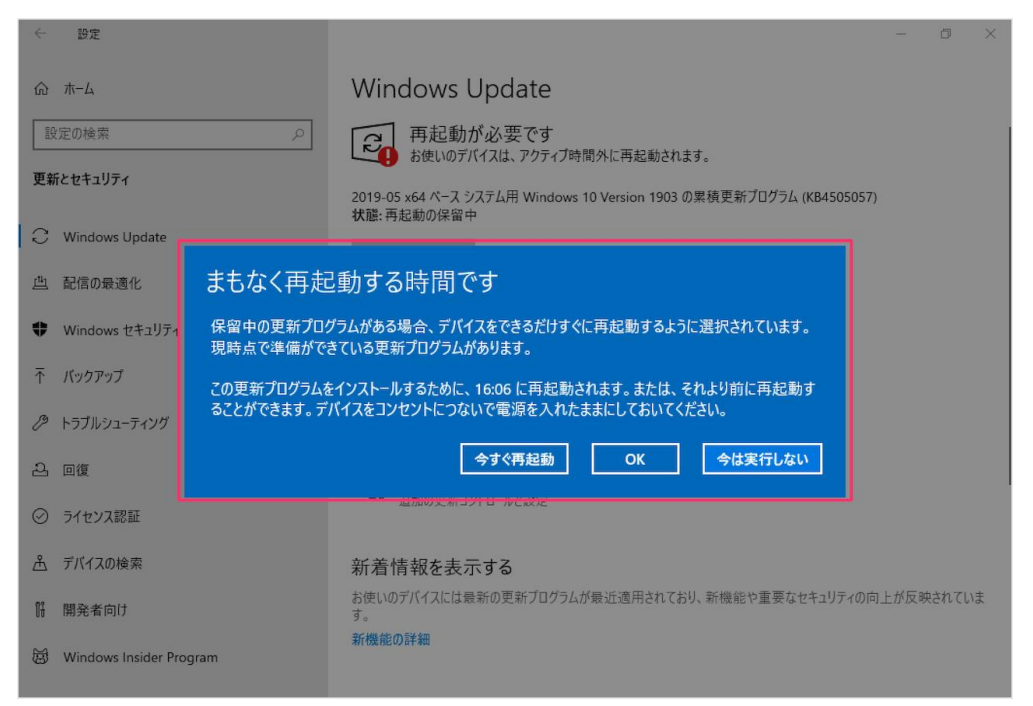

- Microsoft Intune admin center (<u>https://intune.microsoft.com</u>)に管理者アカウントでサインインします。
- 画面左の[デバイス]をクリックします。

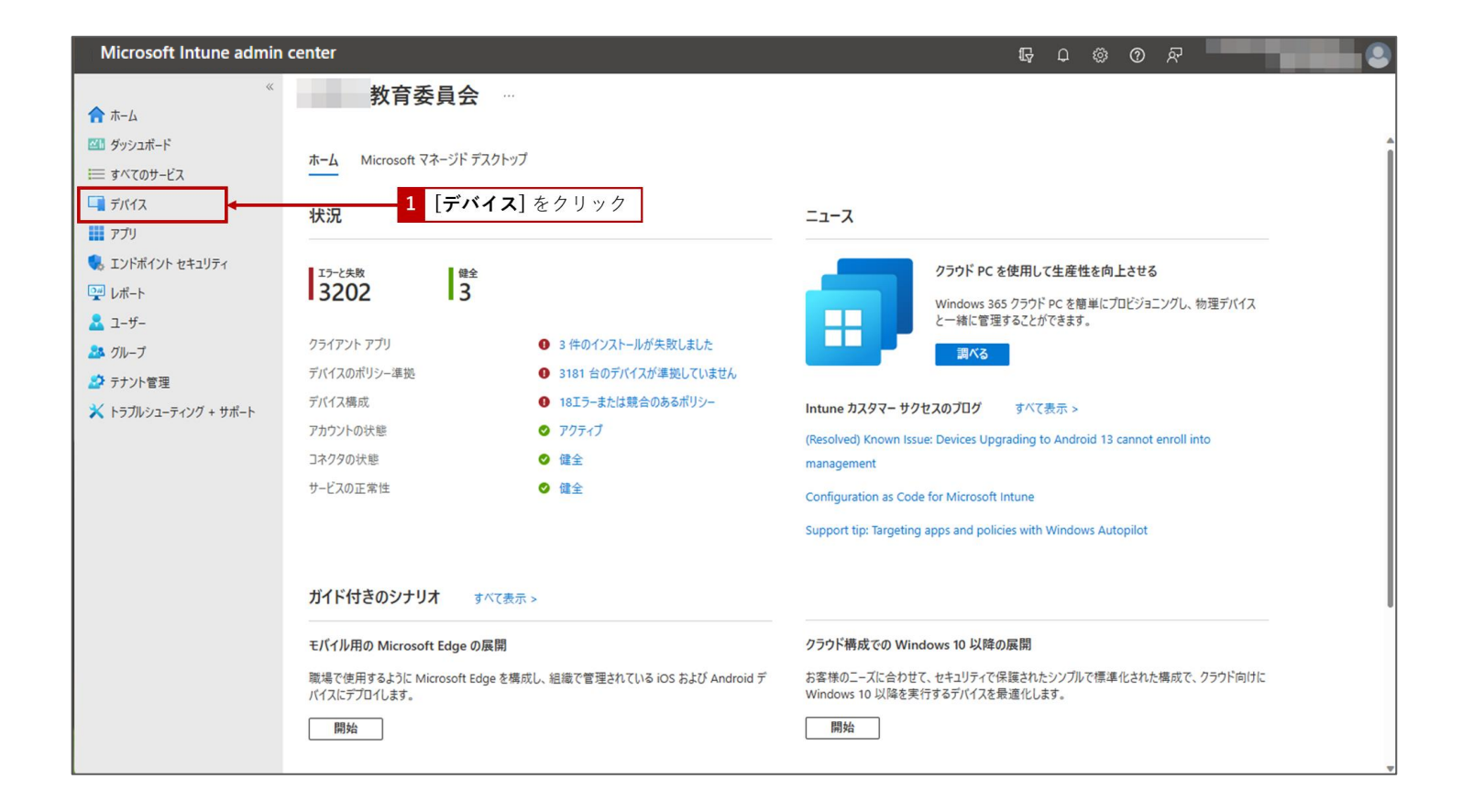

• [Windows] をクリックします。

• [Windows 10 以降向け更新リング] をクリックします。

| Microsoft Intune admin ce                                                                                                    | nter                                                                                 |                                                                                                    |                                 |                                   | ₽<br>C                                                       | \$ 0 A                       |                                                    |
|----------------------------------------------------------------------------------------------------|--------------------------------------------------------------------------------------|----------------------------------------------------------------------------------------------------|---------------------------------|-----------------------------------|--------------------------------------------------------------|------------------------------|----------------------------------------------------|
| ≪<br>↑ ホーム<br>図1 ダッシュポード                                                                                                    | ホーム > デバイス   Windows >                                                               | のデバイス                                                                                                    |                                 |                                   |                                                              |                              | ×                                                  |
| <ul> <li>ラベてのサービス</li> <li>デバイス</li> <li>アブリ</li> <li>エンドボイント セキュリティ</li> <li>レボート</li> <li>ユーザー</li> <li>グルーブ</li> <li>テナント管理</li> <li>トラブルシューティング + サボート</li> </ul> | <ul> <li></li></ul>                                                                  | <ul> <li>         最新の情報に更新     </li> <li>         適用されているフィルター     </li> <li>         検索     </li> </ul> | ₩ ¥ 74ル9- ≡≡ 9<br>: OS          | ป ⊻ 172ポ-ト                        | 🍄 デバイスの一括操作                                                  |                              | 0                                                  |
|                                                                                                    | Windows のポリシー<br>ユンプライアンス ポリシー<br>構成 プロファイル                                          | 14,643 件中 1 ~ 25 ቶ<br>デ <b>バイス名</b> ↑↓                                                                   | ‡のレコードを表示しています<br>管理者 ↑↓        | 対応 ↑↓                             | < 前へ ページ [<br>OS                                             | 1 ∨ /586 次へ ><br>osのバージョン ↑↓ |                                                    |
|                                                                                                    | <ul> <li>構成フロファイル</li> <li>PowerShell スクリプト</li> <li>Windows 10 以降向け更新リング</li> </ul> | 3 [Window                                                                                                | <sup>Intune</sup><br>ws 10 以降むけ | <sub>個人</sub><br><b>更新リング</b> ]をク | ◎ 準拠している<br>7 リック<br>ている                                     | Windows<br>Windows           | 10.0.22621.963<br>10.0.22621.963                   |
|                                                                                                    | Feature updates for Windows 10<br>and later                                          |                                                                                                    | Intune                          | 個人                                | <ul> <li>準拠している</li> <li>準拠している</li> </ul>                   | Windows<br>Windows           | 10.0.22621.819<br>10.0.22621.819                   |
|                                                                                                    | and later                                                                            |                                                                                                    | Intune                          | 個人                                | <ul> <li>準拠している</li> <li>準拠している</li> </ul>                   | Windows                      | 10.0.22621.674                                     |
|                                                                                                    |                                                                                      |                                                                                                    | Intune<br>Intune<br>Intune      | 個人個人                              | <ul> <li>準拠している</li> <li>準拠していない</li> <li>準拠していない</li> </ul> | Windows<br>Windows           | 10.0.22000.856<br>10.0.22000.613<br>10.0.22000.556 |
|                                                                                                    |                                                                                      |                                                                                                    | Intune                          | 個人                                | <ul><li>◇ 準拠している</li><li>◇ 準拠している</li></ul>                  | Windows                      | 10.0.22000.1335                                    |
|                                                                                                    |                                                                                      |                                                                                                    | Intune<br>Intune                | 個人<br>個人                          | <ul><li>◇ 準拠している</li><li>◇ 準拠している</li></ul>                  | Windows<br>Windows           | 10.0.22000.1335<br>10.0.22000.1335                 |
|                                                                                                    |                                                                                      |                                                                                                    | Intuno                          | <b>4</b> (天) 人                    | 👩 雑加1 アハス                                                    | Windows                      | 10 0 22000 1225                                    |

• 設定を修正するプロファイルをクリックします。

| Microsoft Intune admin o                                                                                                    | enter                                                                                                    |                            |                                                         |                                                       | G              | ር 🕸 Ø ፳                                                                                              |                                      |
|----------------------------------------------------------------------------------------------------|----------------------------------------------------------------------------------------------------|----------------------------|---------------------------------------------------------|-------------------------------------------------------|----------------|----------------------------------------------------------------------------------------------------|--------------------------------------|
| Microsoft Intune admin of         ≪         ☆ ホーム         ◎ ダッシュボード         ※         ☆ オーム         ◎ ダッシュボード         ※         ☆ オーム         ◎ ダッシュボード         ※         ☆ オーム         ◎ ダッシュボード         ※         ☆ オバのサービス         ◎ デバイス         ◎ アブリ         ⑤ エンドボイント セキュリティ         ※ レボート         ▲ コーザー         ▲ グルーブ | enter<br>ホーム > デバイス   Windows > Windows<br>Windows   Windows<br>や 検索 《<br>Windows のデバイス<br>Windows のポリシー<br>ユンプライアンスポリシー<br>構成プロファイル<br>PowerShell スクリプト                       | s 10 以降向け更新<br>+ ブロファイルの作成 | <ul> <li>・・・・・・・・・・・・・・・・・・・・・・・・・・・・・・・・・・・・</li></ul> | r ↓ エクスポート ⊨ 列<br>マ フィルターの追加<br>Quality deferral<br>7 | ↓<br>機能<br>実行中 | Q 〇 P<br>日<br>日<br>日<br>二<br>二<br>二<br>二<br>二<br>二<br>二<br>二<br>二<br>二<br>二<br>二<br>二<br>二<br>二<br>二 | ・・・・・・・・・・・・・・・・・・・・・・・・・・・・・・・・・・・・ |
| ▲ グループ<br>ダ テナント管理<br>メ トラブルシューティング + サポート                                                                                                    | <ul> <li>PowerShell スクリプト</li> <li>Windows 10 以降向け更新リング</li> <li>Feature updates for Windows 10<br/>and later</li> <li>Quality updates for Windows 10<br/>and later</li> </ul> | 4                          | 設定を修正す                                                  | 「るプロファイルを                                             | クリック           |                                                                                                    |                                      |

#### • [**プロパティ**]をクリックします。

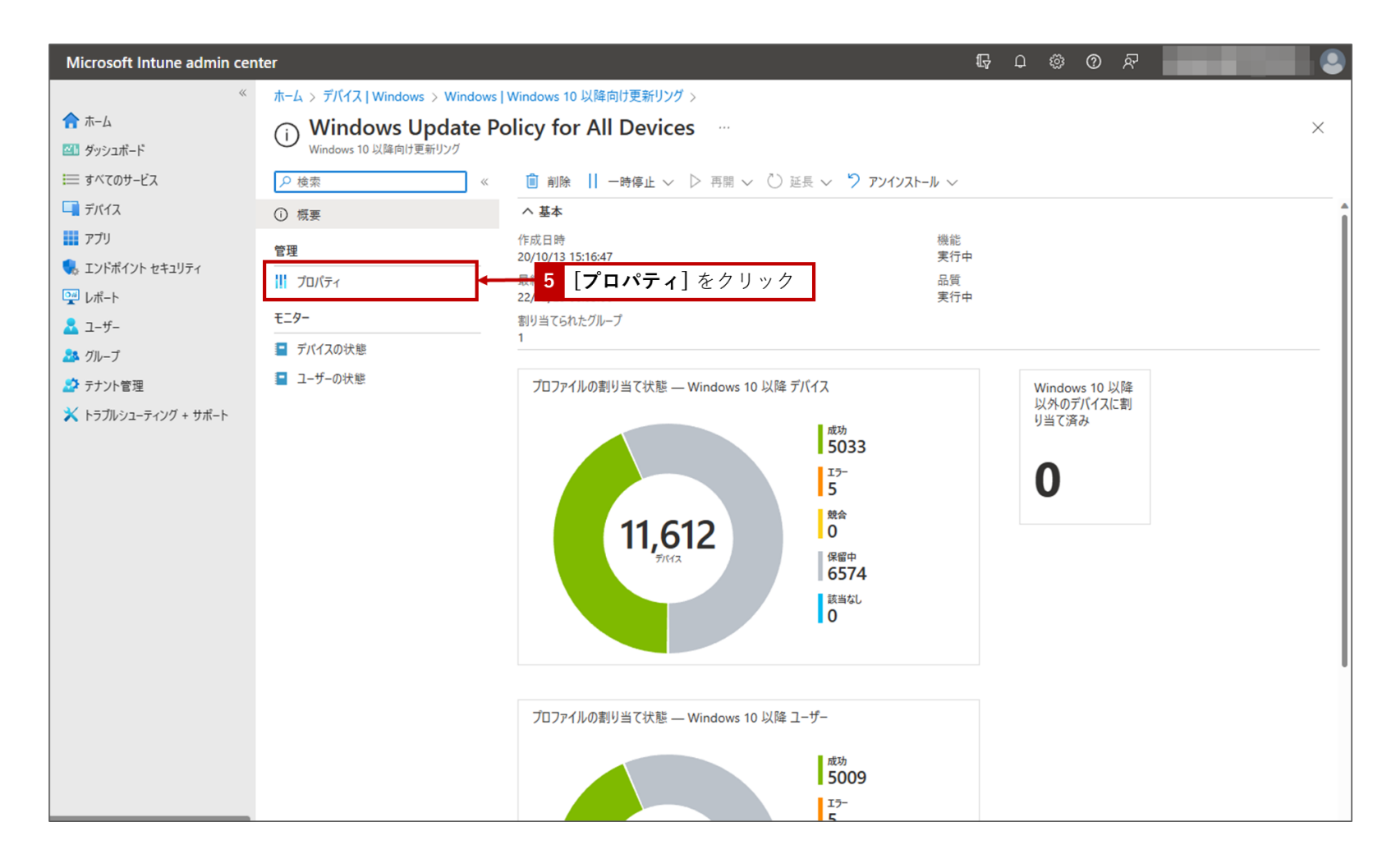

• 「更新リング」の右横の[編集] をクリックします。

| Microsoft Intune admin cen                                     | iter                                      |                                                  |                                       | Ŗ | Q | ø | 0 | ন্দ |  |          |
|----------------------------------------------------------------|-------------------------------------------|--------------------------------------------------|---------------------------------------|---|---|---|---|-----|--|----------|
| «                                                              | ホーム > デバイス   Windows > Windows            | Windows 10 以降向け更新リング > Windo                     | ws Update Policy for All Devices      |   |   |   |   |     |  |          |
| ☆ホーム ゴリ ダッシュボード                                                | Windows Update Po<br>Windows 10 以降向け更新リング | olicy for All Devices   プロ                       | パティ …                                 |   |   |   |   |     |  | $\times$ |
| ≔ すべてのサービス                                                     |                                           |                                                  |                                       |   |   |   |   |     |  | î        |
| 耳 デバイス                                                         | () 概要                                     | 基本 編集                                            |                                       |   |   |   |   |     |  |          |
| דל דע די די די די די די די די די די די די די                   | 管理                                        | 名前                                               | Windows Update Policy for All Devices |   |   |   |   |     |  |          |
| <ul> <li>リンドボイント セキュリティ</li> <li>レポート</li> <li>ユーザー</li> </ul> | 1 วือパティ                                  | 説明                                               | Windows Update Policy for All Devices |   |   |   |   |     |  |          |
|                                                                | モニター                                      | 更新リングの設定編集 6                                     | [ <b>編集]</b> をクリック                    |   |   |   |   |     |  |          |
| 🎎 グループ                                                         | 📔 デバイスの状態                                 | 設定の更新                                            |                                       |   |   |   |   |     |  |          |
| 🏂 テナント管理                                                       | 📒 ユーザーの状態                                 | Microsoft 製品の更新プログラム                             | 許可                                    |   |   |   |   |     |  |          |
|                                                                |                                           | Windows ドライバー                                    | 許可                                    |   |   |   |   |     |  |          |
| 👗 トフノルシューティング + サホート                                           |                                           | 品質更新プログラムの延期期間(日数)                               | 7                                     |   |   |   |   |     |  |          |
|                                                                |                                           | 機能更新フロクラムの延期期間(日数)                               | 0                                     |   |   |   |   |     |  |          |
|                                                                |                                           | Windows 10 テバイスを疲新の Windows 11<br>リリースにアップグレードする | UNX .                                 |   |   |   |   |     |  |          |
|                                                                |                                           | 機能更新プログラムのアンインストール期間 (2<br>から 60 日間) の設定         | 7                                     |   |   |   |   |     |  |          |
|                                                                |                                           | サービス チャネル                                        | 一般提供チャネル                              |   |   |   |   |     |  |          |
|                                                                |                                           | ユーザー エクスペリエンスの設定                                 |                                       |   |   |   |   |     |  |          |
|                                                                |                                           | 自動更新の動作                                          | 既定値にリセット                              |   |   |   |   |     |  |          |
|                                                                |                                           | 再起動チェック                                          | 許可                                    |   |   |   |   |     |  |          |
|                                                                |                                           | Windows 更新プログラムを一時停止するため<br>のオプション               | 無効にする                                 |   |   |   |   |     |  |          |
|                                                                |                                           | Windows 更新プログラムを確認するためのオプ<br>ション                 | 有効にする                                 |   |   |   |   |     |  |          |
|                                                                |                                           | 通知の更新レベルを変更する                                    | 既定の Windows Update 通知を使用する            |   |   |   |   |     |  |          |
|                                                                |                                           | 期限の設定を使用する                                       | 許可                                    |   |   |   |   |     |  |          |
|                                                                |                                           | 機能更新プログラムの期限                                     | 7                                     |   |   |   |   |     |  |          |
|                                                                |                                           | 品質更新プログラムの期限                                     | 3                                     |   |   |   |   |     |  |          |
|                                                                |                                           | 猶予期間                                             | 2                                     |   |   |   |   |     |  |          |
|                                                                |                                           | 期限前に自動的に再起動する                                    | はい                                    |   |   |   |   |     |  |          |

- 「更新リングの設定」は以下ように設定する。
- 設定が完了したら[レビューと保存]をクリックする。

| Microsoft Intune admin cen                   | iter                                                                 |                                                                                    | Q Q | ٢ | 0  | ନ୍ଦି |                          |          |
|----------------------------------------------|----------------------------------------------------------------------|------------------------------------------------------------------------------------|-----|---|----|------|--------------------------|----------|
| »<br>۲۰۰۸ ۲۰۰۹ ۲۰۰۹ ۲۰۰۹ ۲۰۰۹ ۲۰۰۹ ۲۰۰۹ ۲۰۰۹ | ホーム > デバス   Windows > Windows  <br>Windows 10 以降向け更<br>Windows 10 以降 | Windows 10 以降向け更新リング > Windows Update Policy for All Devices   プロパティ<br>新リング の編集 … | `>  |   |    |      | ×                        | î        |
| 「」 デバイス                                      |                                                                      |                                                                                    |     |   |    | 1000 | 10 Mar (2010) 81 (201 A) |          |
|                                              | 設定の更新                                                                |                                                                                    |     | • | -  | 7    | 各種設定は左の                  | のように設定する |
| <ul> <li>■ レポート</li> </ul>                   | Microsoft 製品の更新フロクラム* ①                                              | (許可) 7日ック                                                                          |     |   | 07 |      |                          |          |
| 1-4-                                         | Windows ドライバー * ①                                                    |                                                                                    |     |   |    |      |                          |          |
| 🎎 グループ                                       | 品質更新プログラムの延期期間(日数)* ①                                                | 7                                                                                  |     |   |    |      |                          |          |
| 🍰 テナント管理                                     | 機能更新プログラムの延期期間(日数)* 〇                                                | 0                                                                                  |     |   |    |      |                          |          |
| 🗙 トラブルシューティング + サポート                         | Windows 10 デバイスを最新の<br>Windows 11 リリースにアップグレードする<br>①                | (iti) (iti)                                                                        |     |   |    |      |                          |          |
|                                              | 機能更新プログラムのアンインストール期間 (2<br>から 60 日間) の設定 * ①                         | 7                                                                                  |     |   |    |      |                          |          |
|                                              | プレリリース ビルドを有効にする * ①                                                 | 有効化 構成されていません                                                                      |     |   |    |      |                          |          |
|                                              | プレリリース チャネルの選択                                                       | Windows Insider - Release Preview                                                  |     |   |    |      |                          |          |
|                                              | ユーザー エクスペリエンスの設定                                                     |                                                                                    |     |   |    |      |                          |          |
|                                              | 自動更新の動作 ①                                                            | 「既定値にリセット ン                                                                        |     |   |    |      |                          |          |
|                                              | 再起動チェック ①                                                            | (許可) スキップ)                                                                         |     |   |    |      |                          |          |
|                                              | Windows 更新プログラムを一時停止するため<br>のオプション ①                                 | (有効にする 無効にする)                                                                      |     |   |    |      |                          |          |
|                                              | Windows 更新プログラムを確認するためのオプ<br>ション ○                                   | (有効にする) 無効にする)                                                                     |     |   |    |      |                          |          |
|                                              | 通知の更新レベルを変更する ①                                                      | 既定の Windows Update 通知を使用する                                                         |     |   |    |      |                          |          |
|                                              | 期限の設定を使用する ①                                                         | 第一 構成されていません                                                                       |     |   |    |      |                          |          |
|                                              | 機能更新プログラムの期限 ①                                                       | 7                                                                                  |     |   |    |      |                          |          |
|                                              | 品質更新プログラムの期限 ①                                                       | 3                                                                                  |     |   |    |      |                          |          |
|                                              | 猶予期間 ①                                                               | 2                                                                                  |     |   |    |      |                          |          |
|                                              | 期限前に自動的に再起動する 〇                                                      |                                                                                    |     |   |    |      |                          |          |
|                                              | レビューと保存                                                              | 8 [レビューと保存]をクリック                                                                   |     | _ |    |      |                          |          |

• [保存] をクリックする。

| Microsoft Intune admin cente | r                                                | ٩ <del>١</del>                                                         | , D | 0 | ጽ |          |
|------------------------------|--------------------------------------------------|------------------------------------------------------------------------|-----|---|---|----------|
| «                            | ホーム > デバイス   Windows > Windows                   | Windows 10 以降向け更新リング > Windows Update Policy for All Devices   プロパティ : | ,   |   |   |          |
| 🏫 ホーム                        | Windows 10 以降向け更                                 | 新リングの編集                                                                |     |   |   | ×        |
| थ1 ダッシュポード                   | Windows 10 以降                                    |                                                                        |     |   |   |          |
| ≔ すべてのサービス                   |                                                  |                                                                        |     |   |   | <b>^</b> |
| デボイス                         | ダ 更新リングの設定 🛛 2 レビューと保ィ                           | 5                                                                      |     |   |   | I        |
|                              | 将要                                               | -                                                                      |     |   |   | I        |
| <b>F</b> <i>F J J</i>        | 702                                              |                                                                        |     |   |   | I        |
| 🌄 エンドボイント セキュリティ             | 更新リングの設定                                         |                                                                        |     |   |   | I        |
| 🕎 レポート                       | 設定の更新                                            |                                                                        |     |   |   | I        |
| 🊨 ユ−ザ−                       | Microsoft 製品の更新プログラム                             | 許可                                                                     |     |   |   | I        |
| 🎎 グループ                       | Windows ドライバー                                    | 許可                                                                     |     |   |   | I        |
|                              | 品質更新プログラムの延期期間 (日数)                              | 7                                                                      |     |   |   | I        |
|                              | 機能更新プログラムの延期期間 (日数)                              | 0                                                                      |     |   |   | I        |
| 🗙 トラブルシューティング + サポート         | Windows 10 デバイスを最新の Windows 11<br>リリースにアップグレードする | いいえ                                                                    |     |   |   |          |
|                              | 機能更新プログラムのアンインストール期間 (2<br>から 60 日間) の設定         | 7                                                                      |     |   |   |          |
|                              | サービス チャネル                                        | 一般提供チャネル                                                               |     |   |   | I        |
|                              | ユーザー エクスペリエンスの設定                                 |                                                                        |     |   |   | I        |
|                              | 自動更新の動作                                          | 既定値にリセット                                                               |     |   |   | I        |
|                              | 再起動チェック                                          | 許可                                                                     |     |   |   | I        |
|                              | Windows 更新プログラムを一時停止するため<br>のオプション               | 無効にする                                                                  |     |   |   |          |
|                              | Windows 更新プログラムを確認するためのオプ<br>ション                 | 有効にする                                                                  |     |   |   |          |
|                              | 通知の更新レベルを変更する                                    | 既定の Windows Update 通知を使用する                                             |     |   |   | I        |
|                              | 期限の設定を使用する                                       | 許可                                                                     |     |   |   | I        |
|                              | 機能更新プログラムの期限                                     | 7                                                                      |     |   |   | I        |
|                              | 品質更新プログラムの期限                                     | 3                                                                      |     |   |   | I        |
|                              | 猶予期間                                             | 2                                                                      |     |   |   | I        |
|                              | 期限前に自動的に再起動する                                    | はい                                                                     |     |   |   | I        |
|                              |                                                  |                                                                        |     |   |   | •        |
|                              | <u>保存</u> 9                                      | [保存]をクリック                                                              |     |   |   |          |

• [Windows | Windows 10 以降向更新リング] をクリックする。

| Microsoft Intune admin cen | nter                                      |                                                  | ୟ ହେ © ଛ -                            |   |
|----------------------------|-------------------------------------------|--------------------------------------------------|---------------------------------------|---|
| «                          | ホーム > デバイス   Windows > Windows            | Windows 10 以降向け更新リング > Windo                     | ws Update Policy for All Devices      |   |
| ☆ホーム びリンコボード               | Windows Update Po<br>Windows 10 以降向け更新リング | olicy for All Devices   プロ                       | パティ …                                 | × |
| ≡ すべてのサービス                 | ● 検索 《                                    | Frank Land                                       |                                       | Î |
| 📮 デバイス                     | () 概要                                     | 基 10 [Windows] Win                               | idows 10 以降同更新リング」をクリック               |   |
| アプリ                        | 管理                                        | 名前                                               | Windows Update Policy for All Devices |   |
| 🌏 エンドポイント セキュリティ           |                                           | 説明                                               | Windows Update Policy for All Devices |   |
| № レポート                     |                                           |                                                  |                                       |   |
| 🚨 1-4-                     | モニター                                      | 史新リングの設定 編集                                      |                                       |   |
|                            | デバイスの状態                                   | 設定の更新                                            |                                       |   |
| ▲ → 、 上 等 理                | ■ ユーザーの状態                                 | Microsoft 製品の更新プログラム                             | 許可                                    |   |
|                            |                                           | Windows ドライバー                                    | 許可                                    |   |
| 🗙 トラブルシューティング + サボート       |                                           | 品質更新プログラムの延期期間 (日数)                              | 7                                     |   |
|                            |                                           | 機能更新プログラムの延期期間 (日数)                              | 0                                     |   |
|                            |                                           | Windows 10 デバイスを最新の Windows 11<br>リリースにアップグレードする | いいえ                                   |   |
|                            |                                           | 機能更新プログラムのアンインストール期間 (2<br>から 60 日間) の設定         | 7                                     |   |
|                            |                                           | サービス チャネル                                        | 一般提供チャネル                              |   |
|                            |                                           | ユーザー エクスペリエンスの設定                                 |                                       |   |
|                            |                                           | 自動更新の動作                                          | 既定値にリセット                              |   |
|                            |                                           | 再起動チェック                                          | 許可                                    |   |
|                            |                                           | Windows 更新プログラムを一時停止するため<br>のオプション               | 無効にする                                 |   |
|                            |                                           | Windows 更新プログラムを確認するためのオプ<br>ション                 | 有効にする                                 |   |
|                            |                                           | 通知の更新レベルを変更する                                    | 既定の Windows Update 通知を使用する            |   |
|                            |                                           | 期限の設定を使用する                                       | 許可                                    |   |
|                            |                                           | 機能更新プログラムの期限                                     | 7                                     |   |
|                            |                                           | 品質更新プログラムの期限                                     | 3                                     |   |
|                            |                                           | 猶予期間                                             | 2                                     |   |
|                            |                                           | 期限前に自動的に再起動する                                    | はい                                    |   |
|                            |                                           | 割日当て 續集                                          |                                       |   |

▶ 設定の適用が完了したら、定期的に本資料の §3.または、この後の §7.でご紹介する方法で

定期的に Windows が最新に保てているかを確認しましょう。

§5. で紹介した更新リングポリシーに加えて、 Intune は Windows Update for business 展開サービスの<u>機能更新プログラム ポリ</u> シーという機能を使って、細かく機能更新プログラムを管理し適用状況を確認することができます。 ここからは、機能更新プログラムポリシーの作成方法とレポートの使い方をご紹介します。(※本機能はMicrosoft 365 A3などに

含まれる機能のため、お客様のライセンス環境によっては表示または適用されません。<u>前提条件</u>をご確認ください。)

• [Windows 10 以降向け機能更新プログラム] をクリックする。

| Microsoft Intune admin cen                                                                                                    | ter                                                                                                    |                                                                                                    |    | G 🗘 🕸 🔇                               | D &              |                       |
|----------------------------------------------------------------------------------------------------|----------------------------------------------------------------------------------------------------|----------------------------------------------------------------------------------------------------|----|---------------------------------------|------------------|-----------------------|
| <ul> <li>Microsoft Intune admin cen</li> <li>ペ</li> <li>ホーム</li> <li>ダッシュポード</li> <li>マグッシュポード</li> <li>マパース</li> <li>アプリ</li> <li>エンドポイント セキュリティ</li> <li>レポート</li> <li>ユーザー</li> <li>グルーブ</li> <li>デナント管理</li> <li>、トラブルシューティング + サポート</li> </ul> | ter<br>ホーム > デパイス   Windows > Windows<br>Windows   Windows<br>♪ 検索<br>Windows のデパイス<br>Windows 登録<br>Windows のポリシー<br>』 コンプライアンス ポリシー<br>↓ 構成プロファイル<br>PowerShell スクリプト<br>Windows 10 以降向け機能更新プロ<br>プラム<br>Windows 10 以降向け低質更新プロ<br>プラム | 10 以降向け更新リング …<br>+ ブロファイルの作成 () 最新の情報に<br>タ 検索 ()<br>名前 Feature deferral<br>Windows Update Policy for 0<br>11 [Windows 10 以] | 更新 | ↓ ↓ ● ● ● ● ● ● ● ● ● ● ● ● ● ● ● ● ● | D R<br>品質<br>実行中 | ▲<br>×<br>サービ<br>小売チ・ |
|                                                                                                    |                                                                                                    | 25                                                                                                    |    |                                       |                  |                       |

#### [プロファイルの作成] をクリックする。

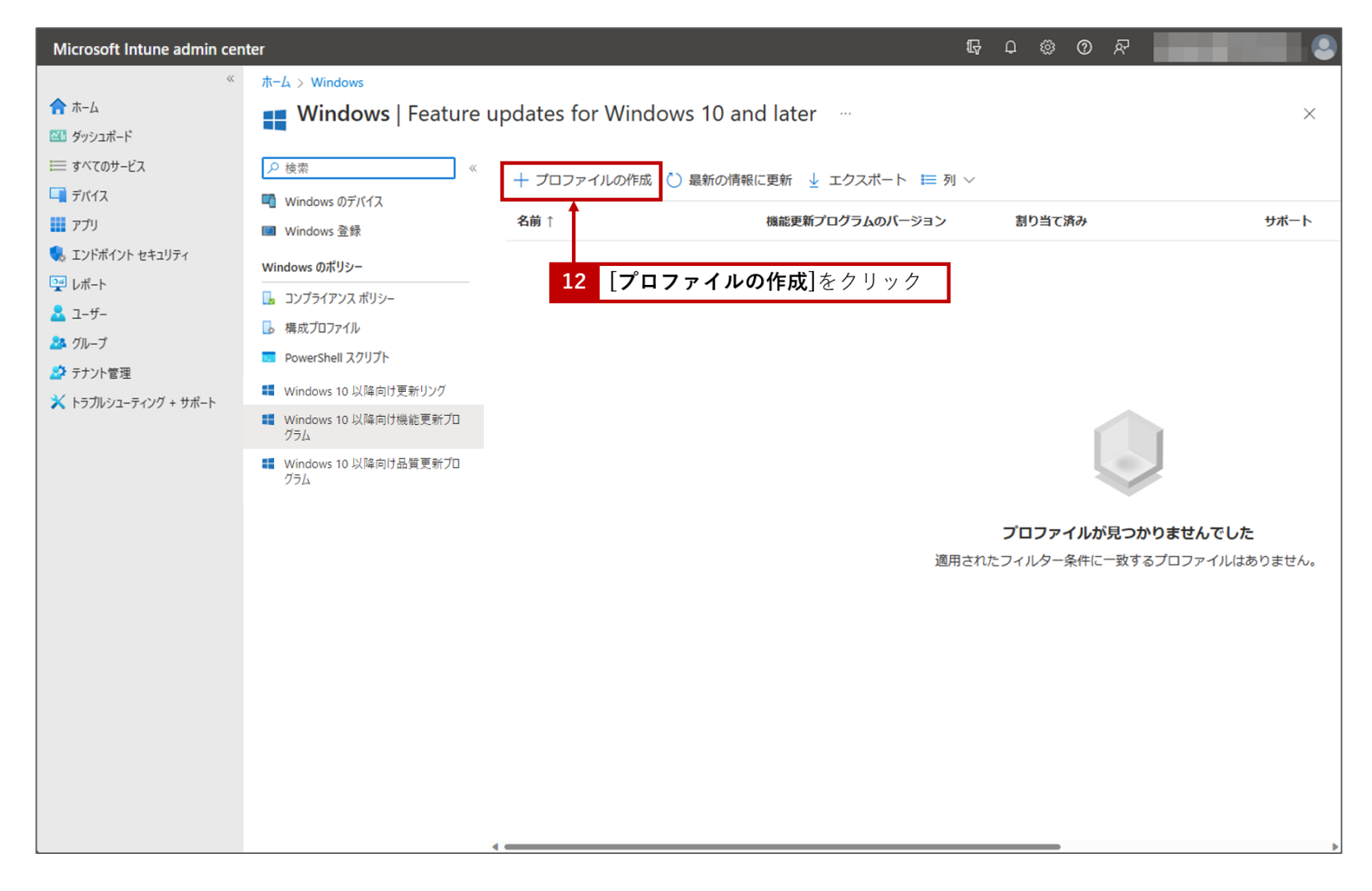

- 「名前」、「説明」を入力し、「展開する機能更新プログラムのバージョン」を選ぶ。
- ロールアウトオプションを[**更新プログラムをできるだけ早く利用可能にする**]を選択する。
- [次へ]をクリックする。

| Microsoft Intune admin cer                                                                                 | nter                                                                                       |                                                                                                    | Ģ | Q | 0  | 0 | ন্দ |        |   |
|----------------------------------------------------------------------------------------------------|--------------------------------------------------------------------------------------------|----------------------------------------------------------------------------------------------------|---|---|----|---|-----|--------|---|
| ☆ ホーム ダッシュポード                                                                                              | ホーム > Windows   Feature updates<br>機能の更新プログラムの<br>機能の更新プログラムの展開                            | for Windows 10 and later 〉<br>)展開を作成する …                                                                                                    |   |   |    |   |     |        | × |
| ⇒ すべてのサービス ↓ デバイス ↓ アプリ ↓ エンドポイント セキュリティ                                                                   | <ul> <li>         デプロ1の設定         <ul> <li>                       割り当て</li></ul></li></ul> | ③ 確認および作成<br>、Windows Update スコープを選択して、デバイスの状態とエラーの詳細を取得します。 <u>詳細情報</u>                                                                                                    |   |   |    |   |     |        |   |
| <ul> <li>♀ レポート</li> <li>▲ ユーザー</li> <li>▲ グループ</li> <li>♪ テナント管理</li> <li>メ トラブルシューティング + サポート</li> </ul> | 名前 *<br>説明                                                                                 | Windows 10 22H2<br>Windows 10 22 H2 へのアップデート                                                                                                    |   |   | 13 | 左 | ወደ  | うに設定する | 1 |
|                                                                                                    | 機能展開設定<br>展開する機能更新プログラム ①<br>ロールアウトオプション *                                                 | Windows 10, version 22H2         ・         ・         ・         ・         ・         ・         ・         ・         ・         ・         ・         ・         ・         ・         ・         ・         ・         ・         ・         ・         ・         ・         ・         ・         ・         ・         ・         ・         ・         ・         ・         ・         ・         ・         ・         ・         ・         ・         ・         ・         ・         ・         ・         ・         ・         ・         ・         ・         ・         ・         ・         ・         ・         ・         ・ |   |   |    |   |     |        | J |
|                                                                                                    | 14 [次へ<br><sub>前</sub> へ ×へ                                                                | ]をクリック                                                                                                    |   |   |    |   |     |        |   |

#### • [**グループを追加**]をクリックする。

| Microsoft Intune admin cen | ter                                                                                          | Ŗ | Q | ŝ | ? | ନ୍ଦି |  |          |
|----------------------------|----------------------------------------------------------------------------------------------|---|---|---|---|------|--|----------|
| «                          | $\pi$ – $L$ $>$ Windows   Feature updates for Windows 10 and later $>$                       |   |   |   |   |      |  |          |
| 🏫 ホーム                      | 機能の更新プログラムの展開を作成する                                                                           |   |   |   |   |      |  | $\times$ |
| थ™ ダッシュポード                 | 機能の更新プログラムの展開                                                                                |   |   |   |   |      |  |          |
| ≔ すべてのサービス                 |                                                                                              |   |   |   |   |      |  |          |
| 🗔 デバイス                     |                                                                                              |   |   |   |   |      |  |          |
| 11 アプリ                     | 組み込まれたグループ                                                                                   |   |   |   |   |      |  |          |
| 🎭 エンドポイント セキュリティ           | & <mark>クルーフを追加</mark> <b>←── 15</b> [ <b>グループを追加</b> ]をクリックします。                             |   |   |   |   |      |  |          |
| ♀ レポート                     | グループ グループ メンバー ①                                                                             |   |   |   |   |      |  |          |
| ▲ ユーザー                     | グループが選択されませんでした                                                                              |   |   |   |   |      |  |          |
| 🎎 グループ                     | 除外されたグループ                                                                                    |   |   |   |   |      |  |          |
| 🍰 テナント管理                   |                                                                                              |   |   |   |   |      |  |          |
| 🗙 トラブルシューティング + サポート       | ⑦ グループを除外する場合、"合める" と "除外する" でユーザーとデバイスのグループを同時に指定することはできません。 グループの除外の詳細については、ここをクリックしてください。 |   |   |   |   |      |  |          |
|                            | 十 グループを追加                                                                                    |   |   |   |   |      |  |          |
|                            | グループ グループ メンバー ①                                                                             |   |   |   |   |      |  |          |
|                            | グループが選択されませんでした                                                                              |   |   |   |   |      |  |          |
|                            |                                                                                              |   |   |   |   |      |  |          |
|                            |                                                                                              |   |   |   |   |      |  |          |
|                            |                                                                                              |   |   |   |   |      |  |          |
|                            |                                                                                              |   |   |   |   |      |  |          |
|                            |                                                                                              |   |   |   |   |      |  |          |
|                            |                                                                                              |   |   |   |   |      |  |          |
|                            |                                                                                              |   |   |   |   |      |  |          |
|                            |                                                                                              |   |   |   |   |      |  |          |
|                            |                                                                                              |   |   |   |   |      |  |          |

- 機能更新プログラムを展開するグループを選択します。
- [選択] をクリックします。

| Microsoft Intune admin cen                                                                                                    | ter                                                                                                    | ጫ ር © Ø Ø 🖉 🔜 🔍                                                 |
|----------------------------------------------------------------------------------------------------|----------------------------------------------------------------------------------------------------|-----------------------------------------------------------------|
| ≪ ホーム ご グッシュポード                                                                                                    | ホーム > Windows   Feature updates for Windows 10 and later ><br>機能の更新プログラムの展開を作成する …<br>機能の更新プログラムの展開                                                                                                    | <b>含めるグループを選択</b><br>Azure AD グループ<br>ア All ×                   |
| <ul> <li>⇒ 9 へくのサーとス</li> <li>〒パイス</li> <li>アプリ</li> <li>エンドポイント セキュリティ</li> <li>□ レポート</li> <li>ユーザー</li> <li>グループ</li> <li>テナント管理</li> <li>× トラブルシューティング + サポート</li> </ul> | <ul> <li>◇ デブロイの設定 2割り当て ③ 確認および作成</li> <li>組み込まれたグルーブ</li> <li>ペ、グルーブを追加</li> <li>グルーブ</li> <li>グルーブ メンバー ④</li> <li>グルーブが選択されませんでした</li> <li>除外されたグルーブ</li> <li>① パルーブを除外する場合、"含める"と "除外する" でユーザーとデバイスのグルーブを同時に指定することはできません。 2<br/>は、ここをグリックしてください。</li> </ul> | All Windows Devices<br>選択済み<br>16 機能更新プログラムを展開する<br>グループを選択します。 |
|                                                                                                    | + グループを追加<br>グループ グループ メンバー ⊙<br>グループが選択されませんでした                                                                                                    | 選択したアイテム<br>All Windows Devices 前除<br>17 [選択]をクリック              |
|                                                                                                    | 前へ次へ                                                                                                    | 選択                                                              |

#### • [次へ] をクリックします。

|                                                   |                                                                                                    |  | 0 | $\sim$ |  |   |
|---------------------------------------------------|----------------------------------------------------------------------------------------------------|--|---|--------|--|---|
| ≪<br>合 ホーム<br>図 ダッシュポード                           | ホーム > Windows   Feature updates for Windows 10 and later ><br>機能の更新プログラムの展開を作成する …<br><sup>機能の更新プログラムの展開</sup>                    |  |   |        |  | × |
| ⇒ すべてのサービス ⇒ すバイス アプリ エンドポイント セキュリティ              | <ul> <li>ジ デプロイの設定</li> <li>2 割り当て</li> <li>3 確認および作成</li> <li>組み込まれたグループ</li> <li>ペ グループを追加</li> </ul>                           |  |   |        |  |   |
| ₩ L#-F                                            | グループ グループ メンバー 〇                                                                                                    |  |   |        |  |   |
| ▲ ユーザー                                            | All Windows Devices 17,877 個のデバイス、0 人のユーザー 削除                                                                                     |  |   |        |  |   |
| 24 グループ                                           | 除外されたグループ                                                                                                    |  |   |        |  |   |
| <ul> <li>         ・         ・         ・</li></ul> | <ul> <li>グループを除外する場合、"含める" と "除外する" でユーザーとデバイスのグループを同時に指定することはできません。 グループの除外の詳細については、ここをクリックしてください。</li> <li>イ グループを追加</li> </ul> |  |   |        |  |   |
|                                                   | グループ グループ メンバー 〇                                                                                                    |  |   |        |  |   |
|                                                   | グループが選択されませんでした                                                                                                    |  |   |        |  |   |
|                                                   | 18 [次へ]をクリック                                                                                                    |  |   |        |  |   |

• [作成] をクリックします。

| Microsoft Intune admin cer | iter                                                                 | Q | Q | © | ন্দ |   | 9 |
|----------------------------|----------------------------------------------------------------------|---|---|---|-----|---|---|
| «                          | $\pi$ – $\mu$ > Windows   Feature updates for Windows 10 and later > |   |   |   |     |   |   |
|                            | 機能の更新プログラムの展開を作成する …                                                 |   |   |   |     | × | ( |
| ■ すべてのサービス                 |                                                                      |   |   |   |     |   |   |
| 🛄 デバイス                     |                                                                      |   |   |   |     |   |   |
| アプリ                        | 概要                                                                   |   |   |   |     |   |   |
| 🌏 エンドポイント セキュリティ           | デプロイの設定                                                              |   |   |   |     |   |   |
| ♀ レポート                     | 名前 Windows 10 22H2                                                   |   |   |   |     |   |   |
| 🄽 ユーザー                     | 説明 Windows 10 22 H2 へのアップデート                                         |   |   |   |     |   |   |
| 🎎 グループ                     | 機能展開設定<br>名前 Windows 10 version 22H2                                 |   |   |   |     |   |   |
| 🍰 テナント管理                   | ロールアウトオブション ImmediateStart                                           |   |   |   |     |   |   |
| 🗙 トラブルシューティング + サポート       | 割り当て                                                                 |   |   |   |     |   |   |
|                            | 組み込まれたグループ                                                           |   |   |   |     |   |   |
|                            | グループ グループ メンバー ①                                                     |   |   |   |     |   |   |
|                            | All Windows Devices 17,877 個のデバイス、0 人のユーザー                           |   |   |   |     |   |   |
|                            | 除外されたグループ                                                            |   |   |   |     |   |   |
|                            | グループ グループ メンバー 〇                                                     |   |   |   |     |   |   |
|                            | 結果がありません。                                                            |   |   |   |     |   |   |
|                            |                                                                      |   |   |   |     |   |   |
|                            | <b>19</b> [作成]をクリック                                                  |   |   |   |     |   |   |
|                            |                                                                      |   |   |   |     |   |   |
|                            | 前へ 作成                                                                |   |   |   |     |   |   |

• 機能更新プログラムを展開するプロファイルが作成されました。

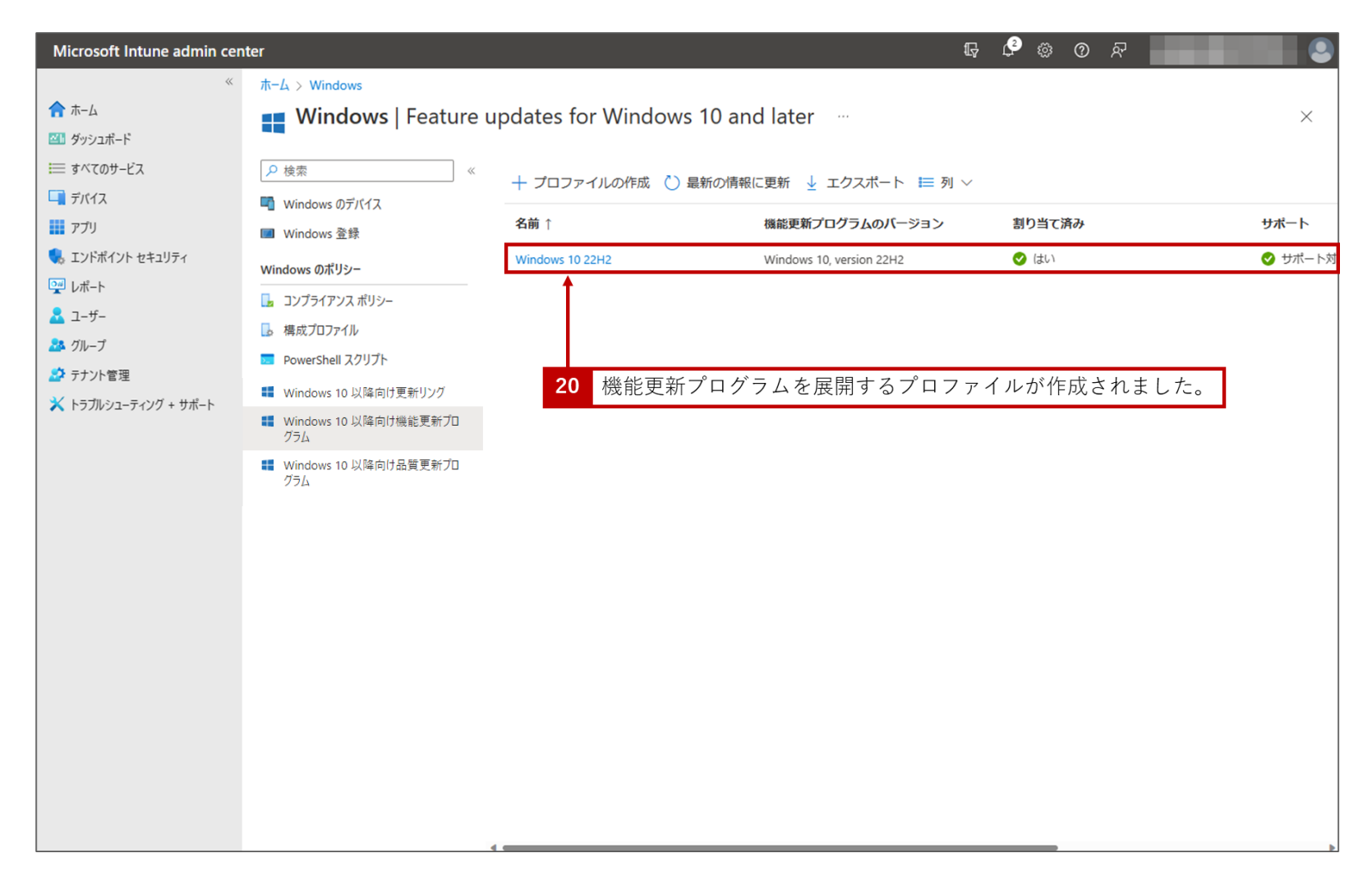

- 機能更新プログラムの適用状況の確認するために必要な構成プロファイルを構成して、割り当てます。
- [構成プロファイル] から [+ プロファイルの作成] をクリックする。
- 「プラットフォーム」は [Windows 10 以降]、 「プロファイルの種類] は 「テンプレート」を選択し、
   [Windows の正常性の監視] を選択し、 [作成] をクリックする。

| Microsoft Intune admin center                                                                                                    |                                                                                                    | 두 수 ۞ ⑦ 옷 🗧 📜 🚨                                                                                                    |
|----------------------------------------------------------------------------------------------------|----------------------------------------------------------------------------------------------------|----------------------------------------------------------------------------------------------------|
| ≪<br>↑ ホーム                                                                                                    | ホーム > デバス   Windows > Windows<br>Windows   構成プロファイル …                                                                                                    | プロファイルの作成 ×                                                                                                    |
| <ul> <li>ダッシュポード</li> <li>ボマのサービス</li> <li>デバイス</li> <li>アブリ</li> <li>アブリ</li> &lt;</ul> | <ul> <li>WINDOWS 1 時以及リロノナリノレ m</li> <li>2 技術</li> <li>2 株面</li> <li>4 プロフイルの作用</li> <li>2 パクパレノスパルワイ</li> <li>3 構成ロフケル</li> <li>3 行きたいまた、1 さのは + マラネル</li> <li>4 小 きたいまた、1 さのは + マラネル</li> <li>6 パロクト</li> <li>7 (1100)</li> <li>7 (1100)</li></ul> | ブラッドフォーム         Windows 10 以降         プロファイルの種類         デンブレート         デンブレート         レ 検索         クレクト         クレクト         クレクト         クレクト         クレクト         グリプレート         レ やりの の構成など企業ネットワークにアクセスするようデバイスを構成する場合は、デンプレートを使用 ます。詳細を表示         クレクト         クレクト         クレクト         クレクト         クレクト         クレクト         クレクト         クレクト         クレクト         クレクト         クレクト         レクト         レクト |
|                                                                                                    |                                                                                                    | Windowsの正常性の監視     0       イノホー、済みの管理用テノノレード(ノレビュー)       エディシ、ンのアップグレードおよびモードの切り替え(0)       カスタム       ウ       キオスク       レホンリレンア保護された証(生)       レス保護された証(生)                                                                                                    |
|                                                                                                    |                                                                                                    | セキュリ <sup>・</sup> ィで保護された評価(教育) ①<br>デバイス Dファームウェア/構成インターフェイス ①<br>デバイス D制限 ①<br>デバイス D制限 ①<br>デバイス D制限 ①                                                                                                    |

https://intune.microsoft.com/#blade/Microsoft\_Intune\_DeviceSettings/AppsMenu

• 「名前」を入力し [次へ] をクリックする。

| Microsoft Intune admin center | r                                          |                                |   | ₽ 0 @ P. |  |  |
|-------------------------------|--------------------------------------------|--------------------------------|---|----------|--|--|
| *                             | ホーム > デバイス   Windows > Windows             | s   構成プロファイル >                 |   |          |  |  |
| ↑ ホーム      ゴ ダッシュボード          | Windows の正常性の監<br><sup>Windows 10 以降</sup> | indows の正常性の監視 …<br>dows 10 以降 |   |          |  |  |
| ≔ すべてのサービス                    |                                            |                                |   |          |  |  |
| 📮 デバイス                        | ● 基本 ② 構成設定 ③ スコ                           | ープタグ ④ 割り当て ⑤ 適用性ルール ⑥ 確認および作成 |   |          |  |  |
|                               | 名前 *                                       | Windows の正常性の監視 🗸              |   |          |  |  |
| 🌏 エンドポイント セキュリティ              | 説明                                         |                                | 3 |          |  |  |
| 🕎 レポート                        |                                            |                                |   |          |  |  |
| <u> </u> ユ-ザ-                 |                                            |                                |   |          |  |  |
| 🎎 グループ                        |                                            |                                |   |          |  |  |
| 🍰 テナント管理                      |                                            |                                |   |          |  |  |
| 🗙 トラブルシューティング + サポート          | プラットフォーム                                   | Windows 10 以降                  |   |          |  |  |
|                               | プロファイルの種類                                  | Windows の正常性の監視                |   |          |  |  |
|                               |                                            |                                |   |          |  |  |
|                               |                                            |                                |   |          |  |  |
|                               |                                            |                                |   |          |  |  |
|                               |                                            |                                |   |          |  |  |
|                               |                                            |                                |   |          |  |  |
|                               |                                            |                                |   |          |  |  |
|                               |                                            |                                |   |          |  |  |
|                               |                                            |                                |   |          |  |  |
|                               |                                            |                                |   |          |  |  |
|                               |                                            |                                |   |          |  |  |
|                               |                                            |                                |   |          |  |  |
|                               |                                            |                                |   |          |  |  |
|                               |                                            |                                |   |          |  |  |
|                               |                                            |                                |   |          |  |  |
|                               | 前へ次へ                                       |                                |   |          |  |  |
|                               |                                            |                                |   |          |  |  |

「正常性の監視]は「有効化」を選択し、「スコープ」は「Windows の更新プログラム」にチェックをし、
 [次へ]をクリックする。

| Microsoft Intune admin cen | nter                                                                                                    |                                                                            | ————————————————————————————————————— |          |
|----------------------------|----------------------------------------------------------------------------------------------------|----------------------------------------------------------------------------|---------------------------------------|----------|
|                            | 《 ホーム > デバイス   Windows >                                                                                                    | Nindows   構成プロファイル >                                                       |                                       |          |
| <b>↑ ホ</b> −ム              | Windows の正常性                                                                                                    | tの監視 ····                                                                  |                                       | $\times$ |
| थ∐ ダッシュボード                 | Windows 10 以降                                                                                                    |                                                                            |                                       |          |
| ≡ すべてのサービス                 |                                                                                                    |                                                                            |                                       |          |
| 🛄 デバイス                     | ✓ 查平  ●  ●  ●  ●  ●  ●  ●  ●  ●  ●  ●  ●  ●  ●  ●  ●  ●  ●  ●  ●  ●  ●  ●  ●  ●  ●  ●  ●  ●  ●  ●  ●  ●  ●  ●  ●  ●  ●  ●  ●  ●  ●  ●  ●  ●  ●  ●  ●  ●  ●  ●  ●  ●  ●  ●  ●  ●  ●  ●  ●  ●  ●  ●  ●  ●  ●  ●  ●  ●  ●  ●  ●  ●  ●  ●  ●  ●  ●  ●  ●  ●  ●  ●  ●  ●  ●  ●  ●  ●  ●  ●  ●  ●  ●  ●  ●  ●  ●  ●  ●  ●  ●  ●  ●  ●  ●  ●  ●  ●  ●  ●  ●  ●  ●  ●  ●  ●  ●  ●  ●  ●  ●  ●  ●  ●  ●  ●  ●  ●  ●  ●  ●  ●  ●  ●  ●  ●  ●  ●  ●  ●  ●  ●  ●  ●  ●  ●  ●  ●  ●  ●  ●  ●  ●  ●  ●  ●  ●  ●  ●  ●  ●  ●  ●  ●  ●  ●  ●  ●  ●  ●  ●  ●  ●  ●  ●  ●  ●  ●  ●  ●  ●  ●  ●  ●  ●  ●  ●  ●  ●  ●  ●  ●  ●  ●  ●  ●  ●  ●  ●  ●  ●  ●  < |                                                                            |                                       |          |
|                            | デバイスのイベントを追跡してデバ<br>Windows 11 を実行しているデノ                                                                                                    | (スの正常性をプロアクティブに監視します。 正常性の監視は、 Windows 10 Version 1903 以降または<br>イスで利用できます。 |                                       |          |
| 🅠 エンドポイント セキュリティ           |                                                                                                    |                                                                            |                                       |          |
| № レポート                     | 正常性の監視 ①                                                                                                    | 有効化 🗸                                                                      |                                       |          |
| 🚨 ユ-ザ-                     |                                                                                                    |                                                                            |                                       |          |
| 🎎 グループ                     | スコープ ①                                                                                                    | Windows の更新プログラム<br>マー                                                     |                                       |          |
| 🍰 テナント管理                   |                                                                                                    | ✓ Windows の更新プログラム                                                         |                                       |          |
| 🗙 トラブルシューティング + サポート       |                                                                                                    | 1ノトホイノト分析                                                                  |                                       |          |
|                            |                                                                                                    |                                                                            |                                       |          |
|                            |                                                                                                    |                                                                            |                                       |          |
|                            |                                                                                                    |                                                                            |                                       |          |
|                            |                                                                                                    |                                                                            |                                       |          |
|                            |                                                                                                    |                                                                            |                                       |          |
|                            |                                                                                                    |                                                                            |                                       |          |
|                            |                                                                                                    |                                                                            |                                       |          |
|                            |                                                                                                    |                                                                            |                                       |          |
|                            |                                                                                                    |                                                                            |                                       |          |
|                            |                                                                                                    |                                                                            |                                       |          |
|                            |                                                                                                    |                                                                            |                                       |          |
|                            |                                                                                                    |                                                                            |                                       |          |
|                            |                                                                                                    |                                                                            |                                       |          |
|                            |                                                                                                    |                                                                            |                                       |          |
|                            |                                                                                                    |                                                                            |                                       |          |
|                            |                                                                                                    |                                                                            |                                       |          |
|                            |                                                                                                    |                                                                            |                                       |          |
|                            |                                                                                                    |                                                                            |                                       |          |
|                            |                                                                                                    |                                                                            |                                       |          |
|                            | 前へ次へ                                                                                                    |                                                                            |                                       |          |
|                            |                                                                                                    |                                                                            |                                       |          |

- [スコープタグ] 画面は必要に応じて設定し [次へ] をクリックする。
- [割り当て] 画面で機能更新プログラムを展開したグループを選択する。
- [選択] をクリックしてから、 [次へ] をクリックする。

| Microsoft Intune admin center                                                                              |                                                                                                    | 示 C ② 公                               | : 🔍 |
|----------------------------------------------------------------------------------------------------|----------------------------------------------------------------------------------------------------|---------------------------------------|-----|
| ≪<br>↑ ホーム<br>図1 ダッシュボード                                                                                   | ホーム > デバイス   Windows > Windows   構成プロファイル ><br>Windows の正常性の監視 …<br><sup>Windows 10 以降</sup>                                                                                                    | <b>含めるグループを選択</b><br>Azure AD グループ    | ×   |
| <ul> <li>⇒ すべてのサービス</li> <li>➡ デバイス</li> <li>➡ アプリ</li> <li>◀, エンドポイント セキュリティ</li> </ul>                   | <ul> <li>✓ 基本</li> <li>✓ 構成設定</li> <li>✓ スコーブタグ</li> <li>▲ 割り当て</li> <li>⑤ 適用性ルール</li> <li>⑥ 電</li> <li>組み込まれたグループ</li> <li>ペ、グループを追加</li> <li>ペ、 すべてのユーザーを追加</li> <li>+ すべてのデバイスを追加</li> </ul> | 確認および作<br>All Windows Devices<br>選択済み |     |
| <ul> <li>♀ レポート</li> <li>▲ ユーザー</li> <li>▲ グループ</li> <li>♪ テナント管理</li> <li>※ トラブルシューティング + サポート</li> </ul> | グループ グループ メンバー ①<br>グループが選択されませんでした<br>除外されたグループ<br>⑦ グループを除外する場合、"合める" と "除外する" でユーザーとデバイスのグループを同時に指定することはできません                                                                                | フィルター<br>4、グループの除:                    |     |
|                                                                                                    | + グループを追加<br>グループ グループ メンバー ①<br>グループが選択されませんでした                                                                                                    | 選択したアイテム<br>AW All Windows Devices    | 削除  |
|                                                                                                    | 前へ <b>次へ</b>                                                                                                    | 選択                                    |     |

- [適用性ルール] はそのまま [次へ] をクリックする。
- [確認および作成] 画面で設定を確認の上、 [作成] をクリックする。
- これで機能更新プログラムの適用状況の確認するために必要な構成プロファイルを構成し、割り当てが完了しました。

| Microsoft Intune admin center |                                             |          | tĢ Ç @ Ø A ́ | 2        |
|-------------------------------|---------------------------------------------|----------|--------------|----------|
| *                             | ホーム > デバイス   Windows > Windows   構成プロファイル > |          |              |          |
| 🟫 ホーム                         | Windows の正常性の監視                             |          |              | $\times$ |
| थⅠ」 ダッシュポード                   | Windows 10 以降                               |          |              |          |
| ≡ すべてのサービス                    |                                             |          |              | -        |
| 耳 デバイス                        | ✓ 基本 ♥ 構成設定 ♥ スコーブタグ ♥ 割り当て                 | ✓ 適用性ルール |              |          |
| アプリ                           | 概要                                          |          |              |          |
| 🔩 エンドポイント セキュリティ              | 基本                                          |          |              |          |
| № レポート                        | 名前 Windows の正常性の目                           |          |              |          |
| 🛃 ユーザー                        | 説明                                          |          |              |          |
| 🎿 グループ                        | プラットフォーム Windows 10 以降                      | - 43     |              |          |
| 🍰 テナント管理                      | ノロノア1ルの種類 Windows の正常性の語                    | 2(f)     |              |          |
| 🗙 トラブルシューティング + サポート          | 構成設定                                        |          |              |          |
|                               | 工资件办时间                                      |          |              |          |
|                               |                                             |          |              |          |
|                               | 正常性の監視 有効化<br>スコープ Windowsの更新プログラ           | 4        |              |          |
|                               |                                             | -        |              |          |
|                               | スコープ タグ                                     |          |              |          |
|                               | DEMO                                        |          |              |          |
|                               | 割り当て                                        |          |              |          |
|                               |                                             |          |              |          |
|                               | 祖み込まれにクルーノ                                  |          |              | -        |
|                               | 前へ作成                                        |          |              |          |

§6 で作成した機能更新プログラム ポリシーを使って Windows アップデートの状況 (アップデートの作業がどこまで進んで いるのか)を確認する方法をご紹介します。

- Microsoft Intune admin center (<u>https://intune.microsoft.com/</u>)に管理者アカウントでサインインします。
  - Microsoft Intune admin center 教育委員会 … 1-1 M ダッシュボード Microsoft マネージド デスクトップ ホーム ≡ すべてのサービス デバイス 状況 ニュース アプリ 🔜 エンドポイント セキュリティ クラウド PC を使用して生産性を向上させる エラーと失敗 健全 2202 [レポート]をクリック 🕎 レポート Windows 365 クラウド PC を簡単にプロビジョニングし、物理デバイス 🚨 ユーザー と一緒に管理することができます。 ● 3 件のインストールが失敗しました クライアント アプリ 🎎 グループ 調べる デバイスのポリシー準拠 ● 3181 台のデバイスが準拠していません 🍰 テナント管理 ● 18エラーまたは競合のあるポリシー デバイス構成 Intune カスタマー サクセスのプログ すべて表示 > 🗙 トラブルシューティング + サポート ⊘ アクティブ アカウントの状態 (Resolved) Known Issue: Devices Upgrading to Android 13 cannot enroll into コネクタの状態 management サードスの正常性 Configuration as Code for Microsoft Intune Support tip: Targeting apps and policies with Windows Autopilot ガイド付きのシナリオ すべて表示 > モバイル用の Microsoft Edge の展開 クラウド構成での Windows 10 以降の展開 お客様のニーズに合わせて、セキュリティで保護されたシンプルで標準化された構成で、クラウド向けに 職場で使用するように Microsoft Edge を構成し、組織で管理されている iOS および Android デ Windows 10 以降を実行するデバイスを最適化します。 バイスにデプロイします。 開始 開始
- 画面左の[**レポート**]をクリックします。

• [Windows の更新プログラム(プレビュー)] をクリックします。

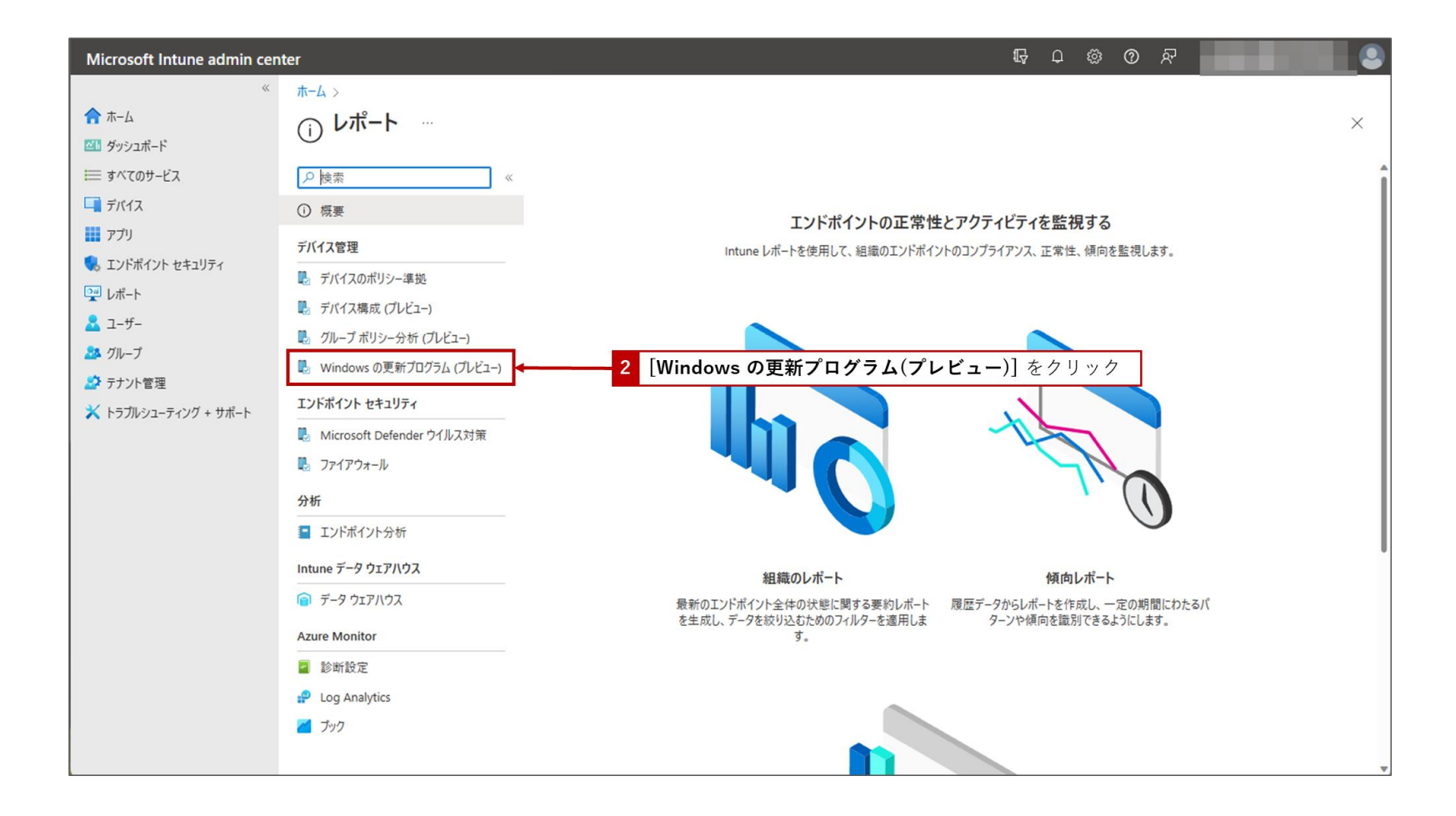

• [最新の情報に更新] をクリックします。

| Microsoft Intune admin ce                              | enter                                                                                                    |                                                                                                |                                                                                                    |  |
|--------------------------------------------------------|----------------------------------------------------------------------------------------------------|------------------------------------------------------------------------------------------------|----------------------------------------------------------------------------------------------------|--|
| <ul> <li>Microsoft Intune admin ce</li> <li></li></ul> | <ul> <li>Implementer</li> <li>ホーム &gt; レポート</li> <li>レポート   Windows の)</li> <li>検索</li> <li>※ 検索</li> <li>※ (*</li> <li>③ 概要</li> <li>デバイス管理</li> <li>デバイス管理</li> <li>デバイス管理</li> <li>デバイス電気(ブレビュー)</li> <li>デバイス構成(ブレビュー)</li> <li>デバイス構成(ブレビュー)</li> <li>デバイス構成(ブレビュー)</li> <li>グリーブボリシー分析(ブレビュー)</li> <li>Windows の更新プログラム(ブレビュー)</li> <li>Windows の更新プログラム(ブレビュー)</li> <li>エンドボイント セキュリティ</li> <li>Microsoft Defender ウイルス対策</li> <li>ファイアウォール</li> <li>分析</li> <li>エンドボイント分析</li> <li>Intune データ ウェアハウス</li> <li>データ ウェアハウス</li> <li>データ ウェアハウス</li> <li>データ ウェアハウス</li> <li>ショク</li> </ul> | 更新プログラム (プレビュー) …<br>感要 レポート<br>③ 最新の情報に更新<br>及終史新日時: 2022/12/28、10:49:30<br>Windows 機能更新プログラム | G ② ⑦ 戸       C ③ ⑦ 戸       C ● D/(ワク開始済みまた       O デバイス       T ↓ 進行中       ↑↓ ロールバック開始       13483 0       デバイス |  |
|                                                        |                                                                                                    |                                                                                                |                                                                                                    |  |

• [レポート] をクリックし、[Windows 機能更新プログラムレポート] をクリックします。

• [機能更新プログラム プロファイルを選択する] をクリックします。

| Microsoft Intune admin ce                                                                                                    | nter                                                                                        |                                                                                                    |                                    |                                                                                        | Q Q                   | ø                     | ଡ ନ                                    |                 |
|----------------------------------------------------------------------------------------------------|---------------------------------------------------------------------------------------------|----------------------------------------------------------------------------------------------------|------------------------------------|----------------------------------------------------------------------------------------|-----------------------|-----------------------|----------------------------------------|-----------------|
| <ul> <li></li> <li>☆ ホーム び ダッシュボード ⇒ すべてのサービス デバイス デバイス アブリ エンドボイント セキュリティ レボート ユーザー クルーブ ブレーブ デナント管理 メトラブルシューティング + サポート </li> </ul> | ホーム > レポート   Windows の更新プログラム<br>Windows 10 以降の機能<br>ΞΞ 列                                   | 、(ブレビュー) ><br>更新プログラム …<br>Update スコープを選択して、デバイスの・                                                                                            | 伏穂とエラーの詳細を取得します。                   | 詳細なご覧ください。                                                                             |                       |                       |                                        | ×               |
|                                                                                                    | レボート生成日時: 2022/12/28 10:50:41                                                               | 進行中<br>13,483 デバイス<br>成功<br>0 デバイス<br>エラ-<br>1,119 デバイス<br>ロールバック開始済みまたは<br>0 デバイス<br>キャンセル済み<br>0 デバイス<br>保留中<br>0 デバイス<br>余計<br>14,602 デバイス | 機能更新プログラム<br>集計された状態の更<br>所有権<br>6 | ボリシー <u>All devices</u><br>機能更新プログラ<br>フィルターの選択剤<br>「新 すべての<br>すべての<br>【機能更新プロ:<br>再生成 | ム プロファイルを選び<br>ダウラムプロ | <del>次する</del><br>ファイ | <b>、<br/>ルを選択す</b><br><sup>キャンセル</sup> | <br><br>る]をクリック |
|                                                                                                    | <ul> <li>アデバイス名、ブライマリ UPN、Intune デバイス 1</li> <li>14,602 件中 1 ~ 50 件のレコードを表示しています</li> </ul> | ID、または Azure AD デバイス ID で<br>す                                                                                                    | 検索します                              |                                                                                        |                       | <前/                   | ^ ページ 1                                | ▽ / 293 次ヘ >    |
|                                                                                                    | F/177 ↑↓ UPN ↑↓                                                                             | Intune デバイス ID ↑↓                                                                                                    | AAD デバイス ID ↑↓                     | 最終イベント時刻 ↑↓                                                                            | 状態の更新                 |                       | 下位状態の更新                                | 集計された状態の更       |
|                                                                                                    |                                                                                             |                                                                                                    |                                    | 2022/12/28 8:29:59                                                                     | 要注意                   |                       | 要注意要注意                                 | I7-<br>I7-      |
|                                                                                                    |                                                                                             |                                                                                                    |                                    | 2022/12/28 8:29:59                                                                     | 要注意                   |                       | 要注意                                    | I7-             |

• 機能更新プログラム プロファイルポリシーを選択したあと、[**再生成**] をクリックします。

| Microsoft Intune admin ce                                                                                                    | nter                                                                                     |                                                                                                    |                               |                                                                | ₽ ¢                      | \$ 0 R              |                          |     |
|----------------------------------------------------------------------------------------------------|------------------------------------------------------------------------------------------|----------------------------------------------------------------------------------------------------|-------------------------------|----------------------------------------------------------------|--------------------------|---------------------|--------------------------|-----|
| <ul> <li></li> <li>☆ ホーム び ダッシュボード ⇒ すべてのサービス デバイス アブリ エンドボイント セキュリティ レボート ユーザー スーザー クルーブ デナント管理 、トラブルシューティング + サポート </li> </ul> | ホーム > レポート   Windows の更新フ<br>Windows 10 以降の格<br>ΞΞ 列 ↓ エクスポート<br>① Windows 正常性の監視を有効にし、W | ログラム (ブレビュー) ><br>後能更新プログラム …<br>indows Update スユーブを選択して、デバイスの?                                                                                       | 大陸とエラーの詳細を取得します               | 。詳細をご覧ください。                                                    |                          |                     |                          | ×   |
|                                                                                                    | レポート生成日時: 2022/12/28 10:50                                                               | た41<br>進行中<br>13,483 デバイス<br>成功<br>0 デバイス<br>エラー<br>1,119 デバイス<br>ロールバッグ開始済みまたは…<br>0 デバイス<br>キャンセル済み<br>0 デバイス<br>保留中<br>0 デバイス<br>会計<br>14,602 デバイス | 機能更新プログラム<br>集計された状態の3<br>所有権 | All devices<br>機能更新プログラ<br>フィルターの選択<br>更新 すべての<br>すべての<br>再生成  | 54. プロファイルを選択す<br>解除<br> | <b>\$</b><br>+7721  | ~<br>~                   |     |
|                                                                                                    | <ul> <li>アバイス名、ブライマリ UPN、Intune</li> <li>14,602 件中 1 ~ 50 件のレコードを表示</li> </ul>           | デバイス ID、または Azure AD デバイス ID で<br>しています                                                                                                    | 検索します                         | 9 [再生成                                                         | ]をクリック                   | <前へ ページ             | 1 / 293 次へ               | >   |
|                                                                                                    | รั/ไว ↑↓ UPN ↑↓                                                                          | Intune デバイス ID ↑↓                                                                                                    | AAD デバイス ID ↑↓                | <b>最終イベント時刻</b> ↑↓<br>2022/12/28 8:29:59<br>2022/12/28 8:29:59 | 状態の更新<br>要注意<br>         | 下位状態の<br>要注意<br>要注意 | 更新 集計された状態<br>エラー<br>エラー | 態の更 |
|                                                                                                    |                                                                                          |                                                                                                    |                               | 2022/12/28 8:29:59                                             | 要注意                      | 要注意                 | 17-                      |     |

- 再生成が完了したら、[エクスポート]をクリックします。
- エクスポートしたファイルはダウンロードフォルダに保存されます。

| Microsoft Intune admin cen | ter                                                                                                    |                                                                                                    |                                      |                                                                                 | \$                      | 0 ©          | <b>ଡ</b> ନ୍ମ | and the second second |   |
|----------------------------|----------------------------------------------------------------------------------------------------|----------------------------------------------------------------------------------------------------|--------------------------------------|---------------------------------------------------------------------------------|-------------------------|--------------|--------------|-----------------------|---|
| <ul> <li></li></ul>        | ホーム > レポート   Windows の更新プログラム (2<br>Windows 10 以降の機能更<br>ΞΞ 列 ↓ エクスポート 10 [[<br>Windows 正常性の監視を有効にし、Windows Up | ルビュー) ><br>「新プログラム …<br>エクスポート] をク<br>date スコーブを選択して、デバイスの引                                                                                   | 7 リック<br><sup>大能とエラーの詳細を取得します。</sup> | 詳細をご覧ください。                                                                      |                         |              |              | >                     | × |
|                            | レポート生成日時: 2022/12/28 10:50:41                                                                                  | 進行中<br>13,483 デバイス<br>成功<br>0 デバイス<br>エラー<br>1,119 デバイス<br>ロールバック開始演みまたは<br>0 デバイス<br>キャンセル演み<br>0 デバイス<br>保留中<br>0 デバイス<br>余計<br>14,602 デバイス | 機能更新プログラム<br>集計された状態の更<br>所有権        | <b>ポリシ</b> - All devices<br>機能更新プログ<br>フィルターの選却<br>新 すべての<br>すべての<br><b>再生成</b> | /ラム プロファイルを3<br>「解除<br> | <b>豊</b> 沢する | キャンセル        | ✓                     |   |
|                            | <ul> <li>ア デバイス名、ブライマリ UPN、Intune デバイス ID.</li> <li>14,602 件中 1 ~ 50 件のレコードを表示しています</li> </ul>                 | または Azure AD デバイス ID で                                                                                                    | 検索します                                |                                                                                 |                         | < 前          | 1へ ページ       | 1 ~ / 293 次^ >        | ] |
|                            | デバイス ↑↓ UPN ↑↓                                                                                                 | Intune デバイス ID ↑↓                                                                                                    | AAD デバイス ID ↑↓                       | 最終イベント時刻 ↑↓                                                                     | 状態の更新                   |              | 下位状態の更       | 新集計された状態の更            | ŧ |
|                            |                                                                                                    |                                                                                                    |                                      | 2022/12/28 8:29:59                                                              | 要注意                     |              | 要注意          | 1 <del>7</del> -      |   |
|                            |                                                                                                    |                                                                                                    |                                      | 2022/12/28 8:29:59                                                              | 要注意                     |              | 要注意          | I7-                   |   |
|                            |                                                                                                    |                                                                                                    |                                      | 2022/12/20 0.29:39                                                              | 安注版                     |              | 女庄恭          | 1)-                   |   |

- エクスポートしたファイルを確認します。
- "CurrentDeviceUpdateStatus\_loc"列と "CurrentDeviceUpdateSubstatus\_loc" 列の値を見ることで、各デバイスのアップデートがどこまで進んでいるかがわかります。

| Deviceld AADDevic CurrentDe CurrentDe CurrentDeviceUpdateStatus_ion         AggregateState         AggregateState         AggregateState         AggregateState         AggregateState         AggregateStateStateStateStateStateStateState                                                                                                    | A B             | C D E F                               | G                             | н                                          | J              | K         | L M                   | Ν                           |
|----------------------------------------------------------------------------------------------------|-----------------|---------------------------------------|-------------------------------|--------------------------------------------|----------------|-----------|-----------------------|-----------------------------|
| 2         44.05.0         3 提中         4 37.7 - の車項不丁         IP Pogress         第1中         0 週月外         0001-01-01 00:00:00:000000           3         43.35.0         3 提中         0 週月外         2 グジュールされています         IP Pogress         第1中         0 週月外         0001-01-01 00:00:00:000000           5         43.45.0         3 提中         0 週月外         2 グジュールされています         IP Pogress         第1中         0 週月外         0001-01-01 00:00:00:000000           6         45.45.0         3 提中         0 週月外         2 グブワーの車項用了         IP Pogress         第1中         0 週月外         0001-01-01 00:00:00:000000           6         7 ファーの車項用了         IP Pogress         第1中         0 週月外         001-01-01 00:00:00:000000           44:17.0         2 提中         2 ヴァーの車項用了         IP Pogress         第1中         0 週月外         001-01-01 00:00:00:000000           9         40:16.0         2 提中         2 ヴァーの車項用了         IP Pogress         第1中         0 週月外         001-01-01 00:00:00:000000           10         40:50.0         3 保申         2 健中         2 ヴァーの車項用了         IP Pogress         第1中         0 週月外         001-01-01 00:00:00:000000           11         45:50.0         3 保申         3 保申         3 グブーの車用用了         IP Pogress         第1中                                                                                                    | 1 DeviceNar UPN | DeviceId AADDevic CurrentDe CurrentDe | CurrentDeviceUpdateStatus_loc | CurrentDe CurrentDeviceUpdateSubstatus_loc | AggregateState | Aggregate | LatestAler LatestAler | LastWUScanTimeUTC           |
| 3         4.337.0         単保中         5.27 <sup>3</sup> 2 - <i>n</i> & k trut str         hProgess         進行中         0.週用外         0001-01-01 00:000:0000000000000000000000                                                                                                    | 2               | 44:05.0 2                             | 提供中                           | 4 オファーの準備完了                                | InProgress     | 進行中       | 0 適用外                 | 0001-01-01 00:00:00.0000000 |
| 4         13:80         3 提供中         4 ファーの準環原了         InProgress         進行中         0 選用外         001-01-01 00:000000000000000000000000000                                                                                                    | 3               | 43:37.0 1                             | 保留中                           | 3 スケジュールされています                             | InProgress     | 進行中       | 0 適用外                 | 0001-01-01 00:00:00.0000000 |
| 9       46.45.0       2       2       カファーの準備完了       IPPogress       進行中       0       2       001-01-01 00:000000000000000000000000000                                                                                                    | 4               | 41:36.0 2                             | 提供中                           | 4 オファーの準備完了                                | InProgress     | 進行中       | 0 適用外                 | 0001-01-01 00:00:00.0000000 |
| 6         46:45         3 提中中         4 7 7 - の導偶元7         In Progress         進行中         0 週用外         0001-01-01 00:00:00:00000000000000000000                                                                                                    | 5               | 46:45.0 2                             | 提供中                           | 4 オファーの準備完了                                | InProgress     | 進行中       | 0 適用外                 | 0001-01-01 00:00:00.0000000 |
| 7         47:19.0         2 提供中         1 オファーの準備完了         InProgress         進行中         0 適用外         0001-01-00.000.0000000           9         44:17.0         2 提供中         4 オファーの準備完了         InProgress         進行中         0 適用外         0001-01-00.000.00000000           10         42:42.0         2 提供中         4 オファーの準備完了         InProgress         進行中         0 適用外         0001-01-01 00:000.00000000           11         42:42.0         2 提供中         3 スケジュールされていまず         InProgress         進行中         0 適用外         0001-01-01 00:00:00.00000000           12         42:49.0         2 提供中         3 スケジュールされていまず         InProgress         進行中         0 適用外         0001-01-01 00:00:00.00000000           14         46:34.0         2 提供中         4 ファーの準備完了         InProgress         進行中         0 適用外         0001-01-01 00:00:00.00000000           15         46:21.0         2 提供中         4 ファーの準備完了         InProgress         進行中         0 適用外         0001-01-01 00:00:00.00000000           16         45:19.0         保健中         3 ファーの準備完了         InProgress         進行中         0 適用外         0001-01-01 00:00:00.00000000           16         45:05.0         保健中         3 アデーの準備完了         InProgress         進行中         0 適用外         <                                                                                                    | 6               | 46:45.0 2                             | 提供中                           | 4 オファーの準備完了                                | InProgress     | 進行中       | 0 適用外                 | 0001-01-01 00:00:00.0000000 |
| 8         44.17.0         2 提供中         4 7 7 アーの準備完了         In Progress         進行中         0 適用外         0001-01-01 00:00:00:000000           9         40:16.0         提供中         4 7 7 アーの準備完了         In Progress         進行中         0 適用外         0001-01-01 00:00:00:0000000           42:42.0         2 提供中         6         7 7 アーの準備完了         In Progress         進行中         0 適用外         0001-01-01 00:00:00:0000000           12         46:50.0         月留中         7 7 7 - の準備完了         In Progress         進行中         0 適用外         0001-01-01 00:00:00:0000000           13         46:50.0         月留中         7 7 7 - の準備完了         In Progress         進行中         0 適用外         0001-01-01 00:00:00:0000000           14         42:49.0         2 提供中         7 7 7 - の準備完了         In Progress         進行中         0 適用外         0001-01-01 00:00:00:0000000           13         46:21.0         2 提供中         7 7 7 - の準備完了         In Progress         進行中         0 適用外         0001-01-01 00:00:00:0000000           14         45:05.0         1 提供中         2 スケジュールされています         In Progress         進行中         0 適用外         001-01-01 00:00:00:0000000           19         39:55.0         1 保留中         2 スケジュールされています         In Progress         進行中                                                                                                    | 7               | 47:19.0 2                             | 提供中                           | 4 オファーの準備完了                                | InProgress     | 進行中       | 0 適用外                 | 0001-01-01 00:00:00.0000000 |
| 9         40:16.0         2 提供中         1 ファーの準備完了         In Progress         進行中         0 遠用外         0001-01-01:00:00:00:0000000           10         42:42.0         2 提供中         6         オファーの準備完了         In Progress         進行中         0 遠用外         0001-01-01:00:00:00:0000000           11         46:50         1 保留中         6         スケジュールされています         In Progress         進行中         0 遠用外         001-01-01:00:00:00:0000000           13         46:34.0         2 提供中         4         オファーの準備完了         In Progress         進行中         0 遠用外         001-01-01:00:00:00:0000000           14         46:34.0         2 提供中         4         オファーの準備完了         In Progress         進行中         0 遮用外         001-01-01:00:00:00:0000000           14         45:19.0         1 保留中         4         オファーの準備完了         In Progress         進行中         0 遮用外         001-01-01:00:00:00:0000000           15         46:21.0         2 提供中         4         オファーの準備完了         In Progress         進行中         0 遮用外         001-01-01:00:00:00:0000000           16         47:18.0         1 保留中         2         スケジュールされています         In Progress         進行中         0 遮用外         001-01-01:00:00:00:0000000           16         45:20                                                                                                    | 8               | 44:17.0 2                             | 提供中                           | 4 オファーの準備完了                                | InProgress     | 進行中       | 0 適用外                 | 0001-01-01 00:00:00.0000000 |
| 10         42:42.0         2 提供中         4 7 7 ~ の準備完了         In Progress         進行中         0 適用外         0001-01-01 00:00:00.000000           11         46:50.0         1 保留中         3 7 7 ~ の準備完了         In Progress         進行中         0 適用外         0001-01-01 00:00:00.000000           12         42:49.0         2 提供中         7 7 ~ の準備完了         In Progress         進行中         0 適用外         0001-01-01 00:00:00.000000           13         46:34.0         2 提供中         3 7 7 ~ の準備完了         In Progress         進行中         0 適用外         0001-01-01 00:00:00.000000           14         46:31.0         1 保留中         3 7 7 ~ の準備完了         In Progress         進行中         0 適用外         0001-01-01 00:00:00.000000           15         46:21.0         2 提供中         4         7 7 ~ の準備完了         In Progress         進行中         0 適用外         0001-01-01 00:00:00.000000           16         47:18.0         2 提供中         2 ス 7 ジュールされています         In Progress         進行中         0 適用外         0001-01-01 00:00:00.000000           17         45:05.0         1 保留中         2 ス 7 ジュールされています         In Progress         進行中         0 適用外         0001-01-01 00:00:00.000000           18         95.50         1 保留中         2 ス 7 ジュールされています         In Progress                                                                                                  | 9               | 40:16.0 2                             | 提供中                           | 4 オファーの準備完了                                | InProgress     | 進行中       | 0 適用外                 | 0001-01-01 00:00:00.0000000 |
| 11         46:50.0         県留中         5         スケジュールされています         In Progress         進行中         0         通用外         0001-01-01 00:00:0000000           12         42:49.0         2         提供中         4         オファーの準備完了         In Progress         進行中         0         週用外         0001-01-01 00:00:00000000           13         46:34.0         2         提供中         4         オファーの準備完了         In Progress         進行中         0         週用外         0001-01-01 00:00:00000000           14         45:19.0         1         保留中         2         オファーの準備完了         In Progress         進行中         0         週用外         0001-01-01 00:00:00:0000000           16         46:21.0         2         提供中         4         オファーの準備完了         In Progress         進行中         0         週用外         0001-01-01 00:00:00:000000           17         45:05.0         1         保留中         2         スゲジュールされています         In Progress         進行中         0         週用外         0001-01-01 00:00:00:0000000           18         99:55.0         1         保留中         2         スゲジュールされています         In Progress         進行中         0         週用外         0001-01-01 00:00:00:0000000           19         99:55.0 <td< td=""><td>10</td><td>42:42.0 2</td><td>提供中</td><td>4 オファーの準備完了</td><td>InProgress</td><td>進行中</td><td>0 適用外</td><td>0001-01-01 00:00:00.0000000</td></td<> | 10              | 42:42.0 2                             | 提供中                           | 4 オファーの準備完了                                | InProgress     | 進行中       | 0 適用外                 | 0001-01-01 00:00:00.0000000 |
| 12         42:49.0         2 提供中         オファーの準備完了         In Progress         進行中         0 適用外         0001-01-01:00:00:00:0000000           13         46:34.0         2 提供中         オファーの準備完了         In Progress         進行中         0 適用外         0001-01-01:00:00:00:0000000           14         45:19.0         1 保留中         2 ガファーの準備完了         In Progress         進行中         0 適用外         0001-01-01:00:00:00:000000           15         46:21.0         2 提供中         7 ファーの準備完了         In Progress         進行中         0 適用外         0001-01:00:00:00:000000           16         47:18.0         2 提供中         7 ファーの準備完了         In Progress         進行中         0 適用外         0001-01:00:00:00:000000           16         47:05.0         1 保留中         2 パケジュールされています         In Progress         進行中         0 適用外         0001-01:00:00:00:000000           18         39:55.0         1 保留中         2 スケジュールされています         In Progress         進行中         0 適用外         0001-01:00:00:00:00:000000           19         44:02.0         1 保留中         2 スケジュールされています         In Progress         進行中         0 適用外         001-01:00:00:00:00:00:000           20         45:26.0         2 提供中         2 オファーの準備完了         In Progress         進行中         0 適用外                                                                                                    | 11              | 46:50.0 1                             | 保留中                           | 3 スケジュールされています                             | InProgress     | 進行中       | 0 適用外                 | 0001-01-01 00:00:00.0000000 |
| 13       46:34.0       2 提供中       オファーの準備完了       InProgress       進行中       0 週用外       001-01-01 00:00:00.0000000         14       45:19.0       1 保留中       2 スケジュールされています       InProgress       進行中       0 週用外       001-01-01 00:00:00.0000000         15       46:21.0       2 提供中       オファーの準備完了       InProgress       進行中       0 週用外       001-01-01 00:00:00.0000000         16       47:18.0       2 提供中       オファーの準備完了       InProgress       進行中       0 週用外       001-01-01 00:00:00.0000000         17       45:05.0       1 保留中       2 ガファーの準備完了       InProgress       進行中       0 週用外       001-01-01 00:00:00.0000000         18       39:55.0       1 保留中       3 スケジュールされています       InProgress       進行中       0 週用外       001-01-01 00:00:00.0000000         19       44:02.0       1 保留中       3 スケジュールされています       InProgress       進行中       0 週用外       001-01-01 00:00:00.0000000         10       44:02.0       1 保留中       3 スケジュールされています       InProgress       進行中       0 週用外       001-01-01 00:00:00.0000000         10       44:02.0       1 保留中       3 オファーの準備完了       InProgress       進行中       0 週用外       001-01-01 00:00:00.0000000         11       40:27.0       2 提供中                                                                                                    | 12              | 42:49.0 2                             | 提供中                           | 4 オファーの準備完了                                | InProgress     | 進行中       | 0 適用外                 | 0001-01-01 00:00:00.0000000 |
| 14         45:19.0         1         保留中         3         スケジュールされています         InProgress         進行中         0         週外         0001-01-00:00:00:00:0000000           15         46:21.0         2         提供中         イファーの準備完了         InProgress         進行中         0         週外         0001-01-00:00:00:00:00:000000           16         47:18.0         2         提供中         イファーの準備完了         InProgress         進行中         0         週外         0001-01-01:00:00:00:00:000000           17         45:05.0         1         保留中         3         スゲジュールされています         InProgress         進行中         0         週外         001-01-01:00:00:00:00:00:00:00:00:00:00:00:00:0                                                                                                    | 13              | 46:34.0 2                             | 提供中                           | 4 オファーの準備完了                                | InProgress     | 進行中       | 0 適用外                 | 0001-01-01 00:00:00.0000000 |
| 15       46:21.0       2       提供中       イファーの準備完了       In Progress       進行中       0       週外       0001-01-00:00:00:00:0000000       0001-01-00:00:00:00:00:00:0000000       0001-01-01:00:00:00:00:00:00:00:00:00:00:00:00:0                                                                                                    | 14              | 45:19.0 1                             | 保留中                           | 3 スケジュールされています                             | InProgress     | 進行中       | 0 適用外                 | 0001-01-01 00:00:00.0000000 |
| 16       47:18.0       2       提供中       イファーの準備完了       InProgress       進行中       0       週外       0001-01-00:00:00:00:0000000       0001-01-01:00:00:00:00:00:0000000         17       45:05.0       1       保留中       3       スケジュールされています       InProgress       進行中       0       週外       0001-01-01:00:00:00:00:0000000       0001-01-01:00:00:00:00:00:0000000       0001-01-01:00:00:00:00:00:00:00:00:00:00:00:00:0                                                                                                    | 15              | 46:21.0 2                             | 提供中                           | 4 オファーの準備完了                                | InProgress     | 進行中       | 0 適用外                 | 0001-01-01 00:00:00.0000000 |
| 17       45:05.0       1       保留中       3       スケジュールされています       InProgress       進行中       0       週外       0001-01-00:00:00:00:0000000       0001-01-01:00:00:00:00:00:0000000       0001-01-01:00:00:00:00:00:00:00:00:00:00:00:00:0                                                                                                    | 16              | 47:18.0 2                             | 提供中                           | 4 オファーの準備完了                                | InProgress     | 進行中       | 0 適用外                 | 0001-01-01 00:00:00.0000000 |
| 18       39:55.0       1       保留中       3       スケジュールされています       InProgress       進行中       0       週外       0001-01-00:00:00:00:0000000       0001-01-00:00:00:00:00:00:0000000       0001-01-01:00:00:00:00:00:00:00:00:00:00:00:00       0001-01-01:00:00:00:00:00:00:00:00:00:00:00:00:0                                                                                                    | 17              | 45:05.0 1                             | 保留中                           | 3 スケジュールされています                             | InProgress     | 進行中       | 0 適用外                 | 0001-01-01 00:00:00.0000000 |
| 19       44:02.0       1       保留中       3       スケジュールされています       InProgress       進行中       0       週月外       0001-01-00:00:00:00:00:00:00:00:00:00:00:00:00:                                                                                                    | 18              | 39:55.0 1                             | 保留中                           | 3 スケジュールされています                             | InProgress     | 進行中       | 0 適用外                 | 0001-01-01 00:00:00.0000000 |
| 20       45:26.0       2       提供中       47.77-の準備完了       InProgress       進行中       0       週月外       0001-01-00:00:00:00:00:00:00:00:00:00:00:00:00:                                                                                                    | 19              | 44:02.0 1                             | 保留中                           | 3 スケジュールされています                             | InProgress     | 進行中       | 0 適用外                 | 0001-01-01 00:00:00.0000000 |
| 21       46:2.0       2       提供中       47,7 - の準備完了       InProgress       進行中       0 適用外       001-01-00:00:00:00:000000       001-01-00:00:00:00:00:000000         22       40:47.0       2       提供中       47,7 - の準備完了       InProgress       進行中       0 適用外       001-01-01:00:00:00:00:000000       001-01-01:00:00:00:00:00:000000       001-01-01:00:00:00:00:00:00:000000       001-01-01:00:00:00:00:00:00:00:00:00:00       001-01-01:00:00:00:00:00:00:00:00:00:00:00       001-01-01:00:00:00:00:00:00:00:00:00:00:00:00:0                                                                                                    | 20              | 45:26.0 2                             | 提供中                           | 4 オファーの準備完了                                | InProgress     | 進行中       | 0 適用外                 | 0001-01-01 00:00:00.0000000 |
| 22       40:47.0       2       提供中       47.7 - の準備完了       InProgress       進行中       0 適用外       0001-01-00:00:00:00:0000000         23       40:57.0       2       提供中       2       オファーの準備完了       InProgress       進行中       0 適用外       001-01-00:00:00:00:0000000         24       46:35.0       2       提供中       2       オファーの準備完了       InProgress       進行中       0 適用外       001-01-00:00:00:00:0000000         25       47:49.0       2       提供中       2       オファーの準備完了       InProgress       進行中       0 適用外       001-01-00:00:00:00:0000000         26       45:16.0       2       提供中       2       オファーの準備完了       InProgress       進行中       0 適用外       001-01-00:00:00:00:00:0000000                                                                                                    | 21              | 46:22.0 2                             | 提供中                           | 4 オファーの準備完了                                | InProgress     | 進行中       | 0 適用外                 | 0001-01-01 00:00:00.0000000 |
| 23       40:57.0       2       提供中       2       オファーの準備完了       InProgress       進行中       0       適用外       0001-01-00:00:00:00:0000000         24       46:35.0       2       提供中       2       オファーの準備完了       InProgress       進行中       0       適用外       0001-01-00:00:00:00:0000000         25       47:49.0       2       提供中       2       オファーの準備完了       InProgress       進行中       0       適用外       001-01-00:00:00:00:0000000         26       45:16.0       2       提供中       2       オファーの準備完了       InProgress       進行中       0       適用外       001-01-00:00:00:00:00:00:00:00:00:00:00:00:00:                                                                                                    | 22              | 40:47.0 2                             | 提供中                           | 4 オファーの準備完了                                | InProgress     | 進行中       | 0 適用外                 | 0001-01-01 00:00:00.0000000 |
| 24       46:35.0       2       提供中       47:77-の準備完了       InProgress       進行中       0 適用外       0001-01-00:00:00:00:0000000         25       47:49.0       2       提供中       2       オファーの準備完了       InProgress       進行中       0 適用外       0001-01-00:00:00:00:0000000         26       45:16.0       2       提供中       2       オファーの準備完了       InProgress       進行中       0 適用外       0001-01-00:00:00:00:0000000                                                                                                    | 23              | 40:57.0 2                             | 提供中                           | 4 オファーの準備完了                                | InProgress     | 進行中       | 0 適用外                 | 0001-01-01 00:00:00.0000000 |
| 25     47:49.0     2     提供中     4     オファーの準備完了     InProgress     進行中     0     適用外     0001-01-01:00:00:00:0000000       26     45:16.0     2     提供中     4     オファーの準備完了     InProgress     進行中     0     適用外     0001-01-01:00:00:00:00000000                                                                                                    | 24              | 46:35.0 2                             | 提供中                           | 4 オファーの準備完了                                | InProgress     | 進行中       | 0 適用外                 | 0001-01-01 00:00:00.0000000 |
| 25 45:16.0 2 提供中 4 オファーの準備完了 InProgress 進行中 0 適用外 0001-01-01 00:00:00.0000000                                                                                                    | 25              | 47:49.0 2                             | 提供中                           | 4 オファーの準備完了                                | InProgress     | 進行中       | 0 適用外                 | 0001-01-01 00:00:00.0000000 |
|                                                                                                    | 26              | 45:16.0 2                             | 提供中                           | 4 オファーの準備完了                                | InProgress     | 進行中       | 0 適用外                 | 0001-01-01 00:00:00.0000000 |

#### • アップデートの進捗状況は下の表を参照してください。

#### サービス側のデータ:

| Ponding(土宁)             | Validation(検証)                  | デバイスと Windows Update に関する検証の問題があるため、更新プログラムをデバイスに提供できません。                  |
|-------------------------|---------------------------------|----------------------------------------------------------------------------|
| rending(木庄)             | Scheduled(スケジュール済み)             | 更新プログラムをデバイスに提供する準備はできていませんが、提供される予定です。                                    |
| Op hold((R部市)           | Admin paused (管理者による一時停止)       | 展開が明示的な管理者操作によって一時停止されているため、更新が保留になっています。                                  |
|                         | ServicePaused (サービスによる一時停止)     | Windows Update による自動操作が原因で、更新が保留になっています。                                   |
|                         | Admin Cancelled (管理者による取り消し)    | 更新プログラムの提供は、明示的な管理者の操作によって取り消されました。                                        |
|                         |                                 | 次のいずれかの理由で、Windows Update によって更新が取り消されました。                                 |
|                         |                                 | <br>選択したコンテンツがサービス終了に達し、Windows Update から提供されなくなりました。 たとえば、コンテンツの可用性が有効期限  |
|                         |                                 | 切れになった後にデバイスが追加されたか、デバイスをインストールできるようになる前にコンテンツがサービス終了に達した可能性があ             |
| Canceled(取り消し済み)        | Service Cancelled (サービスによる取り消し) | ります。                                                                       |
|                         |                                 | 展開コンテンツがデバイスに対して置き換えられました。 これは、デバイスがより新しいコンテンツを展開する別の展開の対象となる場             |
|                         |                                 | 合に発生する可能性があります。 たとえば、1 つの展開が Windows 10 デバイスをパージョン 2004 のインストールの対象とし、2 つ目の |
|                         |                                 | 展開が同じデバイスをパージョン 21H1 の対象とする場合です。 このイベントでは、2004 が 21H1 展開によって置き換えられ、Windows |
|                         |                                 | Update はデバイスへの 2004 の展開を取り消します。                                            |
| Removed from Deployment |                                 | この再新プログラ人の提供け 明元的か等理表場作にとって雇問から削除されたため 取り消されました                            |
| (展開から削除済み)              |                                 | この文前ノロノノムの定式は、うかは」な言体言葉に下にようと反面がう引かられたにため、私り方でれなどに。                        |
| Offering(提供中)           | OfferReady(提供中)                 | 更新プログラムは現在、Windows Update によってデバイスに提供されています。                               |

#### クライアント側のデータ:

| On hold<br>(保留中)        | Deferred (延期)                           | Windows Update for Business (WUfB) ポリシーがあるため、デバイスへの更新プログラムの提供が延期されています。             |  |  |  |  |  |  |
|-------------------------|-----------------------------------------|-------------------------------------------------------------------------------------|--|--|--|--|--|--|
| Offering<br>(提供中)       | Offer Received (オファーの準備完了)              | Windows Update (WU) に対してデバイスがスキャンされており、更新プログラムは適用可能であるが、ダウンロードが開始されていない<br>ことを示します。 |  |  |  |  |  |  |
|                         | Download Start (ダウンロード開始)               | ダウンロード プロセスが開始されました。                                                                |  |  |  |  |  |  |
|                         | Download Complete (ダウンロード完了)            | ダウンロード プロセスが完了しました。                                                                 |  |  |  |  |  |  |
| Installing              | Install Start (インストール開始)                | 再起動前のインストール プロセスが開始されました。                                                           |  |  |  |  |  |  |
| Instailing<br>(インストール中) | Install Complete (インストール完了)             | 再起動前のインストール プロセスが完了しました。 更新するために再起動が必要でない場合、更新プロセスはここで終了します。                        |  |  |  |  |  |  |
| (1 / / / / - // +)      | Restart Required (再起動が必要)               | 更新を完了するには再起動が必要です。                                                                  |  |  |  |  |  |  |
|                         | Restart Initiated (再起動開始)               | デバイスが再起動状態に入りました。                                                                   |  |  |  |  |  |  |
|                         | Restart Complete (再起動が完了)               | デバイスが再起動状態から戻りました。                                                                  |  |  |  |  |  |  |
| Installed<br>(インストール済み) | Update Installed (更新プログラムがインストール済み)     | 更新プログラムが正常にインストールされました。                                                             |  |  |  |  |  |  |
|                         | Uninstall (アンインストール)                    | デバイスで更新プログラムがアクティブにアンインストールされています。                                                  |  |  |  |  |  |  |
| Uninstalling            | Rollback (ロールバック)                       | インストール中に重大な問題が発生したため、以前の更新へのロールバックが開始されています。                                        |  |  |  |  |  |  |
| (アンインストール中)             | Update Uninstalled (更新プログラムのアンインストール完了) | 更新プログラムが正常にアンインストールされました。                                                           |  |  |  |  |  |  |
|                         | Rollback complete (ロールバックの完了)           | ロールバックが完了しました。                                                                      |  |  |  |  |  |  |
| Cancelled               | User Cancelled (ユーザーによる取り消し)            | ユーザーが更新を取り消しました。                                                                    |  |  |  |  |  |  |
| (キャンセル)                 | Device Cancelled (デバイスによる取り消し)          | デバイスによって自動的に更新が取り消されました。 このアクションは、通常、更新プログラムが適用されなくなると発生します。                        |  |  |  |  |  |  |

#### Other(その他)

Needs attention (要注意)

デバイスに何らかの問題があり、注意が必要です

エクスポートしたデータを整理すると以下のようになりました。

| 提供中              | 4471 | オファーの準備完了        | 4471 |          |      |        |   |
|------------------|------|------------------|------|----------|------|--------|---|
| インストール中          | 1470 | ダウンロード開始         | 447  | ダウンロード完了 | 1021 | 再起動が必要 | 2 |
| インストール済み         | 81   | 更新プログラムがインストール済み | 81   |          |      |        |   |
| <mark>保留中</mark> | 1156 | スケジュールされています。    | 1156 |          |      |        |   |
| 要注意              | 50   |                  |      |          |      |        |   |

 この場合、半分以上の端末が Widows アップデートをする必要があることはわかっていますが、更新プログラムがダウン ロードできていない(ダウンロードが開始されていない)ことになります。

更新プログラムのダウンロードが開始されない理由

メンテナンス時間を設定している場合、メンテナンス時間に更新プログラムをダウンロードしようとします。メンテナン ス時間に**OS**が起動していない場合には、更新プログラムのダウンロードは行われません。

「§5. Windows 更新リングポリシーの設定例」の設定を行うと、利用者自身が手動で Windows 更新を行うことができるようになります。通常、Windows 更新が必要かどうかのチェックや更新作業はバックグランドで実施されますので、利用者自身がこのセッションで説明するような作業を実施する必要はありません。<u>前ステップでご紹介した</u>「再起動時間の通知」がされたら、[今すく再起動する]か [今は実行しない] を選択して適切な時間にデバイスを再起動することで、Windows OS の更新が行われます。

利用者自身が Windows の更新が必要かどうかのチェックを行い、早急に Windows の更新を行いたい場合には、次のページ 以降の手順に従って実施してください。

• [スタート] ボタンをクリックし、[設定] をクリックします。

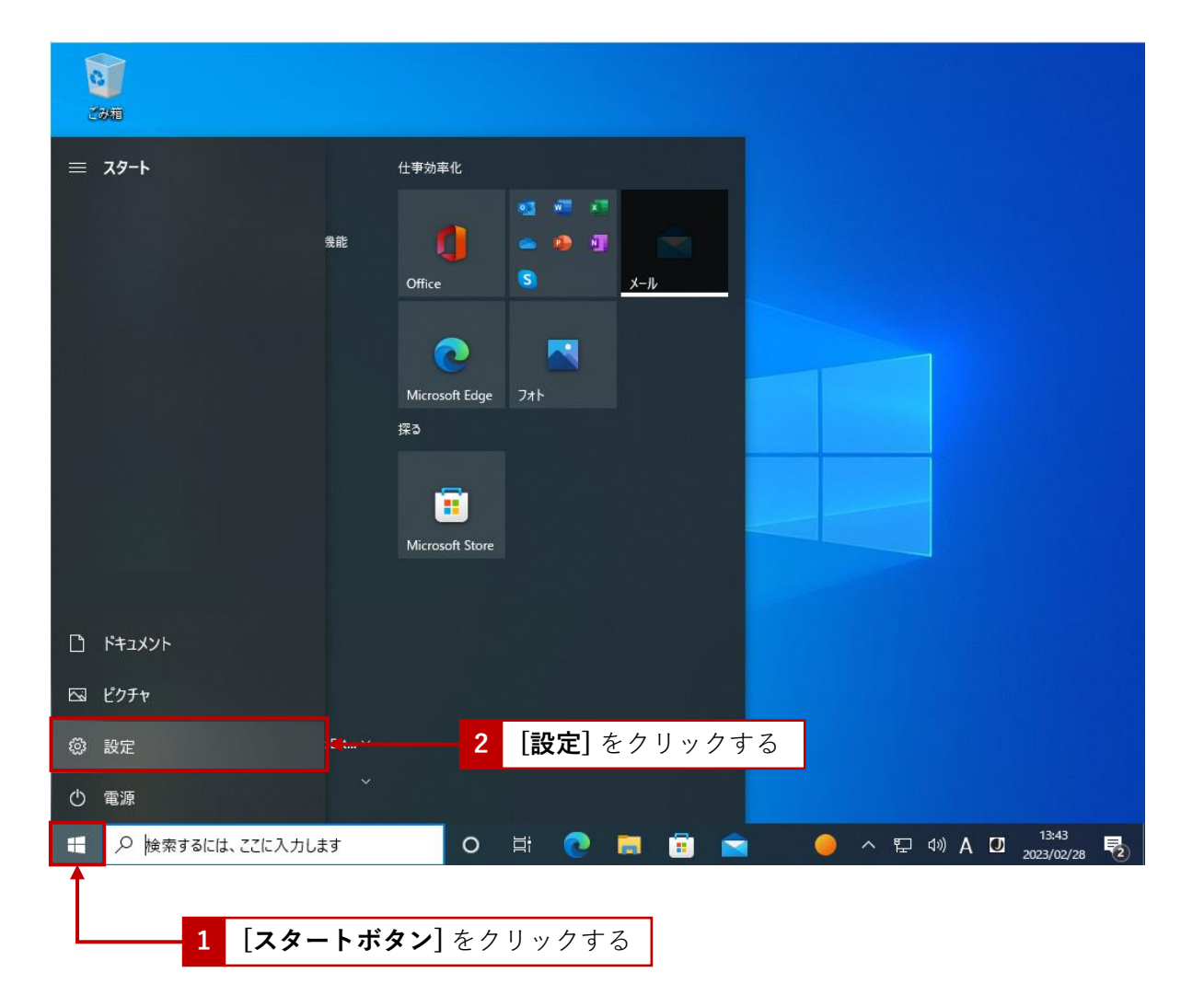

• [更新とセキュリティ] をクリックします。

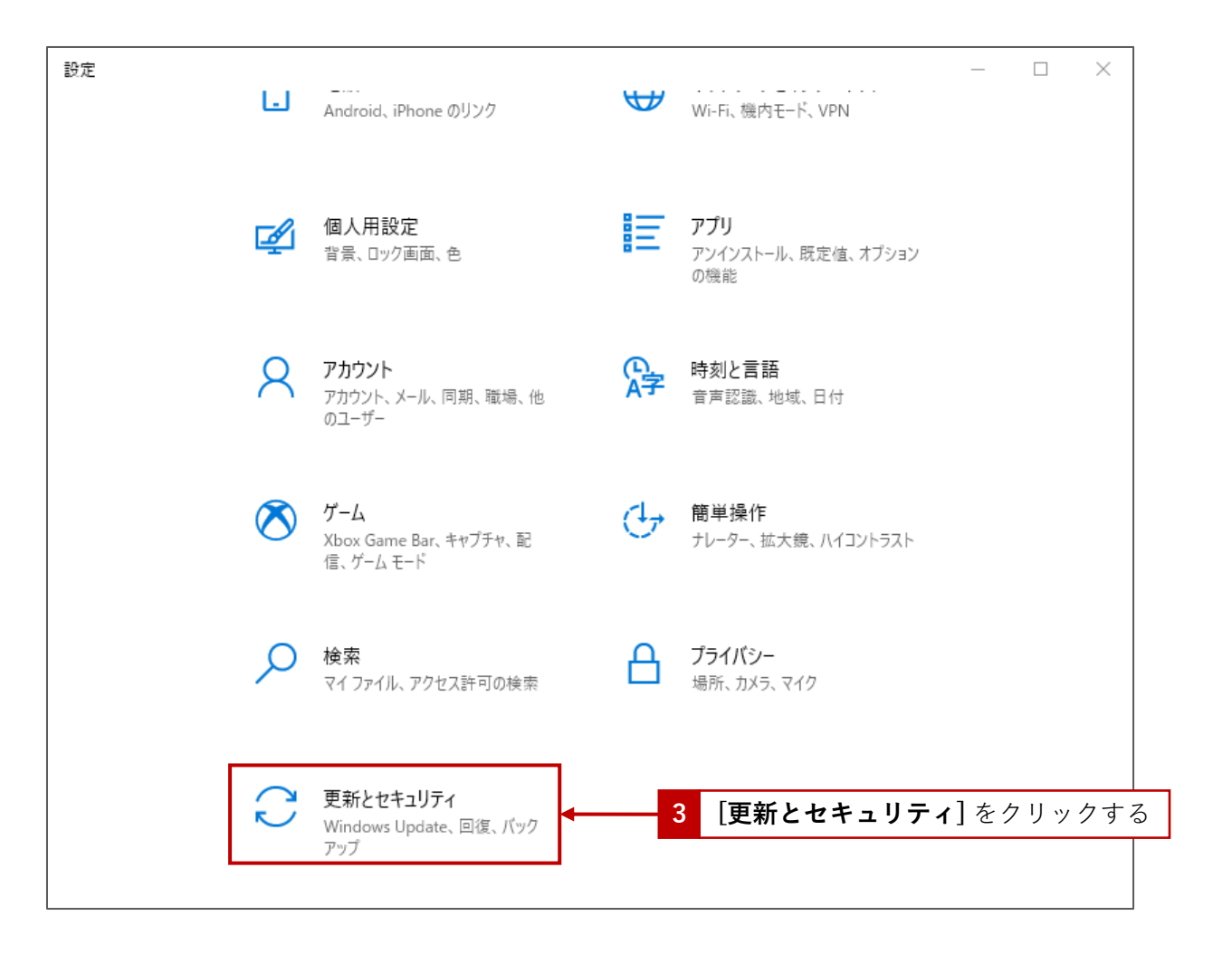

[更新プログラムのチェック]をクリックします。

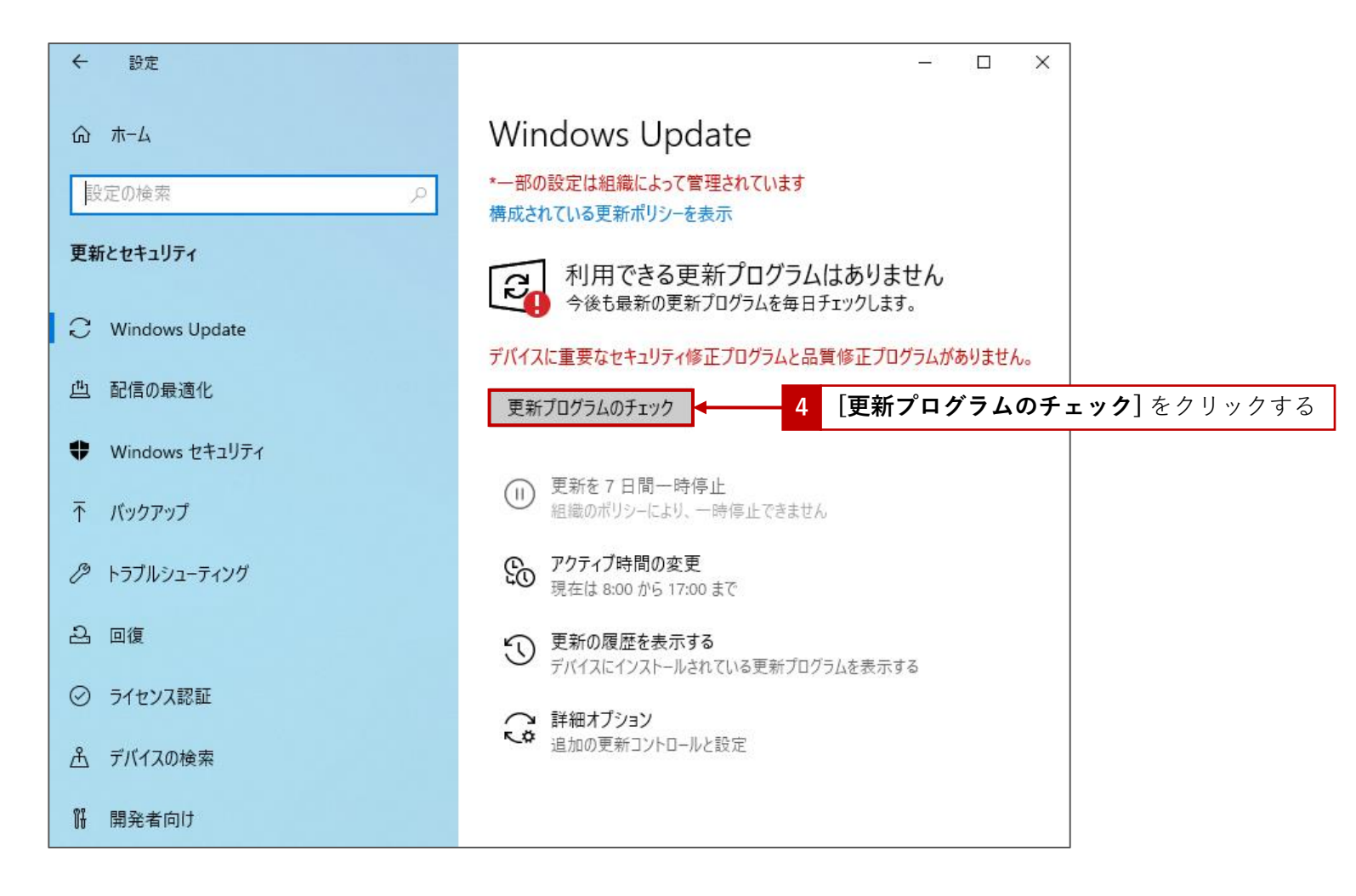

• 更新が必要なプログラムがある場合にはその更新プログラムがダウンロードされ、ダウンロード後インストールされます。

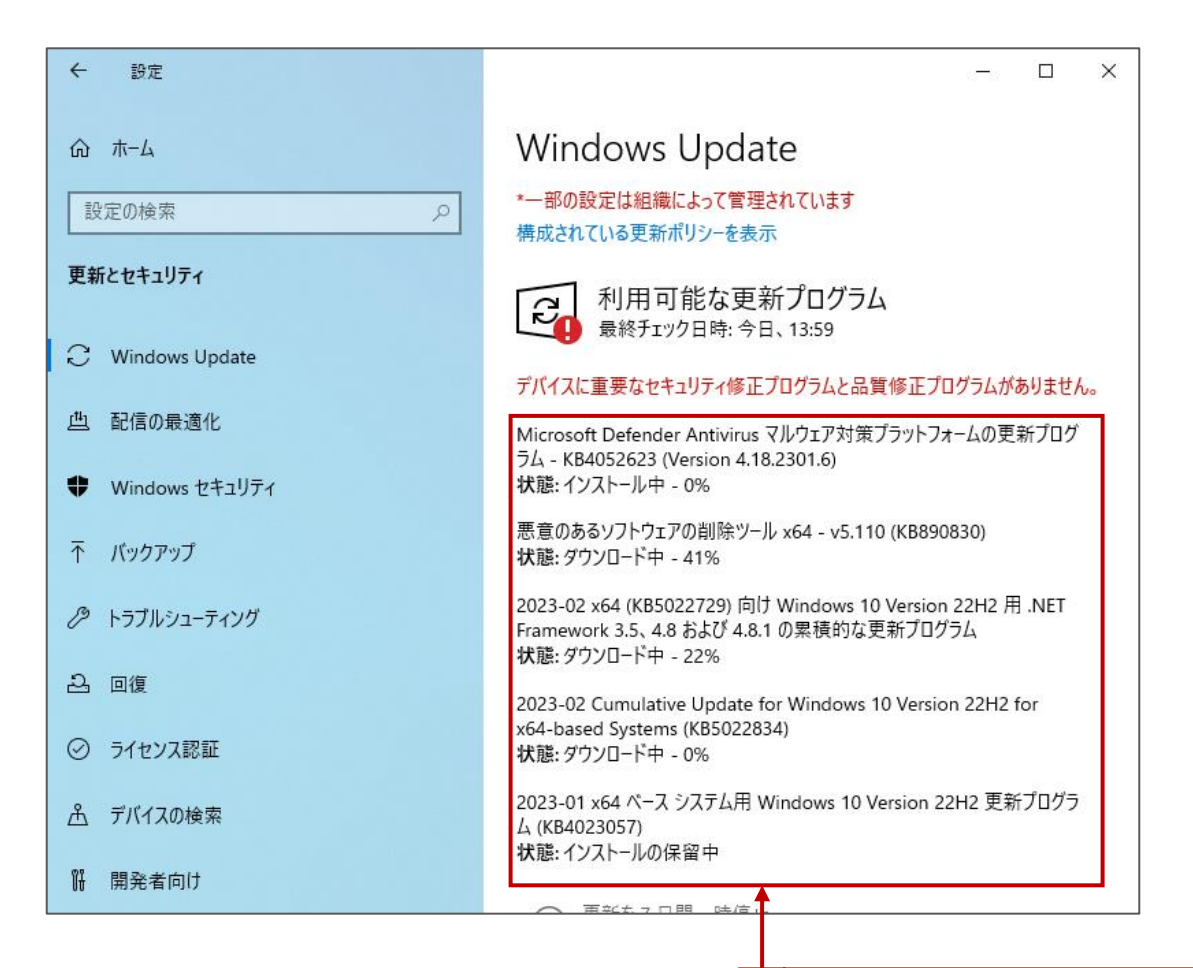

 更新が必要なブログラムがある場合には、
 ダウンロードが開始され、ダウンロード後 インストールされます。

更新プログラムのインストールが完了し、OSの再起動が必要な場合には、[今すぐ再起動する]をクリックするか、[再起動のスケジュール]をクリックして、再起動時間をスケジュールします。[今すぐ再起動する]をクリックするとOSが再起動します。

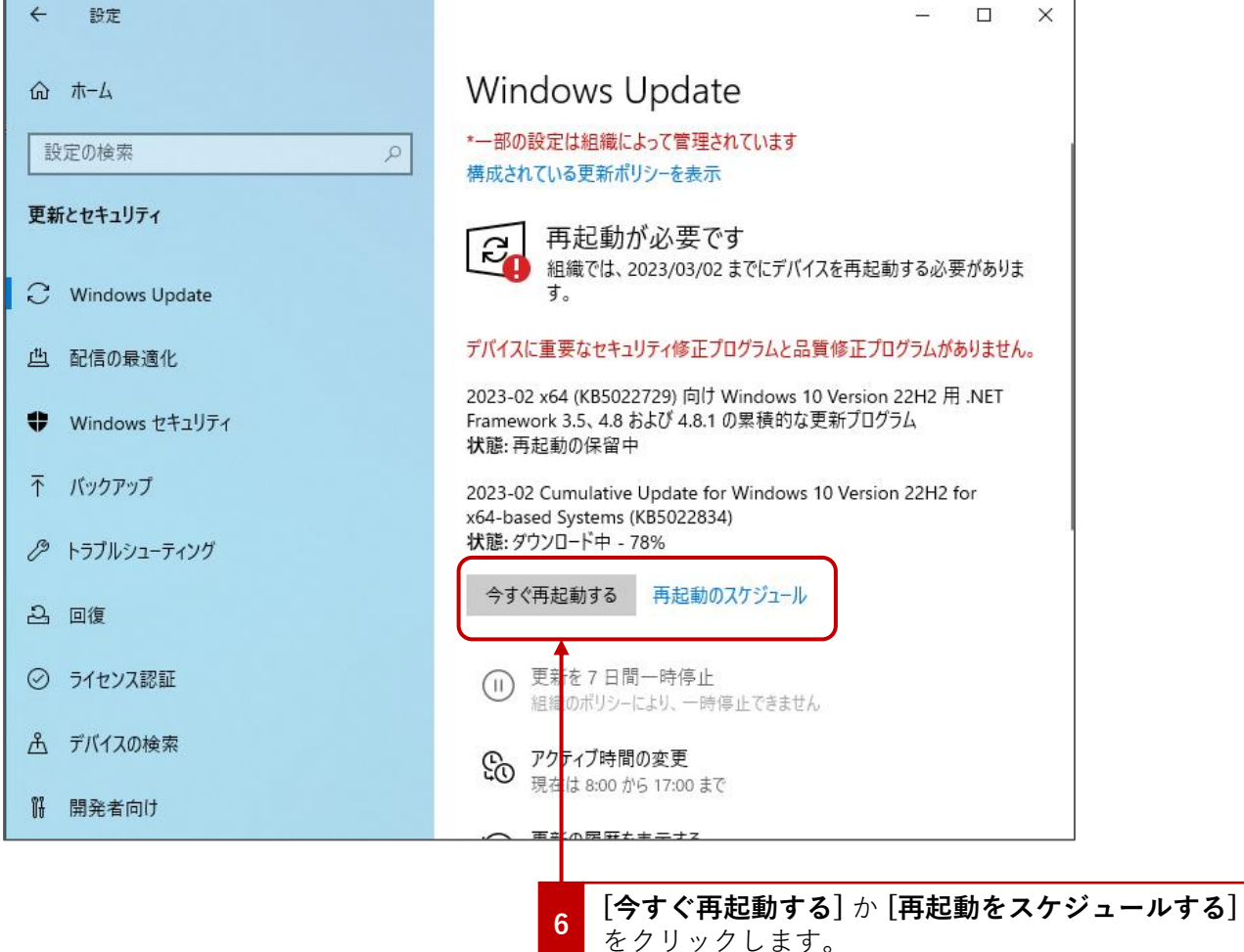

• [再起動をスケジュールする]をクリックすると再起動時間を設定することができます。

| ← 設定                                                                                      | _   |      | × |
|-------------------------------------------------------------------------------------------|-----|------|---|
| ☆ 再起動のスケジュール                                                                              |     |      |   |
| *一部の設定は組織によって管理されています<br>構成されている更新ポリシーを表示                                                 |     |      |   |
| 時刻をスケジュール                                                                                 |     |      |   |
| 都合のよい時間に更新プログラムのインストールを完了できます。 スケジュールした時刻に PC が利用できなかった場合は、<br>よい時刻が Windows で自動的に決定されます。 | 再起動 | に都合の | ) |
| ● オフ                                                                                      |     |      |   |
| 時刻を選ぶ                                                                                     |     |      |   |
| 0 10                                                                                      |     |      |   |
| 日を選ぶ:<br>明日 ~                                                                             |     |      |   |
| ゆ ヘルプを表示                                                                                  |     |      |   |
|                                                                                           |     |      |   |
|                                                                                           |     |      |   |
|                                                                                           |     |      |   |

Intune の設定や Intune を使用した Windows の更新に関しては、Intune の管理画面からお問い合わせください。 なお、端末依存の問題など、お問い合わせの内容によっては別途、有償のサポート契約をお願いする場合がございますので、 予めご了承ください。

| Microsoft Intune admin cente                                                                                                    | r                                                                                                    | G □ ◎ ◎ ☆ - 1 [?] をクリックする                                                                                                    |
|----------------------------------------------------------------------------------------------------|----------------------------------------------------------------------------------------------------|----------------------------------------------------------------------------------------------------|
| ペ ホーム び ダッシュボード デ すべてのサービス 「デパイス 」 アプリ 、 、 、 、 、 、 、 、 、 、 、 、 、 、 、 、 、 、 、                                                         | 教育委員会 …<br>ホーム Microsoft マネージド デスクトップ<br>状況                                                                                                    | ヘルプとサポート ×<br>ヘルプをお探しですか?<br>トビックを選択すると、お客様に最適なソリューションが見つかります。適切な<br>サポート シナリオの選択の詳細<br>オンプルミスの Configuration Manager の問題の場合は、<br>https://www.support.microsoft.com でサポート案件を聞いてください |
| <ul> <li>・ ユンドボイント ゼキユリテイ</li> <li>・ レポート</li> <li>・ ユーザー</li> <li>・ グルーブ</li> <li>・ テナント管理</li> <li>・ トラブルシューティング + サポート</li> </ul> | エラーと失敗     健全       クライアント アプリ     0       デバイスのポリシー準拠     0       デバイス構成     0       アカウントの状態     2                                                                                                    | Surface 関連の問題が発生した場合は、Surface サポート にお問い合わせく<br>ださい  Configuration Manager  例: Desktop Analytics、Configuration Manager のエ<br>ンドポイント分析、Configuration Manager デバイスのテ<br>ナントのアタッチ       |
|                                                                                                    | コネクタの状態       ● 健全         サービスの正常性       ● 健全         ニュース       クラウド PC を使用して生産性を向上させる         Windows 365 クラウド PC を簡単にプロビジョニングし、物理デバイス                                                                                                    | <ul> <li>Intune<br/>例: デバイス管理、Intune デバイスのエンドポイント分析</li> <li>Windows 365<br/>Windows 365 プロビジョニング ポリシーとクラウド PC イメ<br/>ージ</li> </ul>                                                 |
|                                                                                                    | と一緒に管理することができます。<br>国内る<br>Intune カスタマー サクセスのプログ すべて表示 ><br>Update to Windows Autopilot pre-provisioning process for app installs<br>Troubleshooting the Microsoft Store and Microsoft Intune integration<br>Expanding support for Attack surface reduction rules with Microsoft Intune<br>#################################### | <b>2 [Intune]</b> をクリックする                                                                                                    |

[**ヘルプとサポート]**から課題を入力します。

| Microsoft Intune admin center                                                                                            | r                                                                                                  |                                                                                                    |                                                                                                    | ⊕      □                                                                                                    |  |  |  |  |  |
|----------------------------------------------------------------------------------------------------|----------------------------------------------------------------------------------------------------|----------------------------------------------------------------------------------------------------|----------------------------------------------------------------------------------------------------|----------------------------------------------------------------------------------------------------|--|--|--|--|--|
| ≪<br><b>↑ ホ</b> −Ь                                                                                                    | toride city board of e                                                                             | ducation                                                                                                    |                                                                                                    | ヘルプとサポート ×                                                                                                    |  |  |  |  |  |
| <ul> <li></li></ul>                                                                                                    | ホーム Microsoft マネージド デスクトッ                                                                          | ブ                                                                                                    |                                                                                                    | ○ t3-度開始する<br>3<br>3<br>3<br>3<br>3<br>3<br>3<br>3<br>3<br>3<br>3<br>3<br>3<br>3<br>3<br>3<br>3<br>3<br>3                                                                |  |  |  |  |  |
| アプリ                                                                                                    | 状況                                                                                                 |                                                                                                    | ニュース                                                                                                |                                                                                                    |  |  |  |  |  |
| <ul> <li>ミンドボイント セキュリティ</li> <li>レボート</li> <li>ユーザー</li> <li>グルーブ</li> <li>テナント管理</li> <li>トラブルシューティング + サポート</li> </ul> | エラーと失敗<br>ゆライアント アブリ<br>デバイスのポリシー準拠<br>デバイス構成<br>アカウントの状態<br>コネクタの状態<br>サービスの正常性                   | <ul> <li>9件のインストールが失敗しました</li> <li>622 台のデバイスが準拠していません</li> <li>8エラーまたは競合のあるボリシー</li> <li>アクティブ</li> <li>健全</li> <li>健全</li> </ul> | Intune πλ9マー サクセス<br>Introducing the new Micr<br>Update to Windows Auto<br>Troubleshooting the Micr | <ul> <li>         ・ 何かお困りでしようか?         <ul> <li></li></ul></li></ul>                                                                                                    |  |  |  |  |  |
|                                                                                                    | ガイド付きのシナリオ すべて表<br>モパイル用の Microsoft Edge の展開<br>職場で使用するように Microsoft Edge を務<br>パイスにデプロイします。<br>開始 | 示 ><br>「<br>「<br>成し、 組織で管理されている iOS および Android デ                                                                                  | <mark>クラウド構成での Windov</mark><br>お客様のニーズに合わせて、 <del>1</del><br>Windows 10 以降を実行す<br>開始               | アプリケーションの更新がデバイスに表示されない<br>登録中のデバイスが暗号化されていないエラー<br>3. 更新リングを持っていない場合は、新規作成オプ<br>ションを選択します。<br>4. 名前と省略可能な説明を入力し、[設定の構成]を<br>3. 世日 ます<br>その他を表示<br>法的情報   プライバシーと Cookie |  |  |  |  |  |

課題を解決するためのヒントとなるドキュメントが表示されます。このドキュメントを見ても解決できない場合には、 [**ヘッドセットのアイコン]**をクリックします。

| ★ ホム<br>か かうシュポード<br>す がくなのサービス<br>す がくなのサービス<br>す がくなのサービス<br>す がくなの<br>サージスの正 ***・<br>イーム Microsoft マネージド デスクトップ<br>ボーム Microsoft マネージド デスクトップ<br>ボーム<br>「マーム<br>「マーム | レプとサポート<br>5 ここをクリ、<br>6 3<br>かお困りでしようか?<br><sup>6</sup> できるように問題についてお知らせください。<br>os の更新がされない × →<br>情報の表示                                                                                   |
|----------------------------------------------------------------------------------------------------|----------------------------------------------------------------------------------------------------|
| すパイス       パパス       パパス       パパス       パパス       (?)         アブリ       エッドポイント セキュリティ       エッ・       グリーブ       (?)         オノゲー       グライアント アブリ       0       (?)         オノジト 管理       デパイスのポリシー準拠       0       (?)         デオント 管理       デバイスのポリシー準拠       0       (?)         アカウント の状態       0       アクライブ       (?)         コネクタの状態       0       (?)       (?)         レービスの正常性       0       (?)       (?)         クラウド PC を使用して生産性を向上させる       Windows 365 クラウド PC を簡単にプロビジョニングし、物理デバイス       (?)                                                                                                    |                                                                                                    |
| エンドポイント セキコリティ       エラー       イロ         ユーザー       クライアント アブリ       ●         クリーブ       アナント管理       ●         デナソト管理       デバイス病成       ●         デカリシューティング + サポート       アカウントの状態       ● アクラィブ         フネクタの状態       ● 健全       ●         エニース       クラヴド PC を使用して生産性を向上させる       Windows 365 クラヴド PC を簡単にプロビジョニングし、物理デバイス、                                                                                                    | かお困りでしょうか?<br><sup> できるように問題についてお知らせください。<br/>OS の更新がされない<br/>本<br/></sup>                                                                                                    |
|                                                                                                    | ぶできるように問題についてお知らせください。 OS の更新がされない × → 清報の表示                                                                                                    |
| デバイス構成       ・         アカウントの状態       ・       アクティブ         コネクタの状態       ・       健全         サービスの正常性       ・       健全         ニュース       クラウド PC を使用して生産性を向上させる         Windows 365 クラウド PC を簡単にプロビジョニングし、物理デバイス       レーはが 常田オスアレがでまます                                                                                                    | 青報の表示                                                                                                    |
| サービスの正常性     ・    ・    ・    ・    ・    ・    ・                                                                                                    |                                                                                                    |
|                                                                                                    | ndows 10 の更新プログラムを延期する<br>ザーにプッシュされる Windows 10 の更新プログラ<br>延期するには、次の手順を実行します:                                                                                                    |
|                                                                                                    | <ol> <li>Azure portal にりインインします。</li> <li>(シワトウェア更新&gt;Windows 10更新リング]を<br/>選択します。</li> <li>更新リングを持っていない場合は、新規作成オプ<br/>ションを選択します。</li> <li>4. 名前と省略可能な説明を入力し、[設定の構成]を<br/>選切します。</li> </ol> |
| Intune カスタマー サクセスのプログ すべて表示 > おす                                                                                                    | すめの記事                                                                                                    |
| Troubleshooting the Microsoft Store and Microsoft Intune integration 以下                                                                                                    | ◦での Windows 10/11 デバイスの機能更新プロ ロ<br>)ポリシーがデバイスを対象とする場合の更新動作は<br>)とお ) です。. Intune で * Windows 10 以降の機能                                                                                        |
| Expanding support for Attack surface reduction rules with Microsoft Intune Win.                                                                                                    |                                                                                                    |

課題解決のためのヒントなるドキュメント が提示されます。

4

サポートへのお問合せが表示されます。Microsoft へ問い合わせたい場合には [Microsoft への新規お問合せ] をクリックします。

| Aicrosoft Intune admin cente | r                                                                                    | ₽ 0 Ø Ø 🖉 🔜 🕘                           |
|------------------------------|--------------------------------------------------------------------------------------|-----------------------------------------|
| «                            | 委員会                                                                                  | ヘルプとサポート ×                              |
| थ∐ ダッシュポード<br>Ⅲ すべてのサービス     | ホーム Microsoft マネージド デスクトップ                                                           | ◇ もう一度開始する                              |
| デバイス                         | 状況                                                                                   | 0 6 3                                   |
| ↓ エンドポイント セキュリティ             | エラーと失敗 健全                                                                            | サポートへのお問い合わせ                            |
| , ユーザー<br>, ユーザー             | •<br>クライアント アプリ <b>0</b>                                                             | バートナー サポート                              |
| テナント管理                       | デバイスのポリシー準拠                                                                          | お問い合わせ先のパートナーの選択                        |
| トラブルシューティング + サポート           | デバイス構成                                                                               | ×                                       |
|                              | アガソントの状態 ジェクティノ                                                                      |                                         |
|                              | リービスの正常性     ● 健全                                                                    |                                         |
|                              | ב-ב-X                                                                                | 드 · · · · · · · · · · · · · · · · · · · |
|                              | クラウド PC を使用して生産性を向上させる Windows 365 クラウド PC を簡単にプロビジョニングし、物理デバイス と一緒に管理することができます。 調べる |                                         |
|                              | Intune カスタマー サクセスのプログ すべて表示 >                                                        |                                         |
|                              | Update to Windows Autopilot pre-provisioning process for app installs                |                                         |
|                              | Troubleshooting the Microsoft Store and Microsoft Intune integration                 |                                         |
|                              | Expanding support for Attack surface reduction rules with Microsoft Intune           | Microsoft への新規お問い合わせ                    |
|                              | ガイド付きのシナリオ すべて表示 >                                                                   | 法的情報   プライバシーと Cookie                   |

必要な情報を入力し、入力が完了したら[連絡を希望する]をクリックします。

本ガイドに関連した問い合わせだと判別できるようにタイトルの先頭に[GIGA]と記載頂けますようにお願いいたします。

| Microsoft Intune admin cente              | r                                                                           |                                                                                                    | 67 0 @ Ø R                                                  |    |
|-------------------------------------------|-----------------------------------------------------------------------------|----------------------------------------------------------------------------------------------------|-------------------------------------------------------------|----|
| «                                         | 委員会                                                                         |                                                                                                    | ヘルプとサポート ×                                                  |    |
| 21. ダッシュボード                               | まった Microsoft フネージド デフカトップ                                                  |                                                                                                    | indire<br>〇 もう一度開始する                                        |    |
| !≕ すべてのサービス                               | M-A MILLOSUL (A JEJAJE)                                                     |                                                                                                    | ÷                                                           |    |
| <ul> <li>エアパリス</li> </ul>                 | 状況                                                                          | ニュース                                                                                                  | 0 0 0                                                       |    |
| エンドポイント セキュリティ     レポート     ユーザー     ユーザー | エラーと失敗 健全                                                                   | クラウド PC を使用して生産性を向上させる<br>Windows 365 クラウド PC を簡単にプロビジョニソプし、物理デバイス<br>と一緒に管理することかできます。                | サポートへのお問い合わせ                                                |    |
| ▲ ブルーブ                                    | クライアント アプリ ・                                                                | 調べる                                                                                                   | タイトル<br>(1997) デバイフの単新がされていたい                               |    |
| 🍰 テナント管理                                  | デバイスのホリシー準拠<br>デバイス確成                                                       |                                                                                                    | Bill                                                        |    |
| 🗙 トラフルシューティング + サポート                      | アカウントの状態                                                                    | Intune ルスタマー ダクビスのクロク タイ(表示><br>Update to Windows Autopilot pre-provisioning process for app installs | 問題の詳細を説明してください                                              |    |
|                                           | コネクタの状態 2 健全                                                                | Troubleshooting the Microsoft Store and Microsoft Intune integration                                  |                                                             |    |
|                                           | ビスの止滞性 <b>ジ</b> 雪至                                                          |                                                                                                    | <b>製品</b>                                                   |    |
|                                           | 8                                                                           | 製品は[Intune]を選択する                                                                                      | Intune                                                      |    |
|                                           | ガイド付きのシナリオ すべて表示 >                                                          |                                                                                                    | 電話番号の確認                                                     |    |
|                                           | モバイル用の Microsoft Edge の展開                                                   | クラウド構成での Windows 10 以降の展開                                                                             | +81 ~                                                       |    |
|                                           | 職場で使用するように Microsoft Edge を構成し、組織で管理されている iOS および Android デ<br>バイスにデプロイします。 | お客様のニーズに合わせて、セキュリティで保護されたシンプルで標準化された構成で、クラウド向けに<br>Windows 10 以降を実行するデバイスを最適化します。                     | 承認済み連絡先のメールアドレスを確認する*①<br>Microsoft は、ごのサービスリクエストを解決するための連絡 |    |
|                                           | 開始                                                                          | 開始                                                                                                    | 先を直接利用します。                                                  |    |
|                                           | Inture Off 2                                                                |                                                                                                    | これを総立するために改善やすべての運営の認識に目前しま                                 |    |
|                                           |                                                                             |                                                                                                    |                                                             |    |
|                                           | Microsoft Intune の新機能                                                       |                                                                                                    |                                                             | する |
|                                           | 開発中の機能<br>Intune Tンド コーザー アプリの UII 専断                                       |                                                                                                    | <b>赵切才又诸</b> 왕方注:                                           |    |
|                                           |                                                                             |                                                                                                    | <ul> <li>● 携帯電話</li> </ul>                                  |    |
|                                           |                                                                             |                                                                                                    |                                                             |    |
|                                           |                                                                             |                                                                                                    | 施付ファイル ②                                                    |    |
|                                           |                                                                             |                                                                                                    | ファイルの追加                                                     |    |
|                                           |                                                                             |                                                                                                    | 地域の設定                                                       |    |
|                                           |                                                                             |                                                                                                    | 新しいタイムソーンの選択                                                |    |
|                                           |                                                                             |                                                                                                    | (UTC+09:00) 大阪、札幌、東京 ~                                      |    |
|                                           |                                                                             |                                                                                                    | 第 2 言語の選択                                                   |    |
|                                           |                                                                             |                                                                                                    | 日本語 (日本) ~                                                  |    |
|                                           |                                                                             |                                                                                                    |                                                             |    |
|                                           |                                                                             |                                                                                                    | 達縮を希望する                                                     |    |
|                                           |                                                                             |                                                                                                    | 法的情報   プライバシーと Cookie                                       |    |
|                                           |                                                                             |                                                                                                    | 9 「連絡を希望する] をクリックする                                         |    |

付録

#### • OS Version 列の右横に2列追加します。

|    | A         | В       | С        | D         | E       | F               | G        | н       | 1           | J K                             | L                  | М               | Ν                            |
|----|-----------|---------|----------|-----------|---------|-----------------|----------|---------|-------------|---------------------------------|--------------------|-----------------|------------------------------|
| 1  | Device na | Managed | Ownershi | Complianc | OS      | OS version      | OS Build | Version | Device staL | ast chec <mark>l</mark> Primary | y us Total storage | Free storage De | evice ID                     |
| 2  |           | Intune  | Personal | Compliant | Windows | 10.0.19044.2130 |          |         | Manage      |                                 |                    |                 |                              |
| 3  |           | Intune  | Personal | Compliant | Windows | 10.0.19043.2251 |          |         | Manage      | 0 OS vers                       | sion 列の石に          | 2列追加す・          | 5                            |
| 4  |           | Intune  | Personal | Compliant | Windows | 10.0.19044.1889 |          |         | Managed     | 10:03.0                         | 57575              | 12284           |                              |
| 5  |           | Intune  | Personal | Compliant | Windows | 10.0.19043.2251 |          |         | Managed     | 14:39.0                         | 57575              | 10279           |                              |
| 6  |           | Intune  | Personal | Compliant | Windows | 10.0.19044.1889 |          |         | Managed     | 50:48.0                         | 57575              | 21676           |                              |
| 7  |           | Intune  | Personal | Noncompl  | Windows | 10.0.19043.1766 |          |         | Managed     | 17:59.0                         | 57575              | 12908           |                              |
| 8  |           | Intune  | Personal | Compliant | Windows | 10.0.19043.1889 |          |         | Managed     | 57:00.0                         | 57575              | 12678           |                              |
| 9  |           | Intune  | Personal | Noncompl  | Windows | 10.0.19043.1826 |          |         | Managed     | 11:43.0                         | 57575              | 20242           |                              |
| 10 |           | Intune  | Personal | Compliant | Windows | 10.0.19043.2006 |          |         | Managed     | 13:35.0                         | 57575              | 10271           |                              |
| 11 |           | Intune  | Personal | Compliant | Windows | 10.0.19043.1766 |          |         | Managed     | 52:32.0                         | 57575              | 10745           |                              |
| 12 |           | Intune  | Personal | Compliant | Windows | 10.0.19043.2251 |          |         | Managed     | 17:36.0                         | 57575              | 9348            |                              |
| 13 |           | Intune  | Personal | Noncompl  | Windows | 10.0.19041.746  |          |         | Managed     | 49:04.0                         | 119274             | 79863           |                              |
| 14 |           | Intune  | Personal | Compliant | Windows | 10.0.19043.2364 |          |         | Managed     | 43:26.0                         | 57575              | 7145            |                              |
| 15 |           | Intune  | Personal | Compliant | Windows | 10.0.19043.2364 |          |         | Managed     | 45:10.0                         | 57575              | 4434            |                              |
| 16 |           | Intune  | Personal | Compliant | Windows | 10.0.19043.1288 |          |         | Managed     | 18:44.0                         | 57575              | 8624            |                              |
| 17 |           | Intune  | Personal | Compliant | Windows | 10.0.19044.2251 |          |         | Managed     | 57:31.0                         | 57575              | 6244            |                              |
| 18 |           | Intune  | Personal | Compliant | Windows | 10.0.19041.1415 |          |         | Managed     | 56:20.0                         | 57575              | 8223            |                              |
| 19 |           | Intune  | Personal | Noncompl  | Windows | 10.0.19043.2130 |          |         | Managed     | 39:46.0                         | 57575              | 2052            |                              |
| 20 |           | Intune  | Personal | Compliant | Windows | 10.0.19043.1415 |          |         | Managed     | 46:04.0                         | 57575              | 10705           |                              |
| 21 |           | Intune  | Personal | Compliant | Windows | 10.0.19044.2364 |          |         | Managed     | 03:27.0                         | 57575              | 19429           |                              |
| 22 |           | Intune  | Personal | Compliant | Windows | 10.0.19043.2251 |          |         | Managed     | 41:10.0                         | 57575              | 6660            |                              |
| 23 |           | Intune  | Personal | Compliant | Windows | 10.0.19043.1706 |          |         | Managed     | 02:40.0                         | 118660             | 65700           |                              |
| 24 |           | Intune  | Personal | Compliant | Windows | 10.0.19044.1889 |          |         | Managed     | 24:06.0                         | 57575              | 6650            |                              |
| 25 |           | Intune  | Personal | Compliant | Windows | 10.0.19043.2364 |          |         | Managed     | 33:25.0                         | 57575              | 16741           |                              |
| 26 |           | Intune  | Personal | Compliant | Windows | 10.0.19043.2251 |          |         | Managed     | 54:19.0                         | 57575              | 18095           | and the second second second |
| 27 |           | Intune  | Personal | Compliant | Windows | 10.0.19043.2364 |          |         | Managed     | 46:13.0                         | 57575              | 11848           |                              |

• OS Version 列の最初の10桁が OS ビルド番号なので、その10桁を入力します。

| A B              | С          | D        | E         | F               | G          | н           |            |          | K L                    | M              | N         |
|------------------|------------|----------|-----------|-----------------|------------|-------------|------------|----------|------------------------|----------------|-----------|
| Device na Manage | l Ownershi | Complian | OS        | OS version      | OS Build   | Version     | Device sta | ast chec | Primary us Total stora | e Free storage | Device ID |
| 2                | Personal   | Complian | tWindows  | 10.0.19044.2130 | 10.0.19044 | <b>←</b> 11 | OS versi   | ion 列の   | り左から10文字               | を入力する          |           |
| 3                | Personal   | Complian | tWindows  | 10.0.19043.2251 |            |             | Managed    | 58:29.0  | 57                     | 5535           |           |
|                  | Personal   | Complian | tWindows  | 10.0.19044.1889 |            |             | Managed    | 10:03.0  | 57                     | 12284          |           |
| 5                | Personal   | Complian | tWindows  | 10.0.19043.2251 |            |             | Managed    | 14:39.0  | 57                     | 575 10279      |           |
| 5                | Personal   | Complian | tWindows  | 10.0.19044.1889 |            |             | Managed    | 50:48.0  | 57                     | 21676          |           |
| 7                | Personal   | Noncomp  | Windows   | 10.0.19043.1766 |            |             | Managed    | 17:59.0  | 57                     | 12908          |           |
| 3                | Personal   | Complian | tWindows  | 10.0.19043.1889 |            |             | Managed    | 57:00.0  | 57                     | 12678          |           |
|                  | Personal   | Noncomp  | Windows   | 10.0.19043.1826 |            |             | Managed    | 11:43.0  | 57                     | 20242          |           |
| 0                | Personal   | Complian | tWindows  | 10.0.19043.2006 |            |             | Managed    | 13:35.0  | 57                     | 575 10271      |           |
| 1                | Personal   | Complian | tWindows  | 10.0.19043.1766 |            |             | Managed    | 52:32.0  | 57                     | 575 10745      |           |
| 2                | Personal   | Complian | tWindows  | 10.0.19043.2251 |            |             | Managed    | 17:36.0  | 57                     | 9348           |           |
| 3                | Personal   | Noncomp  | lWindows  | 10.0.19041.746  |            |             | Managed    | 49:04.0  | 119                    | 79863          |           |
| 4                | Personal   | Complian | tWindows  | 10.0.19043.2364 |            |             | Managed    | 43:26.0  | 57                     | 75 7145        |           |
| 5                | Personal   | Complian | tWindows  | 10.0.19043.2364 |            |             | Managed    | 45:10.0  | 57                     | 675 4434       |           |
| 6                | Personal   | Complian | tWindows  | 10.0.19043.1288 |            |             | Managed    | 18:44.0  | 57                     | 8624           |           |
| 7                | Personal   | Complian | tWindows  | 10.0.19044.2251 |            |             | Managed    | 57:31.0  | 57                     | 6244           |           |
| 8                | Personal   | Complian | tWindows  | 10.0.19041.1415 |            |             | Managed    | 56:20.0  | 57                     | 8223           |           |
| 9                | Personal   | Noncomp  | Windows   | 10.0.19043.2130 |            |             | Managed    | 39:46.0  | 57                     | 2052 2052      |           |
| 0                | Personal   | Complian | tWindows  | 10.0.19043.1415 |            |             | Managed    | 46:04.0  | 57                     | 575 10705      |           |
| 1                | Personal   | Complian | tWindows  | 10.0.19044.2364 |            |             | Managed    | 03:27.0  | 57                     | 575 19429      |           |
| 2                | Personal   | Complian | tWindows  | 10.0.19043.2251 |            |             | Managed    | 41:10.0  | 57                     | 6660           |           |
| 3                | Personal   | Complian | tWindows  | 10.0.19043.1706 |            |             | Managed    | 02:40.0  | 118                    | 660 65700      |           |
| 4                | Personal   | Complian | t Windows | 10.0.19044.1889 |            |             | Managed    | 24:06.0  | 57                     | 6650           |           |
| 5                | Personal   | Complian | tWindows  | 10.0.19043.2364 |            |             | Managed    | 33:25.0  | 57                     | 675 16741      |           |
| 6                | Personal   | Complian | tWindows  | 10.0.19043.2251 |            |             | Managed    | 54:19.0  | 57                     | 75 18095       |           |
| 7                | Personal   | Complian | tWindows  | 10.0.19043.2364 |            |             | Managed    | 46:13.0  | 57                     | 575 11848      |           |

• 1行下にカーソルを移動し、そこで [Ctrl]+[E] を押します。

| A B              | С          | D          | E        | F               | G          | н       |            |            | К          |               | М            | N         |
|------------------|------------|------------|----------|-----------------|------------|---------|------------|------------|------------|---------------|--------------|-----------|
| Device na Manage | d Ownershi | i Complian | (OS      | OS version      | OS Build   | Version | Device sta | Last checl | Primary us | Total storage | Free storage | Device ID |
| 2                | Personal   | Complian   | tWindows | 10.0.19044.2130 | 10.0.19044 |         | Managed    | 44:30.0    |            | 57575         | 14295        |           |
| 3                | Personal   | Complian   | tWindows | 10.0.19043.2251 |            | 12      | 1行下に対      | 移動し        | [Ctrl]+    | [E] を押す       | 5535         |           |
| 1                | Personal   | Complian   | tWindows | 10.0.19044.1889 |            |         | iniana8ca  | 10.00.0    | , .        |               | 12284        |           |
| 5                | Personal   | Complian   | tWindows | 10.0.19043.2251 |            |         | Managed    | 14:39.0    |            | 57575         | 10279        |           |
| 6                | Personal   | Complian   | tWindows | 10.0.19044.1889 |            |         | Managed    | 50:48.0    |            | 57575         | 21676        |           |
| 7                | Personal   | Noncomp    | Windows  | 10.0.19043.1766 |            |         | Managed    | 17:59.0    |            | 57575         | 12908        |           |
| 3                | Personal   | Complian   | tWindows | 10.0.19043.1889 |            |         | Managed    | 57:00.0    |            | 57575         | 12678        |           |
|                  | Personal   | Noncomp    | Windows  | 10.0.19043.1826 |            |         | Managed    | 11:43.0    |            | 57575         | 20242        |           |
| 0                | Personal   | Complian   | tWindows | 10.0.19043.2006 |            |         | Managed    | 13:35.0    |            | 57575         | 10271        |           |
| 1                | Personal   | Complian   | tWindows | 10.0.19043.1766 |            |         | Managed    | 52:32.0    |            | 57575         | 10745        |           |
| 2                | Personal   | Complian   | tWindows | 10.0.19043.2251 |            |         | Managed    | 17:36.0    |            | 57575         | 9348         |           |
| 3                | Personal   | Noncomp    | Windows  | 10.0.19041.746  |            |         | Managed    | 49:04.0    |            | 119274        | 79863        |           |
| 4                | Personal   | Complian   | tWindows | 10.0.19043.2364 |            |         | Managed    | 43:26.0    |            | 57575         | 7145         |           |
| 5                | Personal   | Complian   | tWindows | 10.0.19043.2364 |            |         | Managed    | 45:10.0    |            | 57575         | 4434         |           |
| 6                | Personal   | Complian   | tWindows | 10.0.19043.1288 |            |         | Managed    | 18:44.0    |            | 57575         | 8624         |           |
| 7                | Personal   | Complian   | tWindows | 10.0.19044.2251 |            |         | Managed    | 57:31.0    |            | 57575         | 6244         |           |
| 8                | Personal   | Complian   | tWindows | 10.0.19041.1415 |            |         | Managed    | 56:20.0    |            | 57575         | 8223         |           |
| 9                | Personal   | Noncomp    | Windows  | 10.0.19043.2130 |            |         | Managed    | 39:46.0    |            | 57575         | 2052         |           |
| 0                | Personal   | Complian   | tWindows | 10.0.19043.1415 |            |         | Managed    | 46:04.0    |            | 57575         | 10705        |           |
| 1                | Personal   | Complian   | tWindows | 10.0.19044.2364 |            |         | Managed    | 03:27.0    |            | 57575         | 19429        |           |
| 2                | Personal   | Complian   | tWindows | 10.0.19043.2251 |            |         | Managed    | 41:10.0    |            | 57575         | 6660         |           |
| 3                | Personal   | Complian   | tWindows | 10.0.19043.1706 |            |         | Managed    | 02:40.0    |            | 118660        | 65700        |           |
| 4                | Personal   | Complian   | tWindows | 10.0.19044.1889 |            |         | Managed    | 24:06.0    |            | 57575         | 6650         |           |
| 5                | Personal   | Complian   | tWindows | 10.0.19043.2364 |            |         | Managed    | 33:25.0    |            | 57575         | 16741        |           |
| 6                | Personal   | Complian   | tWindows | 10.0.19043.2251 |            |         | Managed    | 54:19.0    |            | 57575         | 18095        |           |
| 7                | Personal   | Complian   | tWindows | 10.0.19043.2364 |            |         | Managed    | 46:13.0    |            | 57575         | 11848        |           |

• OS Build 列に OS Version列 から抽出した OS Build 番号が挿入されます。

|      | A         | В       | С        | D        | E         | F               | G          | н        |             | J         | К           | L              | M            | N         |
|------|-----------|---------|----------|----------|-----------|-----------------|------------|----------|-------------|-----------|-------------|----------------|--------------|-----------|
| 1 De | vice na M | Managed | Ownershi | Complian | OS        | OS version      | OS Build   | Version  | Device stal | Last chec | Primary u   | •Total storage | Free storage | Device ID |
| 2    | l         | ntune   | Personal | Complian | Windows   | 10.0.19044.2130 | 10.0.19044 |          | Managed     | 44:30.0   |             | 57575          | 14295        |           |
| 3    | l         | ntune   | Personal | Complian | Windows   | 10.0.19043.2251 | 10.0.19043 |          | Managed     | 58:29.0   |             | 57575          | 5535         |           |
| 4    | li li     | ntune   | Personal | Complian | Windows   | 10.0.19044.1889 | 10.0.19044 | <b>4</b> | Managed     | 10:03.0   |             | 57575          | 12284        |           |
| 5    | 1         | ntune   | Personal | Complian | Windows   | 10.0.19043.2251 | 10.0.19043 |          | Managed     | 14:39.0   |             | 57575          | 10279        |           |
| 6    | l         | ntune   | Personal | Complian | Windows   | 10.0.19044.1889 | 10.0.19044 |          | Managed     | 50:48.0   |             | 57575          | 21676        |           |
| 7    | l         | ntune   | Personal | Noncomp  | Windows   | 10.0.19043.1766 | 10.0.19043 |          | Managed     | 17:59.0   |             | 57575          | 12908        |           |
| 8    | h         | ntune   | Personal | Complian | Windows   | 10.0.19043.1889 | 10.0.19043 |          | Managed     | 57:00.0   |             | 57575          | 12678        |           |
| 9    | I         | ntune   | Personal | Noncomp  | Windows   | 10.0.19043.1826 | 10.0.19043 |          | Managed     | 11:43.0   |             | 57575          | 20242        |           |
| 10   | 1         | ntune   | Personal | Complian | Windows   | 10.0.19043.2006 | 10.0.19043 |          | Managed     | 13:35.0   |             | 57575          | 10271        |           |
| 11   | ļ.        | ntune   | Personal | Complian | Windows   | 10.0.19043.1766 | 10.0.19043 |          | Managed     | 52:32.0   |             | 57575          | 10745        |           |
| 12   | li li     | ntune   | Personal | Complian | Windows   | 10.0.19043.2251 | 10.0.19043 |          | Managed     | 17:36.0   |             | 57575          | 9348         |           |
| 13   | h         | ntune   | Personal | Noncomp  | Windows   | 10.0.19041.746  | 10.0.19041 | 13       | OS vors     | ion 제(    | ה<br>בעדלע  | 立空が挿λ          | される          |           |
| 14   | h         | ntune   | Personal | Complian | Windows   | 10.0.19043.2364 | 10.0.19043 | 13       |             | 1011 990  | <u>утто</u> | 文子 // 挿八       | C110         |           |
| 15   | h         | ntune   | Personal | Complian | Windows   | 10.0.19043.2364 | 10.0.19043 |          | Managed     | 45:10.0   |             | 57575          | 4434         |           |
| 16   | l         | ntune   | Personal | Complian | Windows   | 10.0.19043.1288 | 10.0.19043 |          | Managed     | 18:44.0   |             | 57575          | 8624         |           |
| 17   | l         | ntune   | Personal | Complian | Windows   | 10.0.19044.2251 | 10.0.19044 |          | Managed     | 57:31.0   |             | 57575          | 6244         |           |
| 18   | 1         | ntune   | Personal | Complian | Windows   | 10.0.19041.1415 | 10.0.19041 |          | Managed     | 56:20.0   |             | 57575          | 8223         |           |
| 19   | 1         | ntune   | Personal | Noncomp  | Windows   | 10.0.19043.2130 | 10.0.19043 |          | Managed     | 39:46.0   |             | 57575          | 2052         |           |
| 20   | l         | ntune   | Personal | Complian | t Windows | 10.0.19043.1415 | 10.0.19043 |          | Managed     | 46:04.0   |             | 57575          | 10705        |           |
| 21   | l         | ntune   | Personal | Complian | Windows   | 10.0.19044.2364 | 10.0.19044 |          | Managed     | 03:27.0   |             | 57575          | 19429        |           |
| 22   | li li     | ntune   | Personal | Complian | Windows   | 10.0.19043.2251 | 10.0.19043 |          | Managed     | 41:10.0   |             | 57575          | 6660         |           |
| 23   | l         | ntune   | Personal | Complian | Windows   | 10.0.19043.1706 | 10.0.19043 |          | Managed     | 02:40.0   |             | 118660         | 65700        |           |
| 24   | li li     | ntune   | Personal | Complian | Windows   | 10.0.19044.1889 | 10.0.19044 |          | Managed     | 24:06.0   |             | 57575          | 6650         |           |
| 25   | l         | ntune   | Personal | Complian | Windows   | 10.0.19043.2364 | 10.0.19043 |          | Managed     | 33:25.0   |             | 57575          | 16741        |           |
| 26   | li li     | ntune   | Personal | Complian | Windows   | 10.0.19043.2251 | 10.0.19043 |          | Managed     | 54:19.0   |             | 57575          | 18095        |           |
| 27   | 1         | ntune   | Personal | Complian | Windows   | 10.0.19043.2364 | 10.0.19043 |          | Managed     | 46:13.0   |             | 57575          | 11848        |           |

• 次に OS Build 番号と OSのバージョンの対応表を作成します。

OS Build 番号とOSのバージョンの対応は、<u>Windows 10 - release information | Microsoft Learn</u> をご確認ください。

| A          | В         |          |             |         |                 |            |         |            |              |           |                  | M           |           |           |               |            |            |  |
|------------|-----------|----------|-------------|---------|-----------------|------------|---------|------------|--------------|-----------|------------------|-------------|-----------|-----------|---------------|------------|------------|--|
| 1 Device n | a Managed | Ownershi | Compliance  | OS      | OS version      | OS Build   | Version | Device sta | Last checi F | Primary I | us Total storage | Free storag | ge Device | ID        |               | OS Build   | OS Version |  |
| 2          | Intune    | Personal | Compliant V | Windows | 10.0.19044.2130 | 10.0.19044 |         | Managed    | 44:30.0      |           | 57575            | 142         | 295       |           |               | 10.0.18363 | 1909       |  |
| 3          | Intune    | Personal | Compliant   | Windows | 10.0.19043.2251 | 10.0.19043 |         | Managed    | 58:29        |           |                  |             | -         |           | 1             | 10.0.19041 | 2004       |  |
| 4          | Intune    | Personal | Compliant   | Nindows | 10.0.19044.1889 | 10.0.19044 |         | Managed    | 10:03        | 14        | OS Build         | Iと Ve       | rsion     | の対応表を作成する | $\rightarrow$ | 10.0.19042 | 20H2       |  |
| 5          | Intune    | Personal | Compliant   | Windows | 10.0.19043.2251 | 10.0.19043 |         | Managed    | 14:39.0      |           | 5/5/5            | 10,         | 279       |           |               | 10.0.19043 | 21H1       |  |
| 6          | Intune    | Personal | Compliant   | Windows | 10.0.19044.1889 | 10.0.19044 |         | Managed    | 50:48.0      |           | 57575            | 210         | 576       |           |               | 10.0.19044 | 21H2       |  |
| 7          | Intune    | Personal | Noncompl    | Windows | 10.0.19043.1766 | 10.0.19043 |         | Managed    | 17:59.0      |           | 57575            | 129         | 908       |           |               | 10.0.19045 | 22H2       |  |
| 8          | Intune    | Personal | Compliant   | Windows | 10.0.19043.1889 | 10.0.19043 |         | Managed    | 57:00.0      |           | 57575            | 120         | 578       |           |               |            |            |  |
| 9          | Intune    | Personal | Noncomply   | Windows | 10.0.19043.1826 | 10.0.19043 |         | Managed    | 11:43.0      |           | 57575            | 202         | 242       |           |               |            |            |  |
| 10         | Intune    | Personal | Compliant   | Vindows | 10.0.19043.2006 | 10.0.19043 |         | Managed    | 13:35.0      |           | 57575            | 102         | 271       |           |               |            |            |  |
| 11         | Intune    | Personal | Compliant   | Vindows | 10.0.19043.1766 | 10.0.19043 |         | Managed    | 52:32.0      |           | 57575            | 107         | 745       |           |               |            |            |  |
| 12         | Intune    | Personal | Compliant   | Windows | 10.0.19043.2251 | 10.0.19043 |         | Managed    | 17:36.0      |           | 57575            | 93          | 348       |           |               |            |            |  |
| 13         | Intune    | Personal | Noncompl    | Windows | 10.0.19041.746  | 10.0.19041 |         | Managed    | 49:04.0      |           | 119274           | 798         | 863       |           |               |            |            |  |
| 4          | Intune    | Personal | Compliant   | Nindows | 10.0.19043.2364 | 10.0.19043 |         | Managed    | 43:26.0      |           | 57575            | 71          | 145       |           |               |            |            |  |
| 15         | Intune    | Personal | Compliant   | Windows | 10.0.19043.2364 | 10.0.19043 |         | Managed    | 45:10.0      |           | 57575            | 44          | 434       |           |               |            |            |  |
| 16         | Intune    | Personal | Compliant   | Windows | 10.0.19043.1288 | 10.0.19043 |         | Managed    | 18:44.0      |           | 57575            | 80          | 624       |           |               |            |            |  |
| 17         | Intune    | Personal | Compliant   | Windows | 10.0.19044.2251 | 10.0.19044 |         | Managed    | 57:31.0      |           | 57575            | 62          | 244       |           |               |            |            |  |
| 18         | Intune    | Personal | Compliant   | Vindows | 10.0.19041.1415 | 10.0.19041 |         | Managed    | 56:20.0      |           | 57575            | 82          | 223       |           |               |            |            |  |
| 19         | Intune    | Personal | Noncompl    | Nindows | 10.0.19043.2130 | 10.0.19043 |         | Managed    | 39:46.0      |           | 57575            | 20          | 052       |           |               |            |            |  |
| 20         | Intune    | Personal | Compliant   | Windows | 10.0.19043.1415 | 10.0.19043 |         | Managed    | 46:04.0      |           | 57575            | 10          | 705       |           |               |            |            |  |
| 21         | Intune    | Personal | Compliant   | Vindows | 10.0.19044.2364 | 10.0.19044 |         | Managed    | 03:27.0      |           | 57575            | 194         | 429       |           |               |            |            |  |
| 22         | Intune    | Personal | Compliant   | Nindows | 10.0.19043.2251 | 10.0.19043 |         | Managed    | 41:10.0      |           | 57575            | 60          | 560       |           |               |            |            |  |
| 23         | Intune    | Personal | Compliant   | Windows | 10.0.19043.1706 | 10.0.19043 |         | Managed    | 02:40.0      |           | 118660           | 65          | 700       |           |               |            |            |  |
| 24         | Intune    | Personal | Compliant   | Windows | 10.0.19044.1889 | 10.0.19044 |         | Managed    | 24:06.0      |           | 57575            | 60          | 650       |           |               |            |            |  |
| 25         | Intune    | Personal | Compliant   | Windows | 10.0.19043.2364 | 10.0.19043 |         | Managed    | 33:25.0      |           | 57575            | 16          | 741       |           |               |            |            |  |
| 26         | Intune    | Personal | Compliant   | Nindows | 10.0.19043.2251 | 10.0.19043 |         | Managed    | 54:19.0      |           | 57575            | 180         | 095       |           |               |            |            |  |
| 27         | Intune    | Personal | Compliant   | Windows | 10.0.19043.2364 | 10.0.19043 |         | Managed    | 46:13.0      |           | 57575            | 118         | 848       |           |               |            |            |  |

VLOOKUP関数を使って、OS Build – OS Version 対応表から 各 Build 番号に対応した OS バージョンを割り当てます。
 =VLOOPUP(G2,\$P\$2:\$Q\$7,2,FALSE)

1 2 3 4

- ① 検索値 … どのデータで
- ② 範囲 … どこを検索して
- ④ 列番号 … どの列にある値を取り出すか
- ④ 検索型 … 完全一致で

|     |           |         |          |            |         |                 |            | н           |                 |          |                         | M            | N         |            |            | R |
|-----|-----------|---------|----------|------------|---------|-----------------|------------|-------------|-----------------|----------|-------------------------|--------------|-----------|------------|------------|---|
| 1 [ | Device na | Managed | Ownersh  | i Complian | OS      | OS version      | OS Build   | Version     | Device stal     | ast chec | rimary us Total storage | Free storage | Device ID | OS Build   | OS Version |   |
| 2   |           | Intune  | Personal | Compliant  | Windows | 10.0.19044.2130 | 10.0.19044 | =VLOOKUP(G2 | \$P\$2:\$Q\$7,2 | ,FALSE)  | 57575                   | 14295        |           | 10.0.18363 | 1909       |   |
| 3   |           | Intune  | Personal | Compliant  | Windows | 10.0.19043.2251 | 10.0.19043 | +           | Managed         | 58:29.0  | 57575                   | 5535         |           | 10.0.19041 | 2004       |   |
| 4   |           | Intune  | Personal | Compliant  | Windows | 10.0.19044.1889 | 10.0.19044 |             | Managed         | 10:03.0  | 57575                   | 12284        |           | 10.0.19042 | 20H2       |   |
| 5   |           | Intune  | Personal | Compliant  | Windows | 10.0.19043.2251 | 10.0.19043 | 15          |                 |          | 2 \$ 2 \$ 2.\$ 0 \$ 7   |              | F)と入力する   | 10.0.19043 | 21H1       |   |
| 6   |           | Intune  | Personal | Compliant  | Windows | 10.0.19044.1889 | 10.0.19044 | 15 -        | VLOOP           |          | Ζ,ΦΙ ΦΖ.ΦŲΦΙ            | ,2,1 ALS     | C/2//193  | 10.0.19044 | 21H2       |   |
| 7   |           | Intune  | Personal | Noncomp    | Windows | 10.0.19043.1766 | 10.0.19043 |             | Managed         | 17:59.0  | 57575                   | 12908        |           | 10.0.19045 | 22H2       |   |
| 8   |           | Intune  | Personal | Compliant  | Windows | 10.0.19043.1889 | 10.0.19043 |             | Managed         | 57:00.0  | 57575                   | 12678        |           |            |            |   |
| 9   |           | Intune  | Personal | Noncomp    | Windows | 10.0.19043.1826 | 10.0.19043 |             | Managed         | 11:43.0  | 57575                   | 20242        |           |            |            |   |
| 10  |           | Intune  | Personal | Compliant  | Windows | 10.0.19043.2006 | 10.0.19043 |             | Managed         | 13:35.0  | 57575                   | 10271        |           |            |            |   |
| 11  |           | Intune  | Personal | Compliant  | Windows | 10.0.19043.1766 | 10.0.19043 |             | Managed         | 52:32.0  | 57575                   | 10745        |           |            |            |   |
| 12  |           | Intune  | Personal | Compliant  | Windows | 10.0.19043.2251 | 10.0.19043 |             | Managed         | 17:36.0  | 57575                   | 9348         |           |            |            |   |
| 13  |           | Intune  | Personal | Noncomp    | Windows | 10.0.19041.746  | 10.0.19041 |             | Managed         | 49:04.0  | 119274                  | 79863        |           |            |            |   |
| 14  |           | Intune  | Personal | Compliant  | Windows | 10.0.19043.2364 | 10.0.19043 |             | Managed         | 43:26.0  | 57575                   | 7145         |           |            |            |   |
| 15  |           | Intune  | Personal | Compliant  | Windows | 10.0.19043.2364 | 10.0.19043 |             | Managed         | 45:10.0  | 57575                   | 4434         |           |            |            |   |
| 16  |           | Intune  | Personal | Compliant  | Windows | 10.0.19043.1288 | 10.0.19043 |             | Managed         | 18:44.0  | 57575                   | 8624         |           |            |            |   |
| 17  |           | Intune  | Personal | Compliant  | Windows | 10.0.19044.2251 | 10.0.19044 |             | Managed         | 57:31.0  | 57575                   | 6244         |           |            |            |   |
| 18  |           | Intune  | Personal | Compliant  | Windows | 10.0.19041.1415 | 10.0.19041 |             | Managed         | 56:20.0  | 57575                   | 8223         |           |            |            |   |
| 19  |           | Intune  | Personal | Noncomp    | Windows | 10.0.19043.2130 | 10.0.19043 |             | Managed         | 39:46.0  | 57575                   | 2052         |           |            |            |   |
| 20  |           | Intune  | Personal | Compliant  | Windows | 10.0.19043.1415 | 10.0.19043 |             | Managed         | 46:04.0  | 57575                   | 10705        |           |            |            |   |
| 21  |           | Intune  | Personal | Compliant  | Windows | 10.0.19044.2364 | 10.0.19044 |             | Managed         | 03:27.0  | 57575                   | 19429        |           |            |            |   |
| 22  |           | Intune  | Personal | Compliant  | Windows | 10.0.19043.2251 | 10.0.19043 |             | Managed         | 41:10.0  | 57575                   | 6660         |           |            |            |   |
| 23  |           | Intune  | Personal | Compliant  | Windows | 10.0.19043.1706 | 10.0.19043 |             | Managed         | 02:40.0  | 118660                  | 65700        |           |            |            |   |
| 24  |           | Intune  | Personal | Compliant  | Windows | 10.0.19044.1889 | 10.0.19044 |             | Managed         | 24:06.0  | 57575                   | 6650         |           |            |            |   |
| 25  |           | Intune  | Personal | Compliant  | Windows | 10.0.19043.2364 | 10.0.19043 |             | Managed         | 33:25.0  | 57575                   | 16741        |           |            |            |   |
| 26  |           | Intune  | Personal | Compliant  | Windows | 10.0.19043.2251 | 10.0.19043 |             | Managed         | 54:19.0  | 57575                   | 18095        |           |            |            |   |
| 27  |           | Intune  | Personal | Compliant  | Windows | 10.0.19043.2364 | 10.0.19043 |             | Managed         | 46:13.0  | 57575                   | 11848        |           |            |            |   |

• Version が表示されたら、下の行すべてにコピーします。

| A        |           |          |                   |                 |            | н       | <u> </u>   |              |              |              | М            | N         |            |            |  |
|----------|-----------|----------|-------------------|-----------------|------------|---------|------------|--------------|--------------|--------------|--------------|-----------|------------|------------|--|
| Device n | a Managed | Ownershi | CompliancOS       | OS version      | OS Build   | Version | Device sta | Last checl F | Primary us 1 | otal storage | Free storage | Device ID | OS Build   | OS Version |  |
| 2        | Intune    | Personal | Compliant Windows | 10.0.19044.2130 | 10.0.19044 | 21H2    | Managed    | 44:30.0      | 1            | 57575        | 14295        |           | 10.0.18363 | 1909       |  |
| 3        | Intune    | Personal | Compliant Windows | 10.0.19043.2251 | 10.0.19043 | 1       | Managed    | 58:29.0      |              | 57575        | 5535         |           | 10.0.19041 | 2004       |  |
| 4        | Intune    | Personal | Compliant Windows | 10.0.19044.1889 | 10.0.19044 |         | Managed    | 10:03.0      |              | 57575        | 12284        |           | 10.0.19042 | 20H2       |  |
| 5        | Intune    | Personal | Compliant Windows | 10.0.19043.2251 | 10.0.19043 | 16 11   | 2+ -1      | ° 1          | 11215        | T1- 0°       | 71+          | 7         | 10.0.19043 | 21H1       |  |
| 6        | Intune    | Personal | Compliant Windows | 10.0.19044.1889 | 10.0.19044 | 10 H    | 2875       | - L.         | H31)         |              | - ~ Г 9      | 2         | 10.0.19044 | 21H2       |  |
| 7        | Intune    | Personal | Noncompl Windows  | 10.0.19043.1766 | 10.0.19043 |         | Managed    | 17:59.0      | 1            | 57575        | 12908        |           | 10.0.19045 | 22H2       |  |
| 8        | Intune    | Personal | Compliant Windows | 10.0.19043.1889 | 10.0.19043 |         | Managed    | 57:00.0      | 1            | 57575        | 12678        |           |            |            |  |
| 9        | Intune    | Personal | Noncompl Windows  | 10.0.19043.1826 | 10.0.19043 |         | Managed    | 11:43.0      |              | 57575        | 20242        |           |            |            |  |
| .0       | Intune    | Personal | Compliant Windows | 10.0.19043.2006 | 10.0.19043 |         | Managed    | 13:35.0      | 1            | 57575        | 10271        |           |            |            |  |
| 1        | Intune    | Personal | Compliant Windows | 10.0.19043.1766 | 10.0.19043 |         | Managed    | 52:32.0      |              | 57575        | 10745        |           |            |            |  |
| .2       | Intune    | Personal | Compliant Windows | 10.0.19043.2251 | 10.0.19043 |         | Managed    | 17:36.0      | 1            | 57575        | 9348         |           |            |            |  |
| .3       | Intune    | Personal | Noncompl Windows  | 10.0.19041.746  | 10.0.19041 |         | Managed    | 49:04.0      |              | 119274       | 79863        |           |            |            |  |
| .4       | Intune    | Personal | Compliant Windows | 10.0.19043.2364 | 10.0.19043 |         | Managed    | 43:26.0      | 1            | 57575        | 7145         |           |            |            |  |
| .5       | Intune    | Personal | Compliant Windows | 10.0.19043.2364 | 10.0.19043 |         | Managed    | 45:10.0      | 1            | 57575        | 4434         |           |            |            |  |
| .6       | Intune    | Personal | Compliant Windows | 10.0.19043.1288 | 10.0.19043 |         | Managed    | 18:44.0      | 1            | 57575        | 8624         |           |            |            |  |
| .7       | Intune    | Personal | Compliant Windows | 10.0.19044.2251 | 10.0.19044 |         | Managed    | 57:31.0      | 1            | 57575        | 6244         |           |            |            |  |
| 8        | Intune    | Personal | Compliant Windows | 10.0.19041.1415 | 10.0.19041 |         | Managed    | 56:20.0      | 1            | 57575        | 8223         |           |            |            |  |
| 9        | Intune    | Personal | Noncompl Windows  | 10.0.19043.2130 | 10.0.19043 |         | Managed    | 39:46.0      |              | 57575        | 2052         |           |            |            |  |
| 0        | Intune    | Personal | Compliant Windows | 10.0.19043.1415 | 10.0.19043 |         | Managed    | 46:04.0      |              | 57575        | 10705        |           |            |            |  |
| 1        | Intune    | Personal | Compliant Windows | 10.0.19044.2364 | 10.0.19044 |         | Managed    | 03:27.0      | 1            | 57575        | 19429        |           |            |            |  |
| 2        | Intune    | Personal | Compliant Windows | 10.0.19043.2251 | 10.0.19043 |         | Managed    | 41:10.0      | 1            | 57575        | 6660         |           |            |            |  |
| 3        | Intune    | Personal | Compliant Windows | 10.0.19043.1706 | 10.0.19043 |         | Managed    | 02:40.0      | 1            | 118660       | 65700        |           |            |            |  |
| 4        | Intune    | Personal | Compliant Windows | 10.0.19044.1889 | 10.0.19044 |         | Managed    | 24:06.0      | 1            | 57575        | 6650         |           |            |            |  |
| 5        | Intune    | Personal | Compliant Windows | 10.0.19043.2364 | 10.0.19043 |         | Managed    | 33:25.0      | 1            | 57575        | 16741        |           |            |            |  |
| 6        | Intune    | Personal | Compliant Windows | 10.0.19043.2251 | 10.0.19043 |         | Managed    | 54:19.0      | 1            | 57575        | 18095        |           |            |            |  |
| 7        | Intune    | Personal | Compliant Windows | 10.0.19043.2364 | 10.0.19043 |         | Managed    | 46:13.0      |              | 57575        | 11848        |           |            |            |  |

• 次にCOUNTIF関数を使って各バージョンの端末が何台あるのかを調べます。

= COUNTIF(\$H\$2:\$H\$15000,Q2) ① カウントする範囲 ① ② 2 かウントする条件

| Р                        | Q                                                                  | R S     |              | Т  | U | V |  |  |  |  |  |  |
|--------------------------|--------------------------------------------------------------------|---------|--------------|----|---|---|--|--|--|--|--|--|
| OS Build                 | OS Version                                                         |         |              |    |   |   |  |  |  |  |  |  |
| 10.0.18363               | 1909                                                               | =COUNTI | F(\$H\$2:\$H | 2) |   |   |  |  |  |  |  |  |
| 10.0.19041               | 2004                                                               |         | 1            |    |   |   |  |  |  |  |  |  |
| 10.0.19042<br>10.0.190 1 | 10.0.19042 2012<br>10.0.190 17 =COUNTIF(\$H\$2:\$H\$15000,Q2)と入力する |         |              |    |   |   |  |  |  |  |  |  |
| 10.0.19044               | 21H2                                                               |         |              |    |   |   |  |  |  |  |  |  |
| 10.0.19045               | 22H2                                                               |         |              |    |   |   |  |  |  |  |  |  |
|                          |                                                                    |         |              |    |   |   |  |  |  |  |  |  |

• 台数が表示されたら、そのセルをコピーし、下のセルにペーストします。

| Р          | Q          | R    | S |                                                                                                    |
|------------|------------|------|---|----------------------------------------------------------------------------------------------------|
| OS Build   | OS Version | 台数   |   |                                                                                                    |
| 10.0.18363 | 1909       | 0    |   |                                                                                                    |
| 10.0.19041 | 2004       | 652  |   |                                                                                                    |
| 10.0.19042 | 20H2       | 167  |   | $\frac{18}{18} \mathbf{R}_{2} \mathcal{E}_{2} \mathcal{E}_{-1} \mathcal{E}_{-1} \mathcal{R}_{-1} \mathcal{R}_{$ |
| 10.0.19043 | 21H1       | 9970 |   |                                                                                                    |
| 10.0.19044 | 21H2       | 3749 |   |                                                                                                    |
| 10.0.19045 | 22H2       | 53   |   |                                                                                                    |
|            |            |      |   |                                                                                                    |

• 各バージョンの端末が何台あるのか、サポートが終了したOSを使用している端末が何台あるのかが確認できます。

| Р                  | Q          | R    | S       |   |
|--------------------|------------|------|---------|---|
| OS Build           | OS Version | 台数   |         | ] |
| 10.0.18363         | 1909       | 0    | <b></b> |   |
| 10.0.19041         | 2004       | 652  | ←       |   |
| 10.0.19042         | 20H2       | 167  |         |   |
| 10.0.19043         | 21H1       | 9970 | ←──     |   |
| 10.0.19044         | 21H2       | 3749 |         |   |
| 10 <u>.0.19045</u> | 22H2       | 53   |         |   |
| 19 +               | ナポートが終     | 冬了した | バージョ    | ン |
|                    |            |      |         |   |